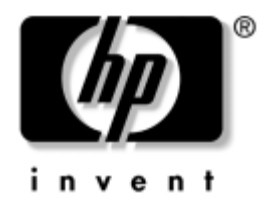

## **Trikčių diagnostikos vadovas** Kompiuteriai verslui

Dokumento Nr.: 384569-E21

#### 2005 m. gegužė

Šiame vadove rasite patarimų ir trikčių sprendimų šiems produktams ir galimų techninių bei programinių problemų scenarijus. © "Hewlett-Packard Development Company, L.P.", 2005 Čia pateikiama informacija gali būti keičiama be įspėjimo.

Microsoft, MS-DOS ir Windows yra bendrovės Microsoft Corporation registruotieji prekių ženklai JAV ir kitose valstybėse.

Vienintelės HP produktams ir paslaugoms suteikiamos garantijos išdėstytos prie produktų pridėtose specialiose garantijos nuostatose. Čia pateiktų teiginių negalima interpretuoti kaip papildomos garantijos. HP nėra atsakinga už čia esančias technines ar redakcijos klaidas ar neatitikimus.

Šiame dokumente pateiktą patentuotą informaciją gina autorių teisės. Be išankstinio raštiško Hewlett-Packard Company sutikimo jokios šio dokumento dalies negalima nei kopijuoti, nei atgaminti, nei versti į kitą kalbą.

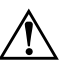

**PERSPĖJIMAS:** Taip išryškintas tekstas parodo, kad instrukcijų nesilaikymas gali tapti kūno sužalojimų ar mirties priežastimi.

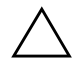

**ĮSPĖJIMAS:** Taip išryškintas tekstas parodo, kad instrukcijų nesilaikymas gali tapti įrangos gedimų ar informacijos praradimo priežastimi.

#### Trikčių diagnostikos vadovas

Kompiuteriai verslui Pirmasis leidimas (2005 m. gegužė) Dokumento Nr.: 384569-E21

# **Turinys**

## 1 Kompiuterio diagnostika

| HP Insight Diagnostics 1-                                              | -1 |
|------------------------------------------------------------------------|----|
| Patekti į HP Insight Diagnostics 1-                                    | -2 |
| Priežiūros šaknelė1-                                                   | -3 |
| Test Tab (testavimo šaknelė) 1-                                        | -4 |
| Status tab (būklės šaknelė) 1-                                         | -5 |
| Log Tab (protokolo šaknelė)                                            | -6 |
| Help Tab (pagalbos šaknelė)                                            | -6 |
| Informacijos išsaugojimas ir spausdinimas iš HP Insight Diagnostics 1- | -7 |
| Naujausios HP Insight Diagnostics versijos parsisiuntimas 1-           | -7 |
| Programinės įrangos apsauga 1-                                         | -8 |
| Programinės įrangos atkūrimas 1-                                       | -8 |

## 2 Trikčių šalinimas be diagnostikos

| Sauga ir patogus darbas                                      | 2-1  |
|--------------------------------------------------------------|------|
| Prieš skambindami į techninio palaikymo centrą               | 2-2  |
| Naudingi patarimai                                           | 2-4  |
| Bendrujų problemų sprendimas.                                | 2-6  |
| Maitinimo problemų sprendimas.                               | 2-10 |
| Diskelių problemų sprendimas                                 | 2-13 |
| Kietojo disko problemų sprendimas                            | 2-17 |
| MultiBay nišų problemųsprendimas                             | 2-21 |
| Ekrano problemų sprendimas                                   | 2-22 |
| Garso problemų sprendimas                                    | 2-28 |
| Spausdintuvo problemų sprendimas                             | 2-32 |
| Klaviatūros ar pelės problemų sprendimas                     | 2-33 |
| Techninės įrangos įdėjimo metu iškilusių problemų sprendimas | 2-37 |
| Tinklo problemų sprendimas.                                  | 2-40 |
| Atminties problemų sprendimas                                | 2-44 |

| Procesoriaus problemų sprendimas                  | 2-46 |
|---------------------------------------------------|------|
| Kompaktinių ir DVD diskų įrenginių problemos      | 2–47 |
| Disko rakto problemų sprendimas.                  | 2–49 |
| Priekinio skydelio komponentų problemų sprendimas | 2-50 |
| Interneto prieigos problemų sprendimas            | 2–51 |
| Programinės įrangos problemų sprendimas           | 2–54 |
| Kreipkitės į klientų palaikymo tarnybą            | 2–55 |

### A POST klaidų pranešimai

| POST | skaitiniai kodai ir teksti | niai pranešimai . |                    | <br>A–2  |
|------|----------------------------|-------------------|--------------------|----------|
| POST | diagnostiniai priekinio    | pulto indikatorių | ir garsiniai kodai | <br>A–14 |

#### B Apsauga slaptažodžiu ir CMOS nustatymas iš naujo

| Slaptažodžių trumpiklio nustatymas iš naujo               | В-2 |
|-----------------------------------------------------------|-----|
| CMOS išvalymas ir nustatymas iš naujo                     | В-3 |
| Mygtuko Išvalyti CMOS naudojimas                          | В-3 |
| CMOS nustatymas iš naujo naudojant Kompiuterio nustatymus | В-5 |

### C Disko apsaugos sistema (DPS)

| DPS naudojimas Kompiuterio nustatymuose | C- | _? | , |
|-----------------------------------------|----|----|---|
|                                         | C  | 4  | • |

### Rodyklė

1

# Kompiuterio diagnostika

## **HP Insight Diagnostics**

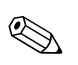

HP Insight Diagnostics įrašyta kompaktiniame diske, pateikiamame tik su kai kuriais modeliais.

Su HP Insight Diagnostics priemone galite peržiūrėti informaciją apie kompiuterio techninės įrangos konfigūraciją ir atlikti techninės įrangos kompiuterio vidaus sistemų diagnostikos testus. Ši priemonė supaprastina efektyvaus techninės įrangos identifikavimo, diagnostikos ir izoliavimo darbus.

Priežiūros šaknelė rodoma, kai jūs iškviečiate HP Insight Diagnostics. Ši šaknelė rodo esamą kompiuterio konfigūraciją. Iš priežiūros šaknelės galima patekti į įvairias informacijos apie kompiuterį kategorijas. Kitose šaknelėse pateikiama papildoma informacija, įskaitant diagnostikos testų nuostatas ir testų rezultatus. Kiekviename priemonės ekrane pateikiama informacija gali būti išsaugota html formatu ir laikoma diskelyje ar USB HP disko rakte.

Naudodami HP Insight Diagnostics nustatykite, ar visi į kompiuterį įdiegti įrenginiai yra atpažinti sistemos ir veikia teisingai. Atlikti testus nebūtina, bet rekomenduojama įdiegus arba prijungus naujus įrenginius.

Jūs turite atlikti testus, išsaugoti jų rezultatus ir išspausdinti juos, tuomet turėsite spausdintas ataskaitas prieš skambindami Klientų techninės pagalbos centrui.

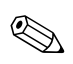

HP Insight Diagnostics gali neatpažinti trečios šalies įrenginių.

## Patekti į HP Insight Diagnostics

Norėdami pasiekti HP Insight Diagnostics, jūs turite pakrauti kompiuterį iš *Dokumentacijos ir diagnostikos* kompaktinio disko, žingsniai kaip tai atlikti nurodyti žemiau.

- 1. Kai kompiuteris įjungtas, įdėkite *Dokumentacijos ir diagnostikos* kompaktinį diską į kompiuterio optinį skaitytuvą.
- 2. Baikite operacinės sistemos darbą ir išjunkite kompiuterį.
- 3. Įjunkite kompiuterį. Sistema pasikraus iš kompaktinio disko.

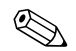

Jei sistema nepasikrauna iš optiniame įrenginyje esančio kompaktinio disko, jūs turite pakeisti pasikrovimo tvarką Kompiuterio nustatymų (F10) programoje, kad sistema mėgintų pasikrauti iš optinio įrenginio prieš pasikraudama iš kietojo disko. Daugiau informacijos rasite *Kompiuterio nustatymų (F10) programos vadove*, esančiame *Dokumentacijos ir diagnostikos* kompaktiniame diske.

4. Tai atlikę, nuspauskite **Y** klavišą, jei norite dirbti Safe mode (saugiame režime) ar bet kurį kitą klavišą, jei norite dirbti Regular mode (normaliame režime).

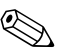

Normalus režimas įsijungia kaip nustatytasis, jei nė vienas klavišas nenuspaudžiamas per nustatytą laiką. Jei nuspaudus bet kurį kitą klavišą nei **Y** ekranas lieka tuščias, pamėginkite perkrauti ir pasirinkite Safe mode (saugų režimą).

5. Pasirinkite reikalingą kalbą ir spustelėkite Continue (tęsti).

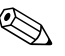

Rekomenduojama, kad priimtumėte siūlomą nustatytąją jūsų kalbai klaviatūrą, jei nenorite testuoti savo specifinės klaviatūros.

6. Sutikimo su galutinio vartotojo licenzija puslapyje spustelėkite Agree (sutinku), jei sutinkate su sąlygomis. HP Insight Diagnostics priemonė įsijungia, rodoma priežiūros šaknelė.

### Priežiūros šaknelė

**Priežiūros** šaknelėje rodoma svarbi informacija apie sistemos konfigūraciją. **View** (vaizdas) skyriuje kairėje ekrano pusėje galite pasirinkti **Summary** (suvestinė) ir pažiūrėti glaustus konfigūracijos duomenis arba pasirinkti **Advanced** view (detalesnis vaizdas) ir pažiūrėti visus pasirinktos kategorijos duomenis. Nepriklausomai nuo to, ar pasirinksite **Advanced** (detalesnis) ar **Summary** (suvestinė), **Survey** (priežiūros) šaknelėje galite rasti šių kategorijų informacijos:

All (viskas) – pateikiamas visų kategorijų informacijos apie kompiuterį sąrašas.

**Overview** (apžvalga) – pateikiamas bendros informacijos apie kompiuterį sąrašas.

Architecture (architektūra) – pateikiama informacija apie sisteminius BIOS ir PCI įrenginius.

Asset Control (turto kontrolė) – rodoma turto žymė, hows asset tag, sistemos serijos numeris ir procesoriaus informacija.

**Communication** (komunikacija) – rodoma informacija apie kompiuterio paralelinio (LPT) ir serinio (COM) prievado nustatymus, taip pat informacija apie USB ir tinklo valdiklį.

**Graphics** (grafikai) – rodoma informacija apie kompiuterio grafinį valdiklį.

**Input Devices** (įvesties įrenginiai) – rodoma informacija apie klaviatūrą, pelę ir kitus įrenginius, prijungiamus prie kompiuterio.

**Memory** (atmintis) – rodoma informacija apie visą kompiuterio atmintį. Ji apima ir atminties lizdus sisteminėje plokštėje ir visus kitus įdiegtus atminties modulius.

**Miscellaneous** (įvairūs) – rodoma informacija apie kompiuterio konfigūracijos atmintį (CMOS), sistemos valdymo BIOS duomenys, sisteminės plokštės duomenys ir diagnostikos komponentų informacija.

**Storage** (saugojimas) – rodo informaciją, apie saugojimo terpę, prijungtą prie kompiuterio. Šis sąrašas apima visus stacionariuosius diskus, diskelių skaitytuvus ir optinius įrenginius.

**System** (sistema) – rodo informaciją apie sisteminę plokštę, procesorių, korpusą ir BIOS, taip pat informaciją apie vidinį garsiakalbį ir PCI.

## Test Tab (testavimo šaknelė)

Testavimo šaknelė leidžia pasirinkti įvairias sistemos dalis testuoti. Taip pat galite pasirinkti testo tipą ir testavimo režimą.

Galite pasirinkti du testavimo režimus:

- Interactive Mode (dialoginis režimas) suteikia maksimalią testavimo proceso kontrolę. Diagnostikos programine įranga paprašys jūsų padėti, atlikdama testus, kuriems reikia jūsų įsikišimo. Jūs galite taip pat nustatyti ar testas pavyko, ar ne.
- Unattended Mode (savarankiškas režimas) Nepateikia klausimų ir nereikalauja jūsų dalyvavimo. Jei randamos klaidos, jos rodomos testavimui pasibaigus.

Galima pasirinkti iš trijų rūšių testų:

- Quick Test (greitasis testas) pateikiamas nustatytasis scenarijus, kur kiekvienas techninės įrangos komponentas patikrinamas pagal pavyzdį; nereikalauja vartotojo įsikišimo nei savarankiškame, nei dialoginiame režime.
- Complete Test (pilnas testas) Pateikiamas nustatytasis skriptas, kai kiekvienas techninės įrangos komponentas yra testuojamas pilnai. Dialoginiame režime yra daugiau testų, tačiau juos atliekant reikės dalyvauti ir vartotojui.
- Custom Test (nustatytųjų parametrų testas) Suteikia daugiausiai lankstumo kontroliuojant sistemos testavimą. Nustatytųjų parametrų testas leidžia jums pasirinkti, kuriuos įrenginius, testus ir testų parametrus naudoti.

Kaip pradėti testavimą:

- 1. Išsirinkite Test (testavimas) šaknelę,
- 2. Kairėje šaknelės pusėje pasirinkite **Type of Test** (testo rūšis): (**Quick** (greitas), **Complete** (pilnas), arba **Custom** (nustatytųjų parametrų)).
- 3. Kairėje šaknelės pusėje pasirinkite **Test Mode** (testo režimas) (**Interactive** (dialoginis) arba **Unattended** (savarankiškas).
- 4. Iš atsiverčiančio sąrašo pasirinkite įrenginį, kurį testuosite.

- 5. Pasirinkite būdą, kaip norite atlikti testą: Number of Loops (ciklų skaičius) arba Total Test Time (bendras testavimo laikas). Pasirinkus būdą, kai testas atliekamas per nustatytą ciklų skaičių, nurodykite ciklų kiekį. Jei norite, kad diagnostikos testas būtų atliekamas tam tikrą laiko tarpą, nurodykite laiką minutėmis.
- 6. Paspauskite **Begin Testing** (pradėti testą), testavimas bus pradėtas. Status tab (Būklės šaknelė), kurioje galėsite stebėti testo eigą, automatikai rodoma testavimo metu. Baigus testuoti, būklės šaknelė rodo, ar rezultatas teigiamas ar ne.
- 7. Jei rasta klaidų, susiraskite Protokolo šaknelę ir paspauskite **ErrorLog** (klaidų protokolas) kad pamatytumėte išsamesnę informaciją ir rekomenduojamus veiksmus.

## Status tab (būklės šaknelė)

Būklės šaknelė rodoma pasirinktų testų būklę. Taip pat rodoma atlikto testo rūšis (**Quick** (greitas), **Complete** (pilnas), ar **Custom** (nustatytųjų parametrų)). Pagrindinėje eigos juostoje rodoma šiuo metu atliekamų testų būklė procentais. Kai testavimas atliekamas, rodomas mygtukas **Cancel Testing** (nutraukti testavimą), jį galite naudoti, jei norite sustabdyti testavimą.

Baigus testuoti, mygtuką **Cancel Testing** (nutraukti testavimą) pakeičia mygtukas **Retest** (atlikti iš naujo). Nuspaudus mygtuką **Retest** (atlikti iš naujo), paskutinis atliktas testų rinkinys bus pakartotas. Tai leidžia jums perdaryti testus neįvedant iš naujo duomenų į testų šaknelę.

Būklės šaknelėje taip pat rodoma:

- Testuoti įrenginiai
- Atliekami testai
- Visas sugaištas laikas
- Kiekvienam testui sugaištas laikas
- Kiekvieno testo sąlygų būklė

## Log Tab (protokolo šaknelė)

Protokolo šaknelėje yra du protokolai, **Test Log** (testų protokolas) ir **Error Log** (klaidų protokolas), kiekvieną iš jų galite pasirinkti kairėje šaknelės pusėje.

Test Log (testų protokole) rodomi visi atlikti testai, atlikimo trukmė, nepavykusių testų kiekis ir laikas, kiek truko testavimas. Nuspaudus mygtuką Clear Test Log (išvalyti testų protokolą) ištrinamas Test Log (testų protokolo) turinys.

**Error Log** (klaidų protokole) rodomi įrenginių testai, kurių atlikti nepavyko vykdant diagnostikos testą; jame rodomi stulpeliai su žemiau pateikiama informacija.

- Description (aprašymo) skyriuje apibūdinta klaida, aptikta atliekant diagnostikos testą.
- Recommended Repair (rekomenduojamas ištaisymas) pateiks rekomenduojamą veiksmą, kuris turės būti atliktas techninės įrangos klaidai ištaisyti.
- Failed Count (klaidų skaičius) rodo, kiek kartų aptikta klaida.
- Error Code (klaidos kodas) pateikia skaitmeninį klaidos kodą. Klaidų kodai nustatyti Help (pagalbos) šaknelėje.
- Nuspaudus mygtuką Clear Error Log (išvalyti klaidų protokolą) ištrinamas Error Log (klaidų protokolo) turinys.

## Help Tab (pagalbos šaknelė)

Help Tab (pagalbos šaknelėje) galite pasirinkti **Error Codes** (klaidų kodai) arba **Test Components** (testų komponentai), esančius kairėje šaknelės pusėje.

Error Codes (klaidų kodai) pateikia kiekvienos skaitmeninės klaidos aprašymą ir rekomenduojamus veiksmus kiekvienam kodui. Jei norite greitai rasti klaidos kodo aprašymą, įveskite kodą į lango viršuje esantį laukelį ir nuspauskite mygtuką **Find Error Codes** (rasti klaidos kodą).

**Test Components** (testų komponentai) rodo žemesnio lygmens informaciją apie atliekamus testus.

### Informacijos išsaugojimas ir spausdinimas iš HP Insight Diagnostics

Jūs galite išsaugoti informaciją, rodomą HP Insight Diagnostics būklės ir protokolų šaknelėse diskelyje arba USB 2.0 HP disko rakte (64MB ar daugiau). Išsaugoti kietajame diske negalima. Sistema automatiškai sukuria html laikmeną, kuri atrodo lygiai taip pat, kaip ekrane rodoma informacija.

- 1. Įdėkite diskelį arba USB 2.0 HP disko raktą (talpa turi būti ne mažesnė, kaip 64 MB). USB 1.0 disko raktai nepalaikomi.
- 2. Paspauskite **Save** (išsaugoti) viršutiniame dešiniajame šaknelės kampe.
- 3. Pasirinkite **Save to the floppy** (išsaugoti diskelyje) arba **Save to USB key** (išsaugoti USB rakte).
- 4. Įrašykite failo pavadinimą **File Name** (failo pavadinimo) laukelyje ir paspauskite mygtuką **Save** (išsaugoti). Html formato failas bus išsaugotas įdėtame diskelyje arba USB HP disko rakte.
- 5. Išspausdinkite informaciją iš saugojimo įrenginio, kuriame ji buvo išsaugota.

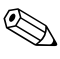

Norint išeiti iš HP Insight Diagnostics, nuspauskite Exit (išeiti) viršutiniame dešiniajame ekrano kampe, tada išimkite Documentacijos ir diagnostikos kompaktinį diską iš optinio įrenginio.

### Naujausios HP Insight Diagnostics versijos parsisiuntimas

- 1. Eikite į www.hp.com.
- 2. Nuspauskite nuorodą Support & Drivers (parama ir tvarkyklės).
- 3. Paspauskite radio mygtuką **Download driver and software** (parsisiųsti tvarkyklę ir programinę įrangą).
- 4. Įrašykite savo produkto numerį (pvz., dc7600) tekstiniame laukelyje ir paspauskite **Enter** (įeiti) raktą.
- 5. Pasirinkite savo OS.

- 6. Nuspauskite nuorodą Diagnostic (diagnostika).
- 7. Susiraskite **HP Insight Diagnostics** ir nuspauskite **Download** (parsisiųsti).

Parsisiunčiant pateikiama instrukcija, kaip sukurti įkraunamą kompaktinį diską.

## Programinės įrangos apsauga

Norėdami apsaugoti programinę įrangą nuo pažeidimų ar praradimo, turėtumėte kietajame diske saugoti sistemos programinės įrangos, taikomųjų programų ir susijusių failų atsargines kopijas. Daugiau instrukcijų apie duomenų failų atsarginių kopijų darymą rasite operacinės sistemos arba atsarginių kopijų paslaugų programos dokumentacijoje.

## Programinės įrangos atkūrimas

Windows operacinė sistema ir programinė įranga gali būti atstatytos į pradinę būseną, kurioje buvo perkant kompiuterį pasinaudojus *Restore Plus!* kompaktinį diską. Instrukcijų, kaip naudotis šia funkcija, ieškokite dokumentacijoje, pateiktoje kartu su *Restore Plus!* kompaktiniu disku.

# Trikčių šalinimas be diagnostikos

Šiame skyriuje pateikiama informacija apie tai, kaip identifikuoti ir pašalinti nedideles problemas, tokias kaip diskelio įrenginio, kietojo disko, optinių diskų įrenginio, grafikos, garso, atminties ir programinės įrangos problemos. Jei kiltų problemų su kompiuteriu, žr. šiame skyriuje pateiktas lenteles, kuriose nurodytos galimos problemų priežastys ir rekomenduojami sprendimai.

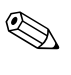

Apie specifinius klaidų pranešimus, kurie gali būti rodomi ekrane paleisties metu atliekant Power-On Self-Test (POST – automatinį testavimą), žr. Priedas A, "POST klaidų pranešimai".

## Sauga ir patogus darbas

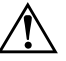

**PERSPĖJIMAS:** Neteisingas kompiuterio naudojimas arba saugios ir patogios darbo aplinkos nesukūrimas gali sukelti nepatogumų ar būti rimto sužeidimo priežastimi. Dar apie darbo vietos pasirinkimą ir saugios bei patogios darbo aplinkos kūrimą žr. *Saugaus ir patogaus naudojimo vadovą*, pateikiamą *Dokumentacijos ir diagnostikos* kompaktiniame diske ir svetainėje adresu www.hp.com/ergo.

Ši įranga patikrinta ir atitinka B klasės skaitmeninės įrangos reikalavimus, apibrėžtus FCC B klasės skaitmeniniams įrenginiams taikomų FCC taisyklių 15 dalyje. Dar apie tai žr. Saugos ir reglamentinės informacijos vadove, esančiame Dokumentacijos ir diagnostikos kompaktiniame diske.

## Prieš skambindami į techninio palaikymo centrą

Jei jums iškilo problemų su jūsų kompiuteriu, prieš skambindami į techninio palaikymo centrą panaudokite toliau pateiktus atitinkamus patarimus ir pabandykite pašalinti problemą.

- Paleiskite diagnostikos paslaugų programą. Daugiau informacijos rasite skyriuje Skyrius 1, "Kompiuterio diagnostika".
- Kompiuterio nustatymuose paleiskite Įrenginių apsaugos sistemos (DPS) automatinį testą. Daugiau informacijos rasite Kompiuterio nustatymų (F10) programos vadove, esančiame Dokumentacijos ir diagnostikos kompaktiniame diske.
- Patikrinkite, ar maitinimo indikatorius, esantis ant kompiuterio priekinės dalies, mirkčioja raudonai. Mirksinčios švieselės yra klaidų kodai, kurie padės jums nustatyti problemos priežastį. Daugiau informacijos rasite skyriuje Priedas A, "POST klaidų pranešimai".
- Jei ekranas tuščias, įkiškite monitoriaus jungtį į kitą ant kompiuterio esančio vaizdo prievadą, jei jis yra. Arba pakeiskite monitorių kitu, veikiančiu tinkamai.
- Jei dirbate tinkle, kitą kompiuterį skirtingu kabeliu įjunkite į tinklo jungtį. Problema gali būti susijusi su tinklo laidu ar kabeliu.
- Jei neseniai prijungėte naujos techninės įrangos, pašalinkite ją ir patikrinkite, ar kompiuteris veikia tinkamai.
- Jei neseniai įdiegėte naujos programinės įrangos, atšaukite programinės įrangos įdiegtį ir patikrinkite, ar kompiuteris veikia tinkamai.
- Ikraukite kompiuterį saugiu režimu ir patikrinkite, ar jis įsikraus neatsisiuntus visų tvarkyklių. Kraudami operacinę sistemą naudokite "Paskutinę žinomą konfigūraciją".
- Ieškokite išsamaus techninio palaikymo tinkle www.hp.com/support.
- Zr. šio vadovo skyriuje "Naudingi patarimai".
- Paleiskite *Restore Plus!* kompaktinį diską.

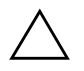

**ĮSPĖJIMAS:** Paleiskite *Restore Plus!* Atkūrimo kompaktinio disko paleidimas ištrins visus duomenis kietajame diske.

HP Instant Support Professional Edition (tiesioginis palaikymas) pateikia jums automatinę diagnostiką, padedančią spręsti problemas tinkle. Jei norite susisiekti su HP palaikymo centru, naudokitės HP Instant Support Profession Edition (tiesioginio palaikymo) pokalbių svetaine tinkle. Prisijunkite prie HP Instant Support Professional Edition (tiesioginio palaikymo) adresu: www.hp.com/go/ispe.

Prisijunkite prie Verslo palaikymo centro (BSC) adresu www.hp.com/go/bizsupport ir prieikite prie naujausios palaikymo informacijos, programinės įrangos ir tvarkyklių, išplėstinio palaikymo pakeitimo pranešimo ir pasaulinės vartotojų ir HP ekspertų bendruomenės.

Jei prireiks paskambinti į techninės pagalbos centrą, būkite pasiruošę atlikti šiuos veiksmus, kad būtų įmanoma suteikti pagalbą:

- Skambučio metu būkite prie savo kompiuterio.
- Prieš skambindami užsirašykite kompiuterio serijos numerį, produkto ID numerį ir monitoriaus serijos numerį.
- Aptarnaujančio techninio darbuotojo padedami atlikite trikčių diagnostiką.
- Pašalinkite visą neseniai prijungtą techninę įrangą.
- Pašalinkite visą neseniai įdiegtą programinę įrangą.
- Paleiskite *Restore Plus!* kompaktinį diską.

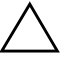

**ĮSPĖJIMAS:** Paleiskite *Restore Plus!* Atkūrimo kompaktinio disko paleidimas ištrins visus duomenis kietajame diske.

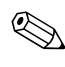

Norėdami gauti pardavimo informacijos ir garantijos atnaujinimų (palaikymo paketų), skambinkite savo paslaugų teikėjui ar agentui.

## Naudingi patarimai

Jei iškyla problemų su kompiuteriu, monitoriumi ar programine įranga, prieš imdamiesi tolesnių veiksmų peržiūrėkite šį bendrųjų patarimų sąrašą:

- Įsitikinkite, kad kompiuteris ir monitorius prijungti prie veikiančio elektros šaltinio lizdo.
- Isitikinkite, kad įtampos jungiklis (kai kuriuose modeliuose) nustatytas tinkamai įtampai jūsų regione (115V arba 230V).
- Įsitikinkite, kad kompiuteris įjungtas ir kad dega žalia lemputė.
- Įsitikinkite, kad monitorius įjungtas ir kad dega žalia monitoriaus lemputė.
- Patikrinkite, ar maitinimo indikatorius, esantis ant kompiuterio priekinės dalies, mirkčioja raudonai. Mirksinčios švieselės yra klaidų kodai, kurie padės jums nustatyti problemos priežastį. Daugiau informacijos rasite skyriuje Priedas A, "POST klaidų pranešimai".
- Jei monitoriaus ekranas blankus, įjunkite monitoriaus ryškumo ir kontrastingumo valdiklius.
- Paspauskite ir laikykite nuspaudę bet kurį klavišą. Jei pasigirsta pyptelėjimas, klaviatūraveikia tinkamai.
- Patikrinkite, ar nėra laisvų kabelių jungčių arba neteisingų jungčių.
- Suaktyvinkite kompiuterį paspaudę bet kurį klaviatūros klavišą arba įjungimo mygtuką. Jei sistema ir toliau veikia laikinojo išjungimo režimu, išjunkite kompiuterį nuspaudę įjungimo mygtuką bent keturias sekundes, tada paspauskite įjungimo mygtuką dar kartą, kad iš naujo paleistumėte kompiuterį. Jei sistema neišsijungs, ištraukite maitinimo laidą, palaukite kelias sekundes ir vėl jį įkiškite. Kompiuteris pasileis iš naujo, jei Kompiuterių nustatymuose nustatytas automatinis paleidimas po netikėto išjungimo. Jei jis nepasileidžia iš naujo, paspauskite įjungimo mygtuką.
- Idiegę plug and play (įsijungi ir dirbi) išplėtimo plokštę ar kitą pasirinktį, pakartotinai sukonfigūruokite savo kompiuterį. Instrukcijas rasite skyriuje "Techninės įrangos įdėjimo metu iškilusių problemų sprendimas".

- Isitikinkite, kad įdiegtos visos reikiamos įrenginių tvarkyklės. Pavyzdžiui, jei naudojate spausdintuvą, prireiks naudojamo modelio spausdintuvo tvarkyklės.
- Prieš ijungdami sistemą, pašalinkite visas įkraunamas laikmenas (diskelius, kompaktinius diskus arba USB įrenginius).
- Jei jūsų įdiegta operacinė sistema skiriasi nuo gamyklos įdiegtosios operacinės sistemos, įsitikinkite, jog sistema ją palaiko.
- Jei sistemoje yra keletas vaizdo šaltinių (integruotas, PCI arba PCI-Express adapteriai) (integruotas vaizdo adapteris būna tik kai kuriuose modeliuose) ir tik vienas monitorius, jis turi būti ijungtas į monitoriaus jungtį šaltinyje, pasirinktame kaip pagrindinis VGA adapteris. Įsikrovimo metu kitos monitoriaus jungtys atjungiamos ir, jei monitorius buvo prijungtas prie šių prievadų, jis nebefunkcionuos. Galite pasirinkti, kuris šaltinis bus numatytasis VGA šaltinis Computer Setup (kompiuterio sąrankoje).

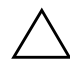

**ĮSPĖJIMAS:** Kai kompiuteris įjungtas į AC maitinimo šaltinį, įtampa visada pritaikoma sistemos plokštei. Prieš atidarydami kompiuterį turite ištraukti maitinimo laidą iš maitinimo šaltinio, kad apsaugotumėte sistemos plokštę ar komponentus nuo pažeidimų.

## Bendrųjų problemų sprendimas

Galėsite lengvai išspręsti pagrindines problemas, aprašytas šiame skyriuje. Jei problema išlieka ir jos pašalinti negalite arba nesiryžtate patys ją spręsti, kreipkitės į įgaliotą prekybos atstovą arba platintoją.

| Brobloma                                                                   | Priožastis                                                                                                    | Sprondimer                                                                                                    |
|----------------------------------------------------------------------------|----------------------------------------------------------------------------------------------------|----------------------------------------------------------------------------------------------------|
| Problema                                                                   | Priezdsfis                                                                                                    | Sprenaimas                                                                                                    |
| Kompiuteris užrakintas<br>ir, paspaudus įjungimo<br>mygtuką, neišsijungia. | Maitinimo jungiklio<br>programinės įrangos<br>valdiklis nefunkcionalus.                                                                                                | <ol> <li>Paspauskite ir mažiausiai keturias<br/>sekundes palaikykite įjungimo<br/>mygtuką, kol kompiuteris<br/>išsijungs.</li> </ol>                                                                                                    |
|                                                                            |                                                                                                    | <ol> <li>Išjunkite maitinimo laidą iš<br/>elektros tinklo.</li> </ol>                                                                                                    |
| Kompiuteris nereaguoja<br>į USB klaviatūrą ar pelę.                        | Kompiuteris veikia<br><b>budėjimo</b> režimu.                                                                                                    | Paspauskite įjungimo mygtuką, kad<br>išeitumėte iš <b>budėjimo</b> režimo.                                                                                                    |
|                                                                            | Sistema užrakinta.                                                                                                    | Pakartotinai paleiskite kompiuterį.                                                                                                    |
| ISPĖJIMAS: Kai bo<br>mygtuko daugiau ne<br>neišsaugotus duome              | andote išeiti iš <b>budėjimo</b> re:<br>ei keturias sekundes. Jei ne, ka<br>enis.                                                                                      | žimo, nelaikykite nuspausto įjungimo<br>ompiuteris išsijungs ir jūs prarasite visus                                                                                                    |
| Kompiuterio data ir<br>laikas rodomi<br>netinkamai.                        | Reikia pakeisti RTC<br>(realiojo laiko laikrodžio)<br>bateriją.<br>Mompiuterio<br>prijungimas prie<br>veikiančio AC lizdo<br>pailgina RTC baterijos<br>naudojimo laiką | Pirma iš naujo nustatykite datą ir laiką<br>po <b>Control Panel</b> (valdymo pultu)<br>(RTC datai ir laikui atnaujinti taip pat<br>galima naudoti Computer Setup<br>(kompiuterio sąranką). Jei problema<br>išlieka, pakeiskite RTC bateriją. Daugiau<br>instrukcijų, kaip įdėti naują bateriją,<br>rasite Techninės įrangos naudojimo<br>vadove, esančiame Dokumentacijos ir<br>diagnostikos kompaktiniame diske,<br>arba kreipkitės į įgaliotąjį prekybos<br>atstovą ar platintoją. |
| Žymeklis nejuda<br>naudojant klaviatūros<br>rodyklių klavišus.             | Klavišas <b>Num Lock</b><br>gali būti įjungtas.                                                                                                    | Paspauskite klavišą <b>Num Lock</b> .<br>Jei norite naudoti rodyklių klavišus,<br>Num Lock lemputė turi būti išjungta.<br>Klavišą <b>Num Lock</b> galima išjungti<br>(arba įjungti) Computer Setup<br>(kompiuterio sarankoja)                                                                                                    |

| Problema                                                         | Priežastis                                                                                      | Sprendimas                                                                                                    |
|------------------------------------------------------------------|-------------------------------------------------------------------------------------------------|----------------------------------------------------------------------------------------------------|
| Negalite nuimti<br>kompiuterio viršutinio ar<br>šoninio dangčio. | Smart Cover Lock užraktas<br>(pasirinktinis kai kurių<br>modelių kompiuteriuose)<br>užrakintas. | Atrakinkite Smart Cover Lock užraktą<br>naudodami Kompiuterio nustatymus.<br>Smart Cover FailSafe Key, įrenginį Smart<br>Cover Lock užraktui atrakinti rankiniu<br>būdu, galite įsigyti HP. FailSafe Key jums<br>prireiks, jei pamiršite slaptažodį,<br>netikėtai išjungsite kompiuterį, arba<br>sutrikus kompiuterio funkcijoms.<br>Pasukamojo rakto užsakymo<br>Nr. 166527-001 arba atsukamojo rakto<br>užsakymo Nr. 166527-002. |
| Prastas veikimas.                                                | Įkaitęs procesorius.                                                                            | <ol> <li>Užtikrinkite, kad oro srautas<br/>į kompiuterį nebūtų blokuojamas.</li> <li>Užtikrinkite, kad ventiliatoriai<br/>būtų prijungti ir veiktų tinkamai<br/>(kai kurie ventiliatoriai veikia tik<br/>tam tikrais atvejais).</li> <li>Užtikrinkite, kad procesoriaus<br/>aušintuvas būtų tinkamai idėtas</li> </ol>                                                                                                    |
|                                                                  | Kietasis diskas pilnas.                                                                         | Perkelkite duomenis iš kietojo disko,<br>kad jame atsirastų daugiau vietos.                                                                                                    |
|                                                                  | Trūksta laisvos atminties.                                                                      | Pridėkite daugiau atminties modulių.                                                                                                    |
|                                                                  | Kietasis diskas<br>fragmentuotas.                                                               | Defragmentuokite kietąjį diską.                                                                                                    |
|                                                                  | Anksčiau paleista<br>programa neatlaisvino<br>rezervuotos atminties.                            | Pakartotinai paleiskite kompiuterį.                                                                                                    |
|                                                                  | Kietajame diske aptiktas<br>virusas.                                                            | Paleiskite antivirusinę programą.                                                                                                    |
|                                                                  | Per daug programų<br>paleista vienu metu.                                                       | <ol> <li>Uždarykite nereikalingas<br/>taikomąsias programas atminčiai<br/>atlaisvinti.</li> </ol>                                                                                                    |
|                                                                  |                                                                                                 | <ol> <li>Pridėkite daugiau atminties<br/>moduliu.</li> </ol>                                                                                                    |

Bendrųjų problemų sprendimas (Tęsinys)

| Problema                                                                                                    | Priežastis                                                                                                | Sprendimas                                                                                                    |
|----------------------------------------------------------------------------------------------------|----------------------------------------------------------------------------------------------------|----------------------------------------------------------------------------------------------------|
| Prastas veikimas.<br>(tęsinys)                                                                                                    | Kai kurios programos,<br>ypač žaidimai, blogai<br>veikia grafinę posistemę.                               | <ol> <li>Sumažinkite naudojamo įrenginio<br/>rodymo rezoliuciją arba ieškokite<br/>patarimų, kaip pagerinti prietaiso<br/>savybes patikslinant jo<br/>parametrus, dokumentacijoje,<br/>tiekiamoje su įrenginiu.</li> </ol>                                                                                                    |
|                                                                                                    |                                                                                                    | <ol> <li>Pridėkite daugiau atminties<br/>modulių.</li> </ol>                                                                                                    |
|                                                                                                    |                                                                                                    | 3. Pagerinkite vaizdo sprendimus.                                                                                                    |
|                                                                                                    | Priežastis nežinoma.                                                                                      | Pakartotinai paleiskite kompiuterį.                                                                                                    |
| Kompiuteris išjungiamas<br>automatiškai, du kartus<br>sumirksi raudonas<br>maitinimo indikatorius                                                                                     | Procesoriaus apsauga nuo<br>perkaitimo įjungta:<br>Ventiliatorius gali nesisukti<br>arba būti užblokuotas | <ol> <li>Įsitikinkite, jog kompiuterio<br/>ventiliacijos angos neužblokuotos<br/>ir procesoriaus aušinimo<br/>ventiliatorius veikia.</li> </ol>                                                                                                    |
| (kartą per sekundę su<br>dviejų sekundžių pauze)<br>ir pasigirsta du<br>pyptelėjimai. (Garso<br>signalas išsijungia po<br>penkių pyptelėjimų, bet<br>indikatorius toliau<br>šviečia). | ARBA<br>Aušintuvas netinkamai<br>prijungtas prie<br>kompiuterio.                                          | <ol> <li>Atidarykite dangtį, paspauskite<br/>įjungimo mygtuką ir pažiūrėkite,<br/>ar sukasi procesoriaus<br/>ventiliatorius. Jei procesoriaus<br/>ventiliatorius nesisuka, įsitikinkite,<br/>ar ventiliatoriaus kabelis įkištas<br/>į sistemos plokštės viršutinę dalį.<br/>Įsitikinkite, kad ventiliatorius<br/>visiškai/teisingai įdėtas.</li> </ol> |
|                                                                                                    |                                                                                                    | <ol> <li>Jei ventiliatorius prijungtas ir<br/>įdėtas tinkamai, tačiau nesisuka,<br/>pakeiskite procesoriaus<br/>ventiliatorių.</li> </ol>                                                                                                    |
|                                                                                                    |                                                                                                    | <ol> <li>Įdėkite procesoriaus aušintuvą<br/>iš naujo ir įsitikinkite, kad<br/>ventiliatoriaus blokas teisingai<br/>prijungtas.</li> </ol>                                                                                                    |
|                                                                                                    |                                                                                                    | 5. Kreipkitės į įgaliotąjį platintoją<br>arba paslaugų teikėją.                                                                                                    |

## Bendrųjų problemų sprendimas (Tęsinys)

| Problema                                                                             | Priežastis                     | Sprendimas                                                                                                    |
|--------------------------------------------------------------------------------------|--------------------------------|----------------------------------------------------------------------------------------------------|
| Sistema neįsijungia ir<br>indikatoriai kompiuterio<br>priekinėje dalyje<br>nemirksi. | Sistemos neįmanoma<br>įjungti. | Paspauskite įjungimo mygtuką ir laikykite<br>nuspaudę mažiau nei 4 sekundes. Jei<br>kietojo disko indikatorius pradeda<br>mirksėti žaliai, tada:                                                                                                    |
|                                                                                      |                                | <ol> <li>Patikrinkite, ar įtampos atrinkiklis,<br/>esantis ant kai kurių modelių<br/>maitinimo šaltinio galinės dalies,<br/>nustatytas tinkamai įtampai.<br/>Teisingos įtampos nustatymas<br/>priklauso nuo to, kokia įtampa<br/>naudojama jūsų regione.</li> </ol> |
|                                                                                      |                                | <ol> <li>Išimkite po vieną išplėtimo kortas,<br/>kol ant pagrindinės plokštės esanti<br/>5 V_aux lemputė įsijungs.</li> </ol>                                                                                                    |
|                                                                                      |                                | 3. Pakeiskite pagrindinę plokštę.<br>ARBA                                                                                                    |
|                                                                                      |                                | Paspauskite įjungimo mygtuką ir laikykite<br>nuspaudę mažiau nei 4 sekundes. Jei<br>kietojo disko indikatorius nepradeda<br>mirksėti žaliai, tada:                                                                                                    |
|                                                                                      |                                | <ol> <li>Įsitikinkite, kad įrenginys prijungtas<br/>prie veikiančio kintamosios<br/>srovės lizdo.</li> </ol>                                                                                                    |
|                                                                                      |                                | <ol> <li>Atidarykite dangtį ir patikrinkite, ar<br/>įjungimo mygtuko įrenginys tinkamai<br/>prijungtas prie pagrindinės plokštės.</li> </ol>                                                                                                    |
|                                                                                      |                                | <ol> <li>Įsitikinkite, kad abu maitinimo<br/>šaltinio kabeliai tinkamai prijungti<br/>prie sistemos plokštės.</li> </ol>                                                                                                    |
|                                                                                      |                                | <ol> <li>Patikrinkite, ar ant pagrindinės<br/>plokštės šviečia 5V_aux lemputė.<br/>Jei ji šviečia, pakeiskite įjungimo<br/>mygtuko įrenginį.</li> </ol>                                                                                                    |
|                                                                                      |                                | <ol> <li>Jei ant sistemos plokštės esantis<br/>5V_aux indikatorius išjungtas,<br/>pakeiskite maitinimo šaltinį.</li> </ol>                                                                                                    |
|                                                                                      |                                | 6. Pakeiskite pagrindinę plokštę.                                                                                                    |

Bendrųjų problemų sprendimas (Tęsinys)

## Maitinimo problemų sprendimas

Toliau esančioje lentelėje išvardintos maitinimo problemos, priežastys ir sprendimai.

| Problema                                 | Priežastis                                                                                                    | Sprendimas                                                                                 |
|------------------------------------------|----------------------------------------------------------------------------------------------------|--------------------------------------------------------------------------------------------|
| Maitinimas išsijungia su<br>pertrūkiais. | Įtampos atrinkiklis,<br>esantis ant kai kurių<br>kompiuterių korpusų<br>galinės sienelės,<br>neperjungtas į reikiamos<br>linijos įtampos (115V ar<br>230V) poziciją. | Naudodamiesi atrinkikliu, pasirinkite<br>reikiamą (kintamosios srovės) tinklo<br>įtampą.   |
|                                          | Maitinimas neįsijungia<br>dėl vidinės maitinimo<br>trikties.                                                                                                    | Kreipkitės į įgaliotąjį techninio<br>aptarnavimo atstovą, kad pakeistų<br>maitinimo bloką. |

#### Maitinimo problemų sprendimas

| Problema Priežastis                                                                                                    | Sprendimas                                                                                                    |
|----------------------------------------------------------------------------------------------------|----------------------------------------------------------------------------------------------------|
| ProblemaPriežastisKompiuteris išjungiamas<br>automatiškai, du kartus<br>sumirksi raudonas<br>maitinimo indikatorius<br>(kartą per sekundę su<br>dviejų sekundžių pauze) ir<br>pasigirsta du pyptelėjimai.<br>(Garso signalas išsijungia<br>po penkių pyptelėjimų, bet<br>indikatorius toliau šviečia).Procesoriaus apsau<br>nuo perkaitimo įjun<br>Ventiliatorius gali<br>nesisukti arba būti<br>užblokuotas.<br>ARBA<br>Aušintuvas netinkar<br>prijungtas prie<br>kompiuterio. | <ul> <li>Sprendimas</li> <li>1. Įsitikinkite, jog kompiuterio<br/>ventiliacijos angos<br/>neužblokuotos ir procesoriaus<br/>aušinimo ventiliatorius veikia.</li> <li>Atidarykite dangtį, paspauskite<br/>įjungimo mygtuką ir pažiūrėkite,<br/>ar sukasi procesoriaus<br/>ventiliatorius. Jei procesoriaus<br/>ventiliatorius nesisuka,<br/>įsitikinkite, ar ventiliatoriaus<br/>kabelis įkištas į sistemos<br/>plokštės viršutinę dalį.<br/>Įsitikinkite, kad ventiliatorius<br/>visiškai/teisingai įdėtas.</li> <li>Jei ventiliatorius prijungtas ir<br/>įdėtas tinkamai, tačiau nesisuka,<br/>pakeiskite procesoriaus<br/>ventiliatorių.</li> <li>Įdėkite procesoriaus aušintuvą<br/>iš naujo ir įsitikinkite, kad<br/>ventiliatoriaus blokas teisingai<br/>prijungtas.</li> <li>Kreipkitės į įgaliotąjį platintoją<br/>arba paglaugų teikėja</li> </ul> |

#### Maitinimo problemų sprendimas (Tęsinys)

| Problema                                                                                                    | Priežastis                                                  | Sprendimas                                                                                                    |
|----------------------------------------------------------------------------------------------------|-------------------------------------------------------------|----------------------------------------------------------------------------------------------------|
| Keturis kartus sumirksi<br>raudonas maitinimo<br>indikatorius (kartą per<br>sekundę su dviejų<br>sekundžių pauze) ir<br>pasigirsta keturi<br>pyptelėjimai. (Garso<br>signalas išsijunaja po | Maitinimo sutrikimas<br>(maitinimo šaltinis<br>perkrautas). | <ol> <li>Patikrinkite, ar įtampos<br/>atrinkiklis, esantis ant kai kurių<br/>modelių maitinimo šaltinio<br/>galinės dalies, nustatytas<br/>tinkamai įtampai. Teisingos<br/>įtampos nustatymas priklauso<br/>nuo to, kokia įtampa naudojama<br/>jūsų regione.</li> </ol>                                                                                                    |
| penkių pyptelėjimų, bet<br>indikatorius toliau šviečia).                                                                                                    |                                                             | <ol> <li>Atidarykite dangtį ir patikrinkite,<br/>ar 4 arba 6 laidų maitinimo<br/>šaltinio kabelis įstatytas į jungtį<br/>sistemos plokštėje.</li> </ol>                                                                                                    |
|                                                                                                    |                                                             | <ol> <li>Įsitikinkite, ar įrenginys yra<br/>problemos priežastis išimdami<br/>VISUS prijungtus įrenginius<br/>(pavyzdžiui, kietuosius diskus,<br/>diskelių ir optinių diskų<br/>įrenginius bei išplėtimo kortas).<br/>Įjunkite sistemą. Jei sistema<br/>patenka į POST, išjunkite<br/>maitinimą, pakeiskite įrenginius<br/>po vieną ir kartokite šią<br/>procedūra, kol aptiksite gedimą.<br/>Pakeiskite įrenginį, dėl kurio<br/>įvyko gedimas. Tęskite<br/>pridėdami po vieną įrenginį<br/>vienu metu, kad užtikrintumėte,<br/>įog visi įrenginiai tinkamai<br/>funkcionuoja.</li> </ol> |
|                                                                                                    |                                                             | <ol> <li>Kreipkitės į įgaliotąjį techninio<br/>aptarnavimo atstovą, kad<br/>pakeistų maitinimo bloką.</li> </ol>                                                                                                    |
|                                                                                                    |                                                             | 5. Pakeiskite pagrindinę plokštę.                                                                                                    |

### Maitinimo problemų sprendimas (Tęsinys)

## Diskelių problemų sprendimas

Toliau esančioje lentelėje išvardintos diskelių problemos, priežastys ir sprendimai.

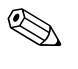

Prijungus papildomos techninės įrangos ar atjungus jos dalį, pvz., papildomą diskelių įrenginį, gali reikėti perkonfigūruoti kompiuterį. Instrukcijas rasite skyriuje "Techninės įrangos įdėjimo metu iškilusių problemų sprendimas".

#### Diskelių problemų sprendimas

| Problema                                 | Priežastis                                              | Sprendimas                                                                                                    |
|------------------------------------------|---------------------------------------------------------|----------------------------------------------------------------------------------------------------|
| Neužgęsta diskelių<br>įrenginio lemputė. | Diskelis yra sugadintas.                                | Operacinės sistemos Microsoft<br>Windows XP ekrane dešiniuoju pelės<br>mygtuku spustelėkite <b>Start</b> (pradėti),<br>tada spustelėkite <b>Explore</b> (naršyti)<br>ir pasirinkite diską. Pasirinkite<br><b>File (failas) &gt; Properties</b><br><b>(ypatybės) &gt; Tools</b> (įrankiai).<br>Grupėje <b>Error-checking</b> (klaidų<br>tikrinimas), spustelėkite <b>Check Now</b><br>(tikrinti dabar). |
|                                          | Diskelis įdėtas<br>netinkamai.                          | lšimkite diskelį ir įdėkite iš naujo.                                                                                                    |
|                                          | Netinkamai prijungtas<br>diskelių įrenginio<br>kabelis. | Atjunkite diskelių įrenginio kabelį ir<br>prijunkite jį iš naujo. Patikrinkite, ar<br>visi keturi diskelių įrenginio kabelio<br>jungties kontaktai tikrai iki galo yra<br>įkišti į lizdą įrenginyje.                                                                                                    |
| Diskelis neįdėtas.                       | Kabelis prijungtas per<br>laisvai.                      | lštraukite ir vėl įkiškite diskelių<br>įrenginio ryšio ir maitinimo kabelį.                                                                                                    |
|                                          | Keičiamas diskelis<br>įdėtas netinkamai.                | lšimkite diskelį ir įdėkite iš naujo.                                                                                                    |

| Problema                                | Priežastis                                                                  | Sprendimas                                                                                                    |
|-----------------------------------------|-----------------------------------------------------------------------------|----------------------------------------------------------------------------------------------------|
| Diskelių įrenginys nerašo<br>į diskelį. | Diskelis<br>nesuformatuotas.                                                | Suformatuokite diskelį.                                                                                                    |
|                                         |                                                                             | <ol> <li>Lange Windows Explorer<br/>pasirinkite diską (A).</li> </ol>                                                                                                    |
|                                         |                                                                             | <ol> <li>Dešiniuoju pelės mygtuku<br/>spustelėkite disko raidę ir<br/>pasirinkite <b>Format</b>(formatuoti).</li> </ol>                                                                                                   |
|                                         |                                                                             | <ol> <li>Pasirinkite norimus variantus ir<br/>spustelėkite <b>Start</b> (pradėti)<br/>diskelio formatavimui pradėti.</li> </ol>                                                                                           |
|                                         | Diskelis apsaugotas nuo<br>įrašymo.                                         | Naudokite kitą diskelį arba išjunkite<br>apsaugą nuo įrašymo.                                                                                                    |
|                                         | Rašo ne į tą diską.                                                         | Patikrinkite, ar maršrute nurodyta<br>reikiamo disko raidė.                                                                                                    |
|                                         | Diskelyje likę per mažai<br>vietos.                                         | 1. Naudokite kitą diskelį.                                                                                                    |
|                                         |                                                                             | <ol> <li>Ištrinkite iš diskelio nereikalingus<br/>failus.</li> </ol>                                                                                                    |
|                                         | Rašymas į seno tipo<br>diskelius uždraustas<br>Kompiuterio<br>nustatymuose. | Atsidarykite Kompiuterio nustatymus ir<br>įjunkite pasirinktį <b>Rašymas į seno</b><br>tipo diskelius (Legacy Diskette<br>Write), grupėje <b>Įrašymas</b> ><br><b>Įrašymo pasirinktys</b> (Storage –<br>Storage Options). |
|                                         | Diskelis yra sugadintas.                                                    | Sugadintą diskelį pakeiskite kitu.                                                                                                    |
| Negalima suformatuoti<br>diskelio.      | Aptikta neleistina<br>laikmena                                              | Formatuojant diskelį operacinėje<br>sistemoje MS-DOS, gali reikėti<br>nurodyti diskelio talpą. Pvz., jei<br>reikia suformatuoti 1,44 MB diskelį,<br>į MS-DOS komandų eilutę įveskite<br>tokią komandą:                    |
|                                         |                                                                             | FORMAT A: /F:1440                                                                                                    |
|                                         | Diskelis gali būti<br>apsaugotas nuo įrašymo.                               | Atitraukite ant diskelio esantį<br>įrašymo blokatorių.                                                                                                    |

#### **Diskelių problemų sprendimas** (Tęsinys)

| Problema                                                                        | Priežastis                                                                                                | Sprendimas                                                                                                    |
|---------------------------------------------------------------------------------|----------------------------------------------------------------------------------------------------|----------------------------------------------------------------------------------------------------|
| Negalima suformatuoti<br>diskelio. <i>(tęsinys)</i>                             | Įjungta rašymo į diskelį<br>kontrolė.                                                                     | Atsidarykite Kompiuterio nustatymus<br>ir įjunkite pasirinktį <b>Rašymas</b><br><b>į seno tipo diskelius</b><br>(Legacy Diskette Write), grupėje<br><b>Įrašymas &gt; Įrašymo</b><br><b>pasirinktys</b> (Storage – Storage<br>Options).                                                                                                    |
| Problema kilo mėginant<br>atlikti operaciją su diskeliu.                        | Bloga katalogo<br>struktūra arba yra<br>problemų su failu.                                                | Operacinės sistemos Windows XP<br>ekrane dešiniuoju pelės mygtuku<br>spustelėkite <b>Start</b> (pradėti), tada<br>spustelėkite <b>Explore</b> (naršyti) ir<br>pasirinkite diską. Pasirinkite <b>File</b><br>(failas) > Properties<br>(ypatybės) > Tools (įrankiai).<br>Grupėje <b>Error-checking</b> (klaidų<br>tikrinimas) spustelėkite<br><b>Check Now</b> (tikrinti dabar). |
| Diskelių įrenginys negali<br>perskaityti diskelio.                              | Tokio tipo diskelio<br>negalima naudoti su šio<br>tipo įrenginiu.                                         | Pasitikrinkite, koks yra naudojamo<br>disko tipas ir naudokite tam tipui<br>tinkamo tipo diskelį.                                                                                                    |
|                                                                                 | Skaitoma ne iš to disko.                                                                                  | Patikrinkite, ar maršrute nurodyta<br>reikiamo disko raidė.                                                                                                    |
|                                                                                 | Diskelis yra sugadintas.                                                                                  | Pakeiskite spausdinimo<br>galvutę nauja.                                                                                                    |
| Parodomas pranešimas<br>"Invalid system disk"<br>(neteisingas sistemos diskas). | Į diskų įrenginį įdėtas<br>diskelis, kuriame nėra<br>sistemos failų, reikalingų<br>kompiuteriui paleisti. | Diskų įrenginiui nustojus veikti,<br>išimkite diskelį ir paspauskite<br><b>tarpo klavišą</b> . Kompiuteris<br>negali pasileisti.                                                                                                    |
|                                                                                 | Įvyko diskelio klaida.                                                                                    | Perkraukite kompiuterį paspausdami<br>įjungimo mygtuką.                                                                                                    |

### Diskelių problemų sprendimas (Tęsinys)

| Problema                          | Priežastis                                                                        | Sprendimas                                                                                                    |
|-----------------------------------|-----------------------------------------------------------------------------------|----------------------------------------------------------------------------------------------------|
| Neįmanoma įkrauti iš<br>diskelio. | Tai ne įkrovimo diskelis.                                                         | lšimkite šį diskelį ir įdėkite įkrovimo<br>diskelį.                                                                                                    |
|                                   | Įkrovimo diskelis<br>uždraustas Computer<br>Setup (kompiuterio<br>sąrankoje).     | <ol> <li>Paleiskite Kompiuterio nustatymus<br/>ir įgalinkite įkrovimą iš diskelio,<br/>pasirinkę <b>Įrašymas</b> &gt;<br/><b>Įkrovimo tvarka</b> (Storage –<br/>Boot Order).</li> </ol>                                                                                                    |
|                                   |                                                                                   | <ol> <li>Paleiskite Kompiuterio nustatymus<br/>ir įjunkite įkrovimą iš diskelio,<br/>pasirinkę Įrašymas &gt;<br/>Įrašymo pasirinktys &gt;<br/>Įkrovimas iš keičiamos<br/>laikmenos (Storage –<br/>Storage – Removable<br/>Media Boot).</li> </ol>                                                |
|                                   |                                                                                   | Turi būti atliekami abu žingsniai,<br>nes Kompiuterio nustatymuose<br>funkcija <b>Įkrovimas iš keičiamos</b><br><b>laikmenos</b> (Removable Media<br>Boot) perrašo komandą <b>Įkrovimo</b><br>tvarka (Boot Order).                                                                               |
|                                   | Computer Setup<br>(kompiuterio sąrankoje)<br>įjungtas tinklo serverio<br>režimas. | Paleiskite Kompiuterio nustatymus ir<br>išjunkite pasirinktį <b>Tinklo serverio</b><br><b>režimas</b> (Network Server Mode),<br>pasirinkę <b>Sauga &gt; Slaptažodžio</b><br><b>pasirinktys</b> (Security – Password<br>Options).                                                                 |
|                                   | Keičiamas įkrovimo<br>diskelis uždraustas<br>Kompiuterio<br>nustatymuose.         | Paleiskite vykdyti Kompiuterio<br>nustatymus ir įjunkite pasirinktį<br>keičiamą įkrovimo laikmeną<br>(Removable Media Boot),<br>pasirinkę <b>Įrašymas &gt; Įrašymo</b><br><b>pasirinktys &gt; Keičiama</b><br><b>įkrovimo laikmena</b> (Storage –<br>Storage Options – Removable<br>Media Boot). |

## Diskelių problemų sprendimas (Tęsinys)

## Kietojo disko problemų sprendimas

| Problema                                 | Priežastis                                                  | Sprendimas                                                                                                    |
|------------------------------------------|-------------------------------------------------------------|----------------------------------------------------------------------------------------------------|
| Yra problemų su kietuoju<br>disku.       | Kietajame diske yra<br>blogų sektorių, arba<br>jis sugedo.  | <ol> <li>Operacinės sistemos<br/>Windows XP ekrane dešiniuoju<br/>pelės mygtuku spustelėkite Start<br/>(pradėti), tada spustelėkite<br/>Explore (naršyti) ir pasirinkite<br/>diską. Pasirinkite File (failas) &gt;<br/>Properties (ypatybės) &gt;<br/>Tools (įrankiai). Grupėje<br/>Error-checking (klaidų<br/>tikrinimas), spustelėkite<br/>Check Now (tikrinti dabar).</li> </ol>           |
|                                          |                                                             | <ol> <li>Naudodamiesi paslaugų<br/>programa susiraskite blogų<br/>sektorių vietas ir uždrauskite<br/>jų naudojimą. Jei reikia,<br/>performatuokite kietąjį diską.</li> </ol>                                                                                                    |
| Operacijų su disku<br>problema.          | Bloga katalogo<br>struktūra, arba yra<br>problemų su failu. | Operacinės sistemos Windows XP<br>ekrane dešiniuoju pelės mygtuku<br>spustelėkite <b>Start</b> (pradėti), tada<br>spustelėkite <b>Explore</b> (naršyti) ir<br>pasirinkite diską. Pasirinkite<br><b>File (failas)</b> > <b>Properties</b><br>(ypatybės) > <b>Tools</b> (įrankiai).<br>Grupėje <b>Error-checking</b> (klaidų<br>tikrinimas), spustelėkite<br><b>Check Now</b> (tikrinti dabar). |
| Disko nerasta<br>(jis neidentifikuotas). | Galbūt atsilaisvino<br>kabelio jungtis.                     | Patikrinkite, ar gerai prijungtas<br>kabelis.                                                                                                    |

#### Kietojo disko problemų sprendimas

| Problema                                                             | Priežastis                                                                        | Sprendimas                                                                                                    |
|----------------------------------------------------------------------|-----------------------------------------------------------------------------------|----------------------------------------------------------------------------------------------------|
| Disko nerasta<br>(jis neidentifikuotas).<br>(tęsinys)                | Galbūt sistema<br>negalėjo automatiškai<br>atpažinti naujai įdiegto<br>įrenginio. | Žr. perkonfigūravimo instrukcijas,<br>pateiktas skyriuje "Techninės įrangos<br>įdėjimo metu iškilusių problemų<br>sprendimas". Jei sistema naujai<br>įdiegto įrenginio vis dar neatpažįsta,<br>pažiūrėkite, ar įrenginys yra<br>išvardytas Computer Setup<br>(kompiuterio sąrankoje). Jei jis ten<br>yra, trikties priežastis – tvarkyklės<br>problema. Jei jo sąraše nėra, trikties<br>priežastis – techninės įrangos<br>problema. |
|                                                                      |                                                                                   | Jei tai yra naujai įdiegtas įrenginys,<br>atsidarykite Kompiuterio nustatymus ir<br>grupėje <b>Išsamiau</b> > <b>Maitinimas</b><br><b>įjungtas</b> (Advanced – Power-On).<br>Pamėginkite pridėti POST delsą.                                                                                                    |
|                                                                      | Disko kontroleris yra<br>uždraustas Kompiuterio<br>nustatymuose.                  | Paleiskite Kompiuterio nustatymus<br>ir įjunkite visus SATA kontrolerius<br>pasirinkę <b>įrašymas &gt; įrašymo</b><br><b>pasirinktys</b> (Storage – Storage<br>options).                                                                                                    |
|                                                                      | lš karto po įjungimo<br>diskas reaguoja lėtai.                                    | Paleiskite Kompiuterio nustatymus ir<br>padidinkite POST delsą (Delay),<br>pasirinkę <b>Išsamiau &gt; Įjungimo</b><br><b>pasirinktys</b> (Advanced –<br>Power-On Options).                                                                                                    |
| Pranešimas, kad tai ne<br>sistemos diskas arba kad<br>trūksta NTLDR. | Sistema mėgina<br>pasileisti ne iš įkrovimo<br>diskelio.                          | lšimkite diskelį iš diskelių įrenginio.                                                                                                    |

### Kietojo disko problemų (Tęsinys)sprendimas

| Problema                                                                          | Priežastis                                                                                         | Sprendimas                                                                                                    |
|-----------------------------------------------------------------------------------|----------------------------------------------------------------------------------------------------|----------------------------------------------------------------------------------------------------|
| Pranešimas, kad tai ne<br>sistemos diskas arba kad<br>trūksta NTLDR.<br>(tęsinys) | Sistema mėgina<br>pasileisti iš kietojo<br>disko, bet kietasis<br>diskas gali būti<br>sugadintas.  | <ol> <li>Įdėkite įkrovimo diskelį į diskelių<br/>įrenginį ir perkraukite kompiuterį.</li> <li>Patikrinkite kietojo disko formatą<br/>naudodami fdisk:<br/>Jei naudojamas formatas NTFS,<br/>disko įvertinimą atlikite<br/>naudodami trečiųjų šalių<br/>gamybos skaitytuvą.<br/>Jei naudojamas FAT32<br/>formatavimas, prieiga prie kietojo<br/>disko negalima.</li> <li>Idiekite sisteminius failus</li> </ol> |
|                                                                                   |                                                                                                    | atitinkamai operacinei sistemai.                                                                                                    |
|                                                                                   | Trūksta sistemos failų<br>arba sistema                                                             | <ol> <li>Įdėkite įkrovimo diskelį į diskelių<br/>įrenginį ir perkraukite kompiuterį.</li> </ol>                                                                                                    |
|                                                                                   | netinkamai įdiegta.                                                                                | <ol> <li>Patikrinkite kietojo disko formatą<br/>naudodami Fdisk:<br/>Jei naudojamas formatas NFTFS,<br/>disko įvertinimą atlikite<br/>naudodami trečiųjų šalių<br/>gamybos skaitytuvą.<br/>Jei naudojamas FAT32<br/>formatavimas, prieiga prie kietojo<br/>disko negalima.</li> </ol>                                                                                                    |
|                                                                                   | Kietojo disko įkrovimas<br>uždraustas Computer<br>Setup (kompiuterio<br>sąrankoje).                | Paleiskite Kompiuterio nustatymus<br>ir įgalinkite kietojo disko įrašą<br>pasirinkę <b>Įrašymas &gt; Įkrovimo</b><br><b>tvarkos</b> sąraše (Storage – Boot<br>Order).                                                                                                    |
|                                                                                   | Krovimo kietasis diskas<br>kelių kietųjų diskų<br>konfigūracijoje nėra<br>nurodytas kaip pirmasis. | Jei kompiuteris stengiasi krautis iš<br>kietojo disko, įsitikinkite, ar jis<br>prijungtas prie sisteminės plokštės<br>jungties, pažymėtos P60 SATA 0.                                                                                                    |

### Kietojo disko problemų (Tęsinys)sprendimas

| Problema                                                                              | Priežastis                                                                                                    | Sprendimas                                                                                                    |
|---------------------------------------------------------------------------------------|----------------------------------------------------------------------------------------------------|----------------------------------------------------------------------------------------------------|
| Pranešimas, kad tai ne<br>sistemos diskas arba kad<br>trūksta NTLDR. <i>(tęsinys)</i> | Įkrovimo kietojo disko<br>kontroleris įkrovimo<br>tvarkos sąraše (Boot<br>Order) nėra įrašytas<br>pirmuoju numeriu. | Paleiskite Kompiuterio nustatymus ir<br>pasirinkite <b>Įrašymas</b> > <b>Įkrovimo</b><br><b>tvarka</b> (Storage – Boot Order),<br>ir užtikrinkite, kad įkrovimo kietojo<br>disko kontroleris sąraše eitų iš karto<br>po įrašo <b>Kietasis diskas</b> (Hard<br>Drive).                                         |
| Kompiuteris nepasileidžia.                                                            | Kietasis diskas yra<br>sugadintas.                                                                                  | Stebėkite, ar priekinėje sienelėje<br>įjungimo indikatorius mirksi<br>RAUDONAI ir ar nesigirdi jokių<br>pyptelėjimų. Galimos indikatoriaus<br>mirksėjimas raudonai ir pypsėjimo<br>priežastys nurodytos: Priedas A,<br>"POST klaidų pranešimai".<br>Žr. pasaulinės ribotos garantijos<br>terminus ir sąlygas. |
| Kompiuteris tikriausiai<br>užrakintas.                                                | Programa<br>nebereaguoja<br>į komandas.                                                                             | Pamėginkite atlikti normalią<br>operacinės sistemos Windows<br>darbo baigimo (Shut Down)<br>procedūrą. Jei nepavyksta, keturias<br>sekundes ar ilgiau spauskite<br>įjungimo mygtuką, ir maitinimas bus<br>išjungtas. Dar kartą paspaudę<br>įjungimo mygtuką, kompiuterį<br>paleisite iš naujo.                |

#### Kietojo disko problemų (Tęsinys)sprendimas

## MultiBay nišų problemųsprendimas

|                                                                                                    | <u> </u>                                                                                                    |                                                                                                    |
|----------------------------------------------------------------------------------------------------|----------------------------------------------------------------------------------------------------|----------------------------------------------------------------------------------------------------|
| Problema                                                                                                    | Priežastis                                                                                                    | Sprendimas                                                                                                    |
| Diskelis neįdėtas.<br>Neišjungę kompiuterio<br>mėginote įjungti kietąjį<br>Vindow<br>diską, kuriame yra<br>įjungtas disko blokuotės<br>sauga (DriveLock).<br>(Ši funkcija palaikoma<br>tik kai kuriuose<br>modeliuose). | Baikite operacinės sistemos<br>Windows darbą ir išjunkite<br>kompiuterį. Jei diskas dar neįdėtas,<br>įdėkite diską į MultiBay. Įjunkite<br>kompiuterį. |                                                                                                    |
|                                                                                                    | MultiBay yra paslėptas<br>Kompiuterio<br>nustatymuose.                                                                                                 | Atsidarykite Kompiuterio nustatymus<br>ir nustatykite MultiBay pasirinktį<br><b>Įrenginys prieinamas</b> (Device<br>Available) pasirinkę <b>Sauga</b> ><br><b>Įrenginio sauga</b> (Security –<br>Device Security). |

#### MultiBay nišos problemų sprendimas

## Ekrano problemų sprendimas

Jeigu iškilo problemų su ekranu, jų sprendimo ieškokite dokumentacijoje, gautoje kartu su monitoriumi, bei šioje lentelėje pateiktose įprastinėse priežastyse ir sprendimuose.

| Problema                          | Priežastis                                                                                                    | Sprendimas                                                                                                    |
|-----------------------------------|----------------------------------------------------------------------------------------------------|----------------------------------------------------------------------------------------------------|
| Tuščias ekranas<br>(nėra vaizdo). | Monitorius neįjungtas<br>ir monitoriaus lemputė<br>nedega.                                                                                  | Įjunkite monitorių ir įsitikinkite, kad<br>dega monitoriaus lemputė.                                                                                                    |
|                                   | Blogas monitorius.                                                                                                    | Pakeiskite monitorių.                                                                                                    |
|                                   | Netinkamai sujungtas<br>kabelis.                                                                                                    | Patikrinkite kabelio sujungimą tarp<br>monitoriaus ir elektros lizdo.                                                                                                    |
|                                   | Gali būti, kad yra<br>įdiegta tuščio ekrano<br>paslaugų programa<br>arba veikia energijos<br>taupymo funkcija.                              | Paspauskite bet kurį klavišą arba<br>spustelėkite pelės mygtuką ir, jei<br>nustatytas, įveskite slaptažodį.                                                                                                    |
|                                   | Pažeista sistemos ROM<br>atmintis; sistema veikia<br>Įkrovio bloko atsarginio<br>atkūrimo režimu<br>(nurodoma aštuoniais<br>pyptelėjimais). | Pakeiskite sistemos ROM su<br>naujausiu BIOS vaizdu Žr. skyrių<br>"Įkrovio bloko atsarginio atstatymo<br>režimas", esantį Darbastalio<br>valdymo vadove, esančiame<br>Dokumentacijos ir diagnostikos<br>kompaktiniame diske. |
|                                   | Naudojate fiksuoto<br>sinchronizavimo<br>monitorių, bet su<br>pasirinkta skyra<br>sinchronizacija<br>nevyksta.                              | Įsitikinkite, kad monitorius gali<br>naudoti tą patį horizontaliojo<br>skanavimo dažnį, kaip ir pasirinkta<br>skyra.                                                                                                    |
|                                   | Kompiuteris veikia<br><b>budėjimo</b> režimu.                                                                                               | Paspauskite įjungimo mygtuką, kad<br>išeitumėte iš <b>budėjimo</b> režimo.                                                                                                    |

#### Ekrano problemų sprendimas

**ISPĖJIMAS:** Kai bandote išeiti iš **budėjimo** režimo, nelaikykite nuspausto įjungimo mygtuko daugiau nei keturias sekundes. Jei ne, kompiuteris išsijungs ir jūs prarasite visus neišsaugotus duomenis.

| Problema                                           | Priežastis                                                                               | Sprendimas                                                                                                    |
|----------------------------------------------------|------------------------------------------------------------------------------------------|----------------------------------------------------------------------------------------------------|
| Tuščias ekranas (nėra<br>vaizdo). <i>(tęsinys)</i> | Monitoriaus kabelis<br>sujungtas su netinkama<br>jungtimi.                               | Jei kompiuterio sistemoje yra<br>ir integruotos grafikos jungtis, ir<br>pridedama grafinės plokštės jungtis,<br>įjunkite monitoriaus kabelį<br>į kompiuterio užpakalinėje pusėje<br>esančią grafinės plokštės jungtį.      |
|                                                    |                                                                                          | Jei grafinė plokštė yra standartinė<br>PCI išplėtimo korta, galite įjungti<br>integruotą grafiką Kompiuterio<br>nustatymuose. Jei yra įdiegta<br>PCI-Express grafinė plokštė,<br>integruotos grafikos įjungti<br>negalima. |
|                                                    | Kompiuteryje nustatyti<br>monitoriaus parametrai<br>neatitinka monitoriaus<br>parametrų. | <ol> <li>Iš naujo paleiskite kompiuterį<br/>ir įsikrovimo metu apatiniame<br/>dešiniajame ekrano kampe<br/>pamatę "Press F8"<br/>paspauskite <b>F8</b>.</li> </ol>                                                         |
|                                                    |                                                                                          | <ol> <li>Naudodami klaviatūros rodyklių<br/>klavišus, pasirinkite Enable<br/>VGA mode (įjungti VGA<br/>režimą) ir paspauskite<br/>Enter (įvesti).</li> </ol>                                                               |
|                                                    |                                                                                          | <ol> <li>Windows valdymo skyde dukart<br/>spustelėkite piktogramą Display<br/>(ekranas) ir pasirinkite skirtuką<br/>Settings (nustatymai).</li> </ol>                                                                      |
|                                                    |                                                                                          | <ol> <li>Slankikliu iš naujo nustatykite<br/>skyrą.</li> </ol>                                                                                                    |

### Ekrano problemų sprendimas (Tęsinys)

| Problema                                                                                                    | Priežastis                                                                                                    | Sprendimas                                                                                       |
|----------------------------------------------------------------------------------------------------|----------------------------------------------------------------------------------------------------|--------------------------------------------------------------------------------------------------|
| Penkis kartus sumirksi tuščias<br>ekranas ir raudonas<br>maitinimo indikatorius<br>(kartą per sekundę su<br>dviejų sekundžių pauze)<br>ir pasigirsta penki<br>pyptelėjimai. (Garso<br>signalas išsijungia po penkių<br>pyptelėjimų, bet indikatorius<br>toliau šviečia).     | Išankstinės vaizdo<br>atminties klaida.                                                                         | <ol> <li>Iš naujo įdėkite DIMM kortas.<br/>Įjunkite sistemą.</li> </ol>                          |
|                                                                                                    |                                                                                                    | <ol> <li>Po vieną pakeiskite DIMM<br/>modulius, kad atskirtumėte<br/>sugedusį modulį.</li> </ol> |
|                                                                                                    |                                                                                                    | <ol> <li>Pakeiskite trečiosios šalies<br/>atmintį HP atmintimi.</li> </ol>                       |
|                                                                                                    |                                                                                                    | 4. Pakeiskite pagrindinę plokštę.                                                                |
| Šešis kartus sumirksi tuščias<br>ekranas ir raudonas<br>maitinimo indikatorius<br>(kartą per sekundę su<br>dviejų sekundžių pauze) ir<br>pasigirsta šeši pyptelėjimai.<br>(Garso signalas išsijungia<br>po penkių pyptelėjimų, bet<br>indikatorius toliau šviečia).          | Išankstinės vaizdo<br>grafikos klaida.                                                                          | Sistemoms su vaizdo plokšte:                                                                     |
|                                                                                                    |                                                                                                    | <ol> <li>Pakeiskite vaizdo plokštę.<br/>Įjunkite sistemą.</li> </ol>                             |
|                                                                                                    |                                                                                                    | 2. Pakeiskite vaizdo plokštę.                                                                    |
|                                                                                                    |                                                                                                    | 3. Pakeiskite pagrindinę plokštę.                                                                |
|                                                                                                    |                                                                                                    | Sistemose su integruota grafika<br>pakeiskite sistemos plokštę.                                  |
| Septynis kartus sumirksi<br>tuščias ekranas ir raudonas<br>maitinimo indikatorius<br>(kartą per sekundę su<br>dviejų sekundžių pauze)<br>ir pasigirsta septyni<br>pyptelėjimai. (Garso<br>signalas išsijungia po penkių<br>pyptelėjimų, bet indikatorius<br>toliau šviečia). | Sistemos plokštės klaida<br>(ROM aptiko klaidą<br>prieš atsirandant<br>vaizdui).                                | Pakeiskite pagrindinę plokštę.                                                                   |
| Monitorius tinkamai neveikia<br>naudojant energijos<br>taupymo funkcijas.                                                                                                    | Monitorius, neturintis<br>energijos taupymo<br>galimybių, naudojamas<br>įjungus energijos<br>taupymo funkcijas. | lšjunkite monitoriaus energijos<br>taupymo funkciją.                                             |

### Ekrano problemų sprendimas (Tęsinys)
| Problema                                                        | Priežastis                                                                                              | Sprendimas                                                                                                    |
|-----------------------------------------------------------------|----------------------------------------------------------------------------------------------------|----------------------------------------------------------------------------------------------------|
| Blankūs simboliai.                                              | Netinkamai nustatyti<br>ryškumo ir<br>kontrastingumo valdikliai.                                        | Pareguliuokite monitoriaus ryškumo<br>ir kontrastingumo valdiklius.                                                                                                    |
|                                                                 | Kabeliai sujungti<br>netinkamai.                                                                        | Patikrinkite, ar grafikos kabelis yra<br>tvirtai sujungtas su grafine plokšte ir<br>monitoriumi.                                                                                                    |
| Išplaukęs vaizdas arba<br>negalima nustatyti norimos<br>skyros. | Jeigu grafikos valdiklis<br>buvo atnaujintas, galbūt<br>neatsisiųstos reikiamos<br>grafikos tvarkyklės. | Įdiekite atnaujinimo komplekte<br>esančias vaizdo tvarkykles.                                                                                                    |
|                                                                 | Monitorius negali rodyti<br>reikalinga skyra.                                                           | Pakeiskite reikalingą skyrą.                                                                                                    |
|                                                                 | Bloga grafinė plokštė.                                                                                  | Pakeiskite vaizdo plokštę.                                                                                                    |
| Vaizdas iškraipytas,<br>nelygus, virpa ar mirksi.               | Monitoriaus jungtys gali<br>būti netvirtos arba<br>netinkamai<br>sureguliuotas<br>monitorius.           | <ol> <li>Įsitikinkite, kad monitoriaus<br/>kabelis tvirtai sujungtas su<br/>kompiuteriu.</li> </ol>                                                                                                    |
|                                                                 |                                                                                                    | <ol> <li>Esant dviejų monitorių sistemai,<br/>arba jei netoli yra kitas<br/>monitorius ir monitorių<br/>elektromagnetiniai laukai trukdo<br/>vienas kito veikimui, atitraukite<br/>monitorius vieną nuo kito.</li> </ol> |
|                                                                 |                                                                                                    | <ol> <li>Gali būti, kad yra fluorescentinės<br/>lempos ar ventiliatoriai yra per<br/>arti monitoriaus.</li> </ol>                                                                                                    |
|                                                                 | Monitorių reikia<br>išmagnetinti.                                                                       | lšmagnetinkite monitorių.<br>Žr. dokumentacijoje, pridėtoje<br>prie monitoriaus.                                                                                                    |

# Ekrano problemų sprendimas (Tęsinys)

| Problema                                                                                  | Priežastis                                                                                | Sprendimas                                                                                                    |
|-------------------------------------------------------------------------------------------|-------------------------------------------------------------------------------------------|----------------------------------------------------------------------------------------------------|
| Vaizdas neišcentruotas.                                                                   | Padėtį gali reikėti<br>patikslinti.                                                       | Paspauskite meniu mygtuką ir<br>pateksite į OSD meniu. Pasirinkite<br>Image Control/Horizontal<br>Position (vaizdo kontrolė/horizontali<br>padėtis) arba Vertical Position<br>(vertikali padėtis), galėsite pataisyti<br>horizontalią ar vertikalią vaizdo<br>padėtį. |
| Ekrane rodoma<br>"Neprijungta, patikrinkite<br>kabelio signalą".                          | Monitoriaus video<br>kabelis atjungtas.                                                   | Sujunkite video kabeliu monitorių ir<br>kompiuterį.<br>Prieš prijungdami video kabelį,<br>patikrinkite, ar kompiuteris<br>išjungtas iš tinklo.                                                                                                    |
| Ekrane rodoma "Out of<br>Range" (nepasiekiama).                                           | Vaizdo skyra ir<br>atnaujinimo dažnis<br>aukštesnis, nei<br>monitorius gali<br>palaikyti. | Perkraukite kompiuterį ir paleiskite jį<br>Safe Mode režimu. Pakeiskite<br>nustatymus į tuos, kuriuos monitorius<br>palaiko ir perkraukite kompiuterį,<br>kad įsigaliotų naujieji nustatymai.                                                                         |
| Įjungus iš kineskopo<br>monitoriaus vidaus girdisi<br>vibracijos ar barškėjimo<br>garsas. | Suaktyvinta monitoriaus<br>išmagnetinimo ritė.                                            | Nėra. Normalu, kad išmagnetinimo<br>ritė suaktyvinta, kai monitorius<br>įjungtas.                                                                                                    |
| lš kineskopo monitoriaus<br>girdisi spragsėjimo garsas.                                   | Monitoriuje suaktyvinta<br>elektroninė transliacija.                                      | Nėra. Normalu, kad kai kurie<br>monitoriai įjungus ar išjungus,<br>įeinant ir išeinant iš budėjimo<br>režimo ar keičiant skyrą skleidžia<br>spragsėjimo garsą.                                                                                                    |
| lš plokščio ekrano<br>monitoriaus girdimi aukšti<br>garsai.                               | Nustatytas per didelis<br>ryškumas ir/ar<br>kontrastingumas.                              | Sumažinti ryškumą ir/ar<br>kontrastingumą.                                                                                                    |

# Ekrano problemų sprendimas (Tęsinys)

| Problema                                                                                                    | Priežastis                                                                                                    | Sprendimas                                                                                                    |
|----------------------------------------------------------------------------------------------------|----------------------------------------------------------------------------------------------------|----------------------------------------------------------------------------------------------------|
| Netikslus fokusavimas;<br>dryžuotas, išnykstantis ar<br>šešėliuotas vaizdas;<br>horizontalios judančios<br>linijos; blyškios vertikalios<br>juostos; ekrane negalima<br>centruoti vaizdo.<br>(tik plokščio ekrano<br>monitoriai, naudojantys<br>analoginę VGA jungtį) | Gali būti, kad plokščio<br>ekrano monitoriaus<br>vidinio skaitmeninio<br>konvertavimo<br>grandinės negalės teisi<br>ngai interpretuoti<br>grafinės plokštės išvesti<br>es sinchronizavimo. | <ol> <li>Monitoriaus ekrane pasirinkite<br/>Automatinio reguliavimo<br/>pasirinktį.</li> <li>Rankiniu būdu sinchronizuokite<br/>ekrano meniu funkcijas Laikrodis<br/>ir Laikrodžio fazė. Jei norite<br/>atsisiųsti SoftPaq, kuris<br/>padės sinchronizacijos metu,<br/>toliau nurodytoje interneto<br/>svetainėje pasirinkite atitinkamą<br/>monitorių ir atsisiųskite<br/>SP20930 ar SP22333.<br/>www.hp.com/support</li> </ol> |
|                                                                                                    | Gratine plokšte įdeta<br>neteisingai arba<br>sugedusi.                                                                                                    | 1. Pakeiskite vaizdo plokštę.<br>2. Pakeiskite vaizdo plokštę.                                                                                                    |
| Kai kurie įvesti simboliai<br>pasirodo netinkamai.                                                                                                    | Šriftas, kurį naudojate,<br>nepalaiko šių simbolių.                                                                                                    | Norėdami rasti ir pasirinkti reikiamą<br>simbolį, naudokite Simbolių<br>žemėlapį. Paspauskite<br>Start (pradėti) > All Programs<br>(visos programos) ><br>Accessories (priedai) ><br>System Tools (sistemos<br>priemonės) > Character Map<br>(simbolių žemėlapis). Galite simbolį<br>iš Character Map (simbolių<br>žemėlapio) kopijuoti į dokumentą.                                                                             |

# Ekrano problemų sprendimas (Tęsinys)

# Garso problemų sprendimas

Jei kompiuteris palaiko garso funkcijas ir jūs susiduriate su garso problemomis, apie dažniausias priežastis ir sprendimus žiūrėkite šioje lentelėje.

| Garso problemųsprendimas                      |                                                                                    |                                                                                                 |
|-----------------------------------------------|------------------------------------------------------------------------------------|-------------------------------------------------------------------------------------------------|
| Problema                                      | Priežastis                                                                         | Sprendimas                                                                                      |
| Garsas staiga pasigirsta ar<br>staiga nutyla. | Procesoriaus ištekliais<br>naudojasi kitos<br>atidarytos taikomosios<br>programos. | Uždarykite visas atidarytas<br>procesoriaus veikimą<br>apsunkinančias taikomąsias<br>programas. |

#### .... \_

| Problema                                       | Priežastis                                                                                                    | Sprendimas                                                                                                    |             |
|------------------------------------------------|----------------------------------------------------------------------------------------------------|----------------------------------------------------------------------------------------------------|-------------|
| Garsas staiga pasigirsta ar                    | Tiesioginio garso<br>uždelsimas, dažnai<br>pasikartojantis<br>naudojant daugelį<br>daugialypės terpės grot<br>uvo taikomuju | sta ar Tiesioginio garso Windows XP:                                                                                                    | Windows XP: |
| staiga nutyla.<br>(tęsinys)                    |                                                                                                    | <ol> <li>Control Panel (valdymo pulte)<br/>pasirinkite Sounds and Audia<br/>Devices (garsai ir garso<br/>įrengimai).</li> </ol>                                                                                                    |             |
|                                                | programų.                                                                                                    | <ol> <li>Skirtuke Audio (garsas)<br/>pasirinkite įrenginį iš sąrašo<br/>Sound Playback (garso<br/>perklausymas).</li> </ol>                                                                                                    |             |
|                                                |                                                                                                    | <ol> <li>Spustelėkite mygtuką Advanced<br/>(papildomai) ir pasirinkite<br/>skirtuką Performance<br/>(veikimas).</li> </ol>                                                                                                    |             |
|                                                |                                                                                                    | <ol> <li>Nustatykite slankiklį Hardware<br/>acceleration (techninės įrangos<br/>spartinimas) ant None (nėra),<br/>o slankiklį Sample rate<br/>conversion quality<br/>(pavyzdinės spartos<br/>konvertavimo kokybė) ant Good<br/>(gera) ir vėl patikrinkite garsą.</li> </ol>      |             |
|                                                |                                                                                                    | <ol> <li>Nustatykite slankiklį Hardware<br/>acceleration (techninės įrangos<br/>spartinimas) ant Full (visas),<br/>o slankiklį Sample rate<br/>conversion quality<br/>(pavyzdinės partos konvertavima<br/>kokybė) ant Best (geriausia) ir<br/>vėl patikrinkite garsą.</li> </ol> |             |
| Per garsiakalbį ar ausines<br>nesigirdi garso. | lšjungtas programinės<br>įrangos garsumo<br>reguliavimas.                                                                   | Užduočių juostoje dukart<br>spustelėkite piktogramą <b>Speaker</b><br>(garsiakalbis) ir įsitikinkite, kad<br>nepasirinkta funkcija Mute (be<br>garso) ir garsumo slankikliu<br>sureguliuokite garsumą.                                                                           |             |

## Garso problemųsprendimas (Tęsinys)

| Problema                                                    | Priežastis                                                                                             | Sprendimas                                                                                                    |
|-------------------------------------------------------------|----------------------------------------------------------------------------------------------------|----------------------------------------------------------------------------------------------------|
| Per garsiakalbį ar ausines<br>nesigirdi garso.<br>(tęsinys) | Garsas yra paslėptas<br>Computer Setup<br>(kompiuterio sąrankoje).                                     | Computer Setup (kompiuterio<br>sąrankoje) įjunkite garsą: Sauga<br>(Security) > Įrenginys (Device)<br>Sauga (Security) > Garsas<br>(Audio).                                                                                      |
|                                                             | Neįjungti išoriniai<br>garsiakalbiai.                                                                  | ļjunkite išorinius garsiakalbius.                                                                                                    |
|                                                             | lšoriniai garsiakalbiai<br>įjungti į netinkamą<br>garso jungtį.                                        | Apie teisingą garsiakalbių<br>prijungimą žiūrėkite garso<br>plokštės dokumentaciją.                                                                                                    |
|                                                             | Neįjungtas skaitmeninio<br>kompaktinio disko                                                           | Įjunkite skaitmeninio kompaktinio<br>disko garsą:                                                                                                    |
|                                                             | garsas.                                                                                                | <ol> <li>Control Panel (valdymo pulte)<br/>pasirinkite System (sistema).</li> </ol>                                                                                                    |
|                                                             |                                                                                                    | <ol> <li>Skirtuke Hardware (techninė<br/>įranga) paspauskite mygtuką<br/>Device Manager (prietaiso<br/>valdymas).</li> </ol>                                                                                                    |
|                                                             |                                                                                                    | <ol> <li>Dešiniu pelės klavišu<br/>spustelėkite CD/DVD diskų<br/>įrenginį ir pasirinkite<br/><b>Properties</b> (ypatybės).</li> </ol>                                                                                            |
|                                                             |                                                                                                    | <ol> <li>Skirtuke Properties (ypatybės)<br/>būtinai pažymėkite &gt; Enable<br/>digital CD audio for this<br/>CD-ROM device (Įjungti šio<br/>CD-ROM įrenginio skaitmeninio<br/>kompaktinio disko garso<br/>funkciją)".</li> </ol> |
|                                                             | Ausinės ar įrenginiai,<br>prijungti prie linijinio<br>išėjimo jungties, slopina<br>vidinį garsiakalbį. | Įjunkite ir naudokite ausines ar<br>išorinius garsiakalbius, jei prijungti,<br>arba atjunkite ausines ar išorinius<br>garsiakalbius.                                                                                             |

## Garso problemysprendimas (Tęsinys)

| Problema                                                                                                    | Priežastis                                                                                                    | Sprendimas                                                                                                    |
|----------------------------------------------------------------------------------------------------|----------------------------------------------------------------------------------------------------|----------------------------------------------------------------------------------------------------|
| Per garsiakalbį ar ausines<br>nesigirdi garso.<br>(tęsinys)                                                                                                    | Garsas prislopintas.                                                                                                    | <ol> <li>Programoje Control Panel<br/>(valdymo skydas) spustelėkite</li> <li>Sound (garsas), Speech and</li> <li>Audio Devices (kalba ir garso<br/>įrenginiai), tada spustelėkite</li> <li>Sounds and Audio Devices<br/>(garsai ir garso įrenginiai).</li> </ol> |
|                                                                                                    |                                                                                                    | <ol> <li>Spustelėkite žymės langelį</li> <li>Mute (be garso) ir<br/>pašalinkite žymę.</li> </ol>                                                                                                    |
|                                                                                                    | Kompiuteris veikia<br><b>budėjimo</b> režimu.                                                                                                    | Paspauskite įjungimo mygtuką, kad<br>išeitumėte iš <b>budėjimo</b> režimo.                                                                                                    |
| ISPĖJIMAS: Kai bandote išeiti iš budėjimo režimo, nelaikykite nuspausto įjungimo<br>mygtuko daugiau nei keturias sekundes. Jei ne, kompiuteris išsijungs ir jūs prarasite visus<br>neišsaugotus duomenis. |                                                                                                    |                                                                                                    |
| Garsas ausinėse neaiškus<br>arba prislopintas.                                                                                                    | Ausinės įjungtos<br>į galinę audio išvesties<br>jungtį. Galinė audio<br>išvesties jungtis skirta<br>energija maitinamiems<br>garso įrenginiams ir<br>nėra skirta ausinėms. | Ausines junkite į ausinių jungtį,<br>esančią kompiuterio priekyje.                                                                                                    |
| Įrašant garsą kompiuteris<br>veikia taip, lyg būtų<br>užrakintas.                                                                                                    | Galbūt kietasis diskas<br>yra pilnas.                                                                                                    | Prieš pradėdami įrašinėti įsitikinkite,<br>kad kietajame diske užtenka vietos.<br>Taip pat galite pabandyti įrašinėti<br>garso failą suglaudintu formatu.                                                                                                    |

Garso problemųsprendimas (Tęsinys)

# Spausdintuvo problemų sprendimas

Jeigu iškilo problemų su spausdintuvu, jų sprendimo ieškokite dokumentacijoje, gautoje kartu su juo, bei šioje lentelėje pateiktose įprastinėse priežastyse ir sprendimuose.

| Problema                                           | Priežastis                                                                                              | Sprendimas                                                                                                    |
|----------------------------------------------------|----------------------------------------------------------------------------------------------------|----------------------------------------------------------------------------------------------------|
| Spausdintuvas<br>nespausdins.                      | Neįjungtas spausdintuvo<br>elektros maitinimas ir<br>nesuaktyvintas darbo<br>režimas.                   | Įjunkite spausdintuvo elektros<br>maitinimą ir patikrinkite, ar<br>suaktyvintas darbo režimas.                                                                 |
|                                                    | Neįdiegta reikiama<br>programos tvarkyklė.                                                              | <ol> <li>Įdiekite tai programai tinkančią<br/>spausdintuvo tvarkyklę.</li> </ol>                                                                               |
|                                                    |                                                                                                    | <ol> <li>Bandykite spausdinti naudojant<br/>MS-DOS komandą:</li> </ol>                                                                                         |
|                                                    |                                                                                                    | DIR C:\ > [spausdintuvo<br>prievadas]                                                                                                    |
|                                                    |                                                                                                    | kur <b>[spausdintuvo</b><br><b>prievadas]</b> yra naudojamo<br>spausdintuvo adresas. Jei<br>spausdintuvas veikia, iš naujo<br>įkelkite spausdintuvo tvarkyklę. |
|                                                    | Jeigu esate prisijungęs<br>prie tinklo, gali būti,<br>kad nėra sukurta<br>sujungimo su<br>spausdintuvu. | Sukurkite tinkamus spausdintuvo<br>sujungimus.                                                                                                    |
|                                                    | Gali būti, kad įvyko<br>spausdintuvo triktis.                                                           | Atlikti automatinį patikrinimą.                                                                                                    |
| Spausdintuvas neįsijungia.                         | Galbūt netinkamai<br>sujungti kabeliai.                                                                 | lš naujo sujunkite visus kabelius ir<br>patikrinkite elektros maitinimo laidą<br>ir lizdą.                                                                     |
| Spausdintuvas spausdina<br>iškraipytą informaciją. | Neįdiegtos programai<br>reikiamos tvarkyklės.                                                           | Įdiekite tai programai tinkančią<br>spausdintuvo tvarkyklę.                                                                                                    |
|                                                    | Galbūt netinkamai<br>sujungti kabeliai.                                                                 | lš naujo sujunkite visus laidus.                                                                                                    |

## Spausdintuvo problemų sprendimas

| spausaintuvo problemų sprenaimas (ręsinys)                      |                                                      |                                                                                                    |
|-----------------------------------------------------------------|------------------------------------------------------|----------------------------------------------------------------------------------------------------|
| Problema                                                        | Priežastis                                           | Sprendimas                                                                                               |
| Spausdintuvas spausdina<br>iškraipytą informaciją.<br>(tęsinys) | Gali būti perkrauta<br>spausdintuvo atmintis.        | lšjunkite spausdintuvą vienai<br>minutei, taip iš naujo nustatydami<br>reikšmes, o tada vėl jį įjunkite. |
| Spausdintuve išjungtas<br>darbo režimas.                        | Gali būti, kad<br>spausdintuve nebėra<br>popieriaus. | Patikrinkite popieriaus dėklą, ir jei<br>jis tuščias – užpildykite. Įjunkite<br>darbo režimą.            |

## Spausdintuvo problemų sprendimas (Tęsinys)

# Klaviatūros ar pelės problemų sprendimas

Jei kils klaviatūros arba pelės problemų, žr. į su tiekiamoje dokumentacijoje ir į lentelėje pateiktas problemų įprastines priežastis ir sprendimus.

| Ruviuloios problemų sprendinus                      |                                              |                                                                                                    |
|-----------------------------------------------------|----------------------------------------------|----------------------------------------------------------------------------------------------------|
| Problema                                            | Priežastis                                   | Sprendimas                                                                                                    |
| Spausdintuvas neatpažįsta<br>klaviatūros komandų ir | Netinkamai įjungtas<br>klaviatūros kištukas. | <ol> <li>Windows darbalaukyje<br/>pasirinkite <b>Start</b> (pradėti).</li> </ol>                                                |
| spausdinimo kodų.                                   |                                              | <ol> <li>Spustelėkite Shut Down<br/>(išjungti). Rodomas dialogo<br/>langas Shut Down Windows<br/>(išjungti Windows).</li> </ol> |
|                                                     |                                              | <ol> <li>Spustelėkite Shut Down<br/>(išjungti).</li> </ol>                                                                      |
|                                                     |                                              | 4. Išjungę kompiuterį iš naujo<br>prijunkite klaviatūrą prie<br>kompiuterio ir jį perkraukite.                                  |
|                                                     | Programa nebereaguoja<br>į komandas.         | Pele išjunkite kompiuterį, o tada jį<br>įjunkite iš naujo.                                                                      |
|                                                     | Reikia taisyti klaviatūrą.                   | Žr. pasaulinės ribotos garantijos<br>terminus ir sąlygas.                                                                       |

## Klaviatūros problemų sprendimas

| Problema                                                                                                    | Priežastis                                       | Sprendimas                                                                                                    |
|----------------------------------------------------------------------------------------------------|--------------------------------------------------|----------------------------------------------------------------------------------------------------|
| Spausdintuvas neatpažįsta<br>klaviatūros komandų ir                                                                                                    | Belaidžio įrenginio<br>klaida.                   | <ol> <li>Patikrinkite programinės įrangos<br/>įrenginio būklę (jei yra).</li> </ol>                                                                                                    |
| spausdinimo kodų.<br>(tęsinys)                                                                                                    |                                                  | <ol> <li>Patikrinkite/pakeiskite įrenginio<br/>baterijas.</li> </ol>                                                                                                    |
|                                                                                                    |                                                  | <ol> <li>Iš naujo nustatykite imtuvą ir<br/>klaviatūrą.</li> </ol>                                                                                                    |
|                                                                                                    | Kompiuteris veikia<br><b>budėjimo</b> režimu.    | Paspauskite įjungimo mygtuką, kad<br>išeitumėte iš <b>budėjimo</b> režimo.                                                                                                    |
| ISPĖJIMAS: Kai bandote išeiti iš budėjimo režimo, nelaikykite nuspausto įjungimo<br>mygtuko daugiau nei keturias sekundes. Jei ne, kompiuteris išsijungs ir jūs prarasite<br>visus neišsaugotus duomenis. |                                                  |                                                                                                    |
| Žymeklis nejuda naudojant<br>klaviatūros rodyklių<br>klavišus.                                                                                                    | Gali būti įjungtas<br>klavišas <b>Num Lock</b> . | Paspauskite klavišą <b>Num Lock</b> .<br>Jei norite naudoti rodyklių klavišus,<br>Num Lock lemputė turi būti išjungta.<br>Klavišas <b>Num Lock</b> gali būti<br>išjungtas (arba įjungtas) Computer<br>Setup (kompiuterio sąrankoje). |

# Klaviatūros problemų sprendimas (Tęsinys)

| Problema                           | Priežastis                           | Sprendimas                                                                                                    |
|------------------------------------|--------------------------------------|----------------------------------------------------------------------------------------------------|
| Pelės nereaguoja                   | ljunkite kabelį į                    | Klaviatūra įjunkite kompiuterį.                                                                                                    |
| į judėjimą arba juda<br>per lėtai. | asmeninio kompiuterio<br>sienelėje.  | <ol> <li>Vienu metu paspauskite mygtukus<br/>Ctrl ir Esc (arba paspauskite<br/>Windows logo (Windows<br/>logotipo) klavišą), kad parodyti<br/>meniu Start (pradėti).</li> </ol> |
|                                    |                                      | <ol> <li>Klaviatūros rodyklėmis pasirinkite<br/>Shut down (išjungti), o tada<br/>spustelėkite mygtuką Enter<br/>(įvesti).</li> </ol>                                            |
|                                    |                                      | <ol> <li>Klaviatūros rodyklėmis pasirinkite<br/>Shut down (išjungti) ir<br/>spustelėkite klavišą Enter (įvesti).</li> </ol>                                                     |
|                                    |                                      | <ol> <li>Išjungę kompiuterį iš naujo<br/>prijunkite pelės kištuką prie lizdo<br/>kompiuterio nugarėlėje (arba<br/>klaviatūros) ir perkraukite<br/>kompiuterį.</li> </ol>        |
|                                    | Programa nebereaguoja<br>į komandas. | Klaviatūra išjunkite kompiuterį ir<br>įjunkite jį iš naujo.                                                                                                    |
|                                    | Gali reikėti išvalyti pelę.          | Nuo pelės nuimkite kamuoliuko<br>dangtelį ir išvalykite vidinius<br>komponentus.                                                                                                |
|                                    | Gali reikėti išvalyti pelę.          | Žr. pasaulinės ribotos garantijos<br>terminus ir sąlygas.                                                                                                    |

# Pelės problemų sprendimas

| Peles problemų sprenc                                                             | iinas (ręsinys)                                                    |                                                                                                    |
|-----------------------------------------------------------------------------------|--------------------------------------------------------------------|----------------------------------------------------------------------------------------------------|
| Problema                                                                          | Priežastis                                                         | Sprendimas                                                                                                    |
| Pelės nereaguoja<br>į judėjimą arba juda                                          | Belaidžio įrenginio<br>klaida.                                     | <ol> <li>Patikrinkite programinės įrangos<br/>įrenginio būklę (jei yra).</li> </ol>                                                                               |
| per lėtai. <i>(tęsinys)</i>                                                       |                                                                    | <ol> <li>Patikrinkite/pakeiskite įrenginio<br/>baterijas.</li> </ol>                                                                                              |
|                                                                                   |                                                                    | <ol> <li>Iš naujo nustatykite imtuvą<br/>ir pelę.</li> </ol>                                                                                                    |
|                                                                                   | Kompiuteris veikia<br><b>budėjimo</b> režimu.                      | Paspauskite įjungimo mygtuką, kad<br>išeitumėte iš <b>budėjimo</b> režimo.                                                                                        |
| ISPĖJIMAS: Kai bando<br>mygtuko daugiau nei ke<br>neišsaugotus duomenis.          | ote išeiti iš <b>budėjimo</b> reži<br>turias sekundes. Jei ne, kon | mo, nelaikykite nuspausto įjungimo<br>npiuteris išsijungs ir jūs prarasite visus                                                                                  |
| Pelė judės tik vertikaliai,<br>horizontaliai arba<br>judėjimas yra trūkčiojantis. | Nešvarus pelės<br>kamuoliukas.                                     | lšimkite palės rutuliuką iš pelės<br>apačios ir nuvalykite jį priemonėmis<br>iš pelei valyti skirto rinkinio, kurį<br>galima įsigyti kompiuterių<br>parduotuvėse. |

## Pelės problemų sprendimas (Tęsinys)

# Techninės įrangos įdėjimo metu iškilusių problemų sprendimas

Prijungus papildomos techninės įrangos ar atjungus jos dalį, pvz., papildomą tvarkyklę arba išplėtimo kortą, gali reikėti perkonfigūruoti kompiuterį. Įdiegus "Įsijungi ir dirbi" (Plug and play) prietaisą, Windows XP automatiškai atpažįsta prietaisą r konfigūruoja kompiuterį. Jei įdėsite ne "įsijungi ir dirbi" (plug and play) įrenginį, baigę naujos techninės įrangos įdėjimą turėsite iš naujo sukonfigūruoti kompiuterį. Operacinėje sistemoje Windows XP naudokite **Add Hardware Wizard** (techninės įrangos pridėjimo vedlį) ir vykdykite ekrane rodomas instrukcijas.

| Problema                                                   | Priežastis                                                                                           | Sprendimas                                                                                                    |
|------------------------------------------------------------|----------------------------------------------------------------------------------------------------|----------------------------------------------------------------------------------------------------|
| Naujas įrenginys<br>neatpažįstamas kaip<br>sistemos dalis. | Įrenginys netinkamai<br>įdėtas arba netinkamai<br>prijungtas.                                        | Įsitikinkite, kad įrenginys tinkamai ir<br>saugiai prijungtas ir kad jungties<br>kontaktai nesulankstyti.                          |
|                                                            | Naujo išorinio įrenginio<br>kabelis (-iai)<br>atpalaiduotas arba<br>ištraukti maitinimo<br>kabeliai. | Įsitikinkite, kad visi kabeliai tinkamai<br>ir saugiai prijungti ir kad jungties ar<br>kabelio kontaktai nesulankstyti.            |
|                                                            | Naujo išorinio įrenginio<br>maitinimo jungiklis<br>neįjungtas.                                       | lšjunkite kompiuterį ir išorinį įrenginį<br>ir tada įjunkite kompiuterį, kad<br>integruotumėte įrenginį su<br>kompiuterio sistema. |
|                                                            | Kai sistema pasiūlė<br>atlikti konfigūracijos<br>pakeitimus, jūs atmetėte<br>juos.                   | Perkraukite kompiuterį ir vykdykite<br>pakeitimų priėmimo instrukcijas.                                                            |

## Techninės įrangos įdėjimo metu iškilusių problemų sprendimas

| Problema                                                                                                    | Priežastis                                                                                                    | Sprendimas                                                                                                    |
|----------------------------------------------------------------------------------------------------|----------------------------------------------------------------------------------------------------|----------------------------------------------------------------------------------------------------|
| Naujas įrenginys<br>neatpažįstamas kaip<br>sistemos dalis.<br>(tęsinys)                                                                                                    | Pridėta plokštė "įsijungi ir<br>dirbi" (plug and play)<br>gali nebūti automatiškai<br>konfigūruojama, jei<br>numatytoji konfigūracija<br>nedera su kitais<br>įrenginiais. | Jei norite atšaukti automatinių<br>plokštės nustatymų pasirinkimą ir<br>pasirinkti pagrindinę konfigūraciją,<br>nesukeliančią resursų<br>nesuderinamumo, naudokite<br>Windows XP Device Manager<br>(prietaiso valdymas). Taip pat<br>norėdami išspręsti resursų<br>nesuderinamumo problemą, galite<br>naudoti Computer Setup (kompiuterio<br>sąranką)us įrenginiams iš naujo<br>konfigūruoti arba išjungti.                                                                                             |
| Kompiuteris nepasileidžia.                                                                                                    | Naujinant buvo<br>panaudoti netinkami<br>atminties moduliai arba<br>jie buvo įdėti<br>netinkamoje vietoje.                                                                | <ol> <li>Peržiūrėkite dokumentaciją,<br/>kurią gavote kartu su sistema,<br/>kad nustatytumėte, ar naudojate<br/>teisingus atminties modulius ir<br/>kad patikrintumėte, ar įdėjimas<br/>teisingas.</li> <li>Atkreipkite dėmesį į pypsėjimus<br/>ir indikatoriaus šviesas<br/>priekinėje kompiuterio dalyje.<br/>Žr. Priedas A, "POST klaidų<br/>pranešimai" galimoms<br/>priežastims nustatyti.</li> <li>Jei vis dar negalite rasti išeities,<br/>kreipkitės į Klientų palaikymo<br/>tarnybą</li> </ol> |
| Penkis kartus sumirksi<br>raudonas maitinimo<br>indikatorius (kartą per<br>sekundę su dviejų sekundžių<br>pauze) ir pasigirsta penki<br>pyptelėjimai. (Garso<br>signalas išsijungia po penkių<br>pyptelėjimų, bet indikatorius<br>toliau šviečia). | Atminties modulis<br>blogas arba neteisingai<br>įdėtas.                                                                                                    | <ol> <li>Iš naujo įdėkite DIMM kortas.<br/>Įjunkite sistemą.</li> <li>Po vieną pakeiskite DIMM<br/>modulius, kad atskirtumėte<br/>sugedusį modulį.</li> <li>Pakeiskite trečiosios šalies<br/>atmintį HP atmintimi.</li> <li>Pakeiskite pagrindinę plokštę.</li> </ol>                                                                                                    |

## Techninės įrangos įdėjimo metu iškilusių problemų sprendimas (Tęsinys)

| Problema                                                                                                    | Priežastis                                                 | Sprendimas                                                                                                    |
|----------------------------------------------------------------------------------------------------|------------------------------------------------------------|----------------------------------------------------------------------------------------------------|
| Raudonas maitinimo<br>indikatorius sumirksi šešis<br>kartus (kartą per sekundę su<br>dvieju sekundžiu pauze) ir                      | Grafinė plokštė<br>sugedusi arba įdėta<br>neteisingai arba | Sistemoms su vaizdo plokšte:<br>1. Pakeiskite vaizdo plokštę.<br>Įjunkite sistemą.                                                                                             |
| pasigirsta šeši pyptelėjimai.                                                                                                    | plokštė.                                                   | 2. Pakeiskite vaizdo plokštę.                                                                                                    |
| (Garso signalas išsijungia                                                                                                    |                                                            | <ol> <li>Pakeiskite pagrindinę plokštę.</li> </ol>                                                                                                    |
| po penkių pyptelėjimų, bet<br>indikatorius toliau šviečia).                                                                          |                                                            | Sistemose su integruota grafika<br>pakeiskite sistemos plokštę.                                                                                                    |
| Raudonas maitinimo<br>indikatorius sumirksi dešimt<br>kartų (kartą per sekundę su<br>dviejų sekundžių pauze) ir<br>pasigirsta dešimt | Bloga papildoma korta.                                     | <ol> <li>Patikrinkite kiekvieną papildomą<br/>kortą pašalindami po vieną<br/>(jei jos yra kelios), tada įjunkite<br/>sistemą ir patikrinkite, ar<br/>gedimas dingo.</li> </ol> |
| pyptelėjimų. (Garso signalas<br>išsijungia po penkių<br>pyptelėjimų, bet indikatorius                                                |                                                            | <ol> <li>Nustatę blogą kortą, išimkite<br/>ją ir pakeiskite.</li> </ol>                                                                                                    |
| toliau šviečia).                                                                                                    |                                                            | 3. Pakeiskite pagrindinę plokštę.                                                                                                    |

# Techninės įrangos įdėjimo metu iškilusių problemų sprendimas (Tęsinys)

# Tinklo problemų sprendimas

Toliau esančioje lentelėje išvardintos tinklo problemos. Šiose rekomendacijose nėra aptariamas tinklo kabeliavimo derinimas.

| Problema                                                                    | Priežastis                                                                | Sprendimas                                                                                                    |
|-----------------------------------------------------------------------------|---------------------------------------------------------------------------|----------------------------------------------------------------------------------------------------|
| Kompiuterio įjungimo<br>kreipiantis iš tinklo (WOL)<br>funkcijos palaikymas | Neįjungta kompiuterio<br>įjungimo kreipiantis iš<br>tinklo (WOL) funkcija | Įjunkite kompiuterio įjungimo<br>kreipiantis iš tinklo (WOL) funkciją.                                                                                                    |
|                                                                             |                                                                           | <ol> <li>Pasirinkite Start (pradėti) &gt;<br/>Control Panel (valdymo<br/>skydas).</li> </ol>                                                                                                    |
|                                                                             |                                                                           | <ol> <li>Dukart spustelėkite Network<br/>Connections (tinklo ryšiai).</li> </ol>                                                                                                    |
|                                                                             |                                                                           | <ol> <li>Dukart spustelėkite Local Area<br/>Connection (vietinio tinklo<br/>ryšys).</li> </ol>                                                                                                    |
|                                                                             |                                                                           | <ol> <li>Spustelėkite Properties<br/>(ypatybės).</li> </ol>                                                                                                    |
|                                                                             |                                                                           | <ol> <li>Spustelėkite Configure<br/>(konfigūruoti).</li> </ol>                                                                                                    |
|                                                                             |                                                                           | 6. Spustelėkite skirtuką Power<br>Management (maitinimo<br>valdymas), tuomet pažymėkite<br>žymės langelį, Allow this<br>device to bring the<br>computer out of standby<br>(leisti įrenginiui pažadinti<br>kompiuteri iš budėjimo režimo) |

| Problema                                                                   | Priežastis                                     | Sprendimas                                                                                                    |
|----------------------------------------------------------------------------|------------------------------------------------|----------------------------------------------------------------------------------------------------|
| Tinklo tvarkyklė neranda<br>tinklo kontrolerio.                            | lšjungtas tinklo kontroleris.                  | <ol> <li>Paleiskite Kompiuterio nustatymus<br/>ir įjunkite tinklo kontrolerį.</li> </ol>                                                                                                    |
|                                                                            |                                                | <ol> <li>Operacinėje sistemos prietaiso<br/>valdymo (Device Manager)<br/>srityje įjunkite tinklo kontrolerį.</li> </ol>                                                                                                    |
|                                                                            | Neteisinga tinklo<br>tvarkyklė.                | Tinklo kontrolerio dokumentacijoje<br>raskite teisingą tvarkyklę arba<br>naujausią jos versiją atsiųskite iš<br>gamintojo svetainės.                                                                                                    |
| Niekada nemirksi tinklo<br>būsenos indikatorius.                           | Neaptiktas aktyvus tinklas.                    | Patikrinkite kabelius ir tinklo įrangą,<br>ar tinkamas ryšys.                                                                                                    |
| Tinklo būsenos<br>indikatorius tinklui<br>esant aktyviam turi<br>mirksėti. | Netinkamai nustatytas<br>tinklo kontroleris.   | Windows operacinės sistemos<br>prietaisų valdymo programoje<br>patikrinkite įrenginio būseną –<br>ar įkelta tvarkyklė ir kokie yra<br>Network Connections (tinklo ryšių)<br>nustatymai.                                                                |
|                                                                            | lšjungtas tinklo kontroleris.                  | <ol> <li>Paleiskite Kompiuterio nustatymus<br/>ir įjunkite tinklo kontrolerį.</li> </ol>                                                                                                    |
|                                                                            |                                                | <ol> <li>Operacinėje sistemos prietaiso<br/>valdymo (Device Manager)<br/>srityje įjunkite tinklo kontrolerį.</li> </ol>                                                                                                    |
|                                                                            | Nėra tinkamai įkelta tinklo<br>tvarkyklė.      | Iš naujo įdiekite tinklo tvarkykles.<br>Daugiau informacijos rasite Tinklų ir<br>interneto komunikacijų vadove,<br>esančiame Dokumentacijos ir<br>diagnostikos kompaktiniame diske.                                                                    |
|                                                                            | Sistema negali<br>automatiškai aptikti tinklo. | Išjunkite tinklo automatinio<br>atpažinimo funkciją ir priverstinai<br>įjunkite tinkamą veikimo režimą.<br>Daugiau informacijos rasite Tinklų ir<br>interneto komunikacijų vadove,<br>esančiame Dokumentacijos ir<br>diagnostikos kompaktiniame diske. |

# Tinklo problemų Sprendimas (Tęsinys)

| Problema                                                                               | Priežastis                                                                                         | Sprendimas                                                                                                    |
|----------------------------------------------------------------------------------------|----------------------------------------------------------------------------------------------------|----------------------------------------------------------------------------------------------------|
| Diagnostikos programos<br>praneša apie triktį.                                         | Kabelis prijungtas<br>nesaugiai.                                                                   | Įsitikinkite, kad tinklo kištukas<br>saugiai įjungtas į tinklo jungtį<br>ir kad kitas kabelio galas saugiai<br>prijungtas prie tinkamo įrenginio. |
|                                                                                        | Kabelis sujungtas<br>netinkama jungtimi.                                                           | Įsitikinkite, kad kabelis sujungtas su<br>tinkama jungtimi.                                                                                       |
|                                                                                        | Problema slypi kabelyje<br>arba prie kito kabelio galo<br>prijungtame įrenginyje.                  | Įsitikinkite, kad kabelis ir prie kito<br>kabelio galo prijungtas įrenginys<br>veikia tinkamai.                                                   |
|                                                                                        | Ta pačia pertrauktimi<br>dalinasi ir tinklo kontroleris,<br>ir išplėtimo jungtis.                  | Kompiuterio nustatymų meniu<br><b>Advanced</b> (Išsamiau) pakeiskite<br>plokštės resursų nustatymus.                                              |
|                                                                                        | Tinklo kontroleris sugedęs.                                                                        | Kreipkitės į įgaliotąjį paslaugų<br>teikėją.                                                                                                    |
| Diagnostiniai testai<br>išlaikomi, bet kompiuteris<br>nebendrauja su tinklu.           | Neįkelti tinklo parametrai,<br>arba tvarkyklės<br>parametrai netinka<br>dabartinei konfigūracijai. | Įsitikinkite, kad įkelti tinklo<br>parametrai, ir kad tvarkyklės<br>parametrai atitinka ankstesnę tinklo<br>kontrolerio konfigūraciją.            |
|                                                                                        |                                                                                                    | Įsitikinkite, kad įdiegtas tinkamas<br>tinklo klientas ir protokolas.                                                                             |
|                                                                                        | Šis tinklo kontroleris.                                                                            | Pasirinkite piktogramą <b>Network</b><br>(tinklas), esančią <b>Control panel</b><br>(valdymo skyde) ir sukonfigūruokite<br>tinklo kontrolerį.     |
| Prijungus prie kompiuterio<br>išplėtimo plokštę, tinklo<br>kontroleris liovėsi dirbti. | Ta pačia pertrauktimi<br>dalinasi ir tinklo kontroleris,<br>ir išplėtimo plokštė.                  | Kompiuterio nustatymų meniu<br><b>Advanced</b> (Išsamiau) pakeiskite<br>plokštės resursų nustatymus.                                              |
|                                                                                        | Tinklo kontroleriui reikia<br>tvarkyklių.                                                          | Patikrinkite, ar įdiegiant išplėstinę<br>plokštę nebuvo pašalintos<br>tvarkyklės.                                                                 |
|                                                                                        | Įdiegta išplėtimo plokštė<br>yra tinklo plokštė (NIC) ir<br>nedera su integruotu NIC.              | Kompiuterio nustatymų meniu<br><b>Advanced</b> (Išsamiau) pakeiskite<br>plokštės resursų nustatymus.                                              |

# Tinklo problemų Sprendimas (Tęsinys)

|                                                                                                    |                                                                                              | <b>A</b> II                                                                                                    |
|----------------------------------------------------------------------------------------------------|----------------------------------------------------------------------------------------------|----------------------------------------------------------------------------------------------------|
| Problema                                                                                                    | Priezastis                                                                                   | Sprendimas                                                                                                    |
| Tinklo kontroleris nustoja<br>dirbti be jokios aiškios<br>priežasties.                                                              | Failai, kuriuose saugomos<br>tinklo tvarkyklės,<br>sugadinti.                                | lš naujo įdiekite tinklo tvarkykles,<br>esančias <i>Restore Plus!</i> kompaktinį<br>diską.                                                         |
|                                                                                                    | Kabelis prijungtas<br>nesaugiai.                                                             | Įsitikinkite, kad tinklo kištukas<br>saugiai įjungtas į tinklo jungtį ir<br>kad kitas kabelio galas saugiai<br>prijungtas prie tinkamo įrenginio.  |
|                                                                                                    | Tinklo kontroleris sugedęs.                                                                  | Kreipkitės į įgaliotąjį paslaugų<br>teikėją.                                                                                                    |
| Nauja tinklo plokštė<br>nebus įkelta.                                                                                               | Nauja tinklo plokštė gali<br>būti sugedusi arba<br>neatitinkanti technologinių<br>standartų. | Įdiekite veikiantį, atitinkantį<br>technologinius standartus NIC<br>įrenginį arba pakeiskite sistemos<br>įkrovimo šaltinį.                         |
| Bandant atlikti Remote<br>System Installation<br>(nuotolinės sistemos<br>įdiegimą) nepavyko<br>prisijungti prie tinklo<br>serverio. | Šis tinklo kontroleris nėra<br>tinkamai sukonfigūruotas.                                     | Patikrinkite tinklo junglumą, ar yra<br>DHCP serveris, ir kad nuotolinio<br>sistemos įdiegimo serveryje yra jūsų<br>NIC įrenginiui reikalingi NIC. |
| Sistemos nustatymų<br>programa praneša apie<br>neužprogramuotą<br>EEPROM.                                                           | Neužprogramuota<br>EEPROM.                                                                   | Kreipkitės į įgaliotąjį paslaugų<br>teikėją.                                                                                                    |

# Tinklo problemų Sprendimas (Tęsinys)

# Atminties problemų sprendimas

Jei susiduriate su atminties problemomis, peržvelkite toliau esančioje lentelėje išvardintas tinklo problemas ir jų sprendimo būdus.

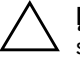

**ĮSPĖJIMAS:** Sistemose, kuriose palaikoma ECC atmintis, HP negali dirbti ir su ECC, ir su ECC atmintimis. Priešingu atveju kompiuteris neįkraus operacinės sistemos.

## Atminties problemų sprendimas

| Problema                                                                                   | Priežastis                                                                                                    | Sprendimas                                                                                              |
|--------------------------------------------------------------------------------------------|----------------------------------------------------------------------------------------------------|----------------------------------------------------------------------------------------------------|
| Sistema neįsikrauna arba<br>tinkamai neveikia įdiegus<br>papildomus atminties<br>modulius. | Atminties modulis nėra<br>sistemai tinkančio tipo<br>arba greičio arba<br>naujasis atminties<br>modulis įstatytas<br>netinkamai. | Modulį pakeiskite į technologinius<br>standartus atitinkantį ir šiam<br>kompiuteriui tinkantį įrenginį. |
|                                                                                            |                                                                                                    | Kai kuriuose modeliuose ECC ir ne<br>ECC atminties moduliai negali veikti<br>drauge.                    |
| Triktis: pritrūko atminties.                                                               | Netinkamai nustatyta<br>atminties konfigūracija.                                                                                 | Atminties konfigūraciją tikrinkite<br>naudodami prietaiso valdymą<br>(Device Manager).                  |
|                                                                                            | Šiai programai<br>neužteko atminties.                                                                                            | Norėdami sužinoti atminties<br>reikalavimus žr. programos<br>dokumentaciją.                             |
| POST testo metu klaidingai<br>apskaičiuoja atminties<br>kiekį.                             | Netinkamai įdiegti<br>atminties moduliai.                                                                                        | Patikrinkite, ar tinkamai įdiegti<br>atminties moduliai ir ar naudojami<br>tinkami moduliai.            |
|                                                                                            | Galbūt sistemos atmintį<br>naudoja integruota<br>grafinė sistema.                                                                | Nereikia atlikti jokių veiksmų.                                                                         |

| I                                                                                                    | ( ( ) )                                                                                                    |                                                                                                    |
|----------------------------------------------------------------------------------------------------|----------------------------------------------------------------------------------------------------|----------------------------------------------------------------------------------------------------|
| Problema                                                                                                    | Priežastis                                                                                                    | Sprendimas                                                                                                |
| Operacijos metu neužtenka<br>atminties.                                                                     | Įdiegta per daug TSR<br>(Terminate and Stay<br>Resident programs –<br>baigiančių vykdymą ir<br>pasiliekančių atmintyje)<br>programų. | Pašalinkite bet kokias TSR<br>programas, kurių jums nereikia.                                             |
|                                                                                                    | Šiai programai<br>neužteko atminties.                                                                                                | Patikrinkite programos atminties<br>kiekio reikalavimus arba į kompiuterį<br>pridėkite daugiau atminties. |
| Penkis kartus sumirksi<br>raudonas maitinimo                                                                | Atminties modulis blogas<br>arba neteisingai įdėtas.                                                                                 | <ol> <li>Iš naujo įdėkite DIMM kortas.<br/>Įjunkite sistemą.</li> </ol>                                   |
| indikatorius (kartą per<br>sekundę su dviejų sekundžių<br>pauze) ir pasigirsta penki<br>purtalžimai. (Garca |                                                                                                    | <ol> <li>Po vieną pakeiskite DIMM<br/>modulius, kad atskirtumėte<br/>sugedusį modulį.</li> </ol>          |
| signalas išsijungia po penkių<br>pyptelėjimu, bet indikatorius                                              |                                                                                                    | <ol> <li>Pakeiskite trečiosios šalies<br/>atmintį HP atmintimi.</li> </ol>                                |
| toliau šviečia).                                                                                            |                                                                                                    | 4. Pakeiskite pagrindinę plokštę.                                                                         |

| Atminties problemų sprendimas (Tęs |
|------------------------------------|
|------------------------------------|

# Procesoriaus problemų sprendimas

Jei iškyla procesoriaus problemų, peržvelkite toliau esančioje lentelėje išvardytas tinklo problemas ir jų sprendimo būdus.

| Procesoriaus problemų sprendimas                         |                                             |                                                                                                    |
|----------------------------------------------------------|---------------------------------------------|----------------------------------------------------------------------------------------------------|
| Problema                                                 | Priežastis                                  | Sprendimas                                                                                                    |
| Prastas veikimas.                                        | Įkaitęs procesorius.                        | <ol> <li>Įsitikinkite, kad oro srautas<br/>į kompiuterį neblokuojamas.</li> </ol>                                                                         |
|                                                          |                                             | <ol> <li>Įsitikinkite, kad ventiliatoriai<br/>prijungti ir veikia tinkamai<br/>(kai kurie ventiliatoriai veikia<br/>tik tam tikrais atvejais).</li> </ol> |
|                                                          |                                             | <ol> <li>Įsitikinkite, kad procesoriaus<br/>aušintuvas tinkamai įdėtas.</li> </ol>                                                                        |
| Raudonas maitinimo<br>indikatorius sumirksi tris         | Procesorius yra sugedęs<br>arba neįdiegtas. | <ol> <li>Patikrinkite, ar procesorius<br/>įdėtas.</li> </ol>                                                                                              |
| kartus (kartą per sekundę<br>su dviejų sekundžių pauze). |                                             | 2. Iš naujo įstatykite procesorių.                                                                                                    |

## Trikčių diagnostikos vadovas

# Kompaktinių ir DVD diskų įrenginių problemos

Jei kilo problemų su kompaktinių diskų arba DVD diskų įrenginiais, žr. problemų įprastines priežastis ir sprendimus, nurodytas pateiktoje papildomo įrenginio dokumentacijoje ir šioje lentelėje.

| Problema                                                                      | Priežastis                                                                                                    | Sprendimas                                                                                                    |
|-------------------------------------------------------------------------------|----------------------------------------------------------------------------------------------------|----------------------------------------------------------------------------------------------------|
| Sistema iš kompaktinių<br>diskų įrenginio arba DVD<br>įrenginio neįsikrauna.  | Computer Setup<br>(kompiuterio sąrankos)ų<br>programoje išjungtas<br>punktas Removable<br>Media Boot (išimamos<br>laikmenos įkrovis). | Paleiskite Kompiuterių nustatymų<br>programą ir įjunkite įkrovio iš<br>išimamos laikmenos komandą<br>Storage (Saugykla) ><br>Storage Options (Saugyklos<br>pasirinktis). Įsitikinkite, kad meniu<br>Storage (Saugykla) ><br>Boot Order (Įkrovio tvarka).<br>įjungtas IDE CD-ROM įrenginys. |
|                                                                               | Computer Setup<br>(kompiuterio sąrankoje)<br>įjungtas Network Server<br>Mode (tinklo serverio<br>režimas).                            | Paleiskite Kompiuterio nustatymus<br>ir išjunkite Tinklo serverio režimą<br>(Network Server Mode)<br>Saugykla > Slaptažodžio<br>pasirinktys (Security – Password<br>Options).                                                                                                    |
|                                                                               | Diskų įrenginyje yra<br>neįkraunamas<br>kompaktinis diskas.                                                                           | Įdėkite į diskų įrenginį įkraunamą<br>kompaktinį diską.                                                                                                    |
|                                                                               | Neteisinga įkrovimo<br>tvarka.                                                                                                    | Paleiskite Kompiuterių nustatymų<br>programą ir pakeiskite įkrovio seką<br>meniu <b>Saugykla (Storage)</b> ><br><b>Įkrovio tvarka (Boot Order)</b> .                                                                                                    |
| Neaptikta kompaktinių<br>diskų arba DVD įrenginių<br>arba neįkelta tvarkyklė. | Diskų įrenginys<br>netinkamai sujungtas<br>arba netinkamai<br>konfigūruotas.                                                          | Žr. į dokumentaciją, pateiktą prie<br>pasirinkto įrenginio.                                                                                                    |
| DVD įrenginyje negalima<br>paleisti rodyti filmo.                             | Nepavyksta įjungti kitos<br>šalies regiono<br>nustatymų.                                                                              | Žr. į dokumentaciją, pridėtą prie<br>pasirinkto DVD diskų įrenginio.                                                                                                    |

## Kompaktinių ir DVD diskų įrenginių problemų sprendimas

| Problema                                                             | Priežastis                                                                                             | Sprendimas                                                                                                    |
|----------------------------------------------------------------------|----------------------------------------------------------------------------------------------------|----------------------------------------------------------------------------------------------------|
| DVD įrenginyje negalima<br>paleisti rodyti filmo.                    | Neįdiegta dekodavimo<br>programinė įranga.                                                             | Įdiekite dekodavimo programinę<br>įrangą.                                                                                                    |
| (tęsinys)                                                            | Laikmena sugadinta.                                                                                    | Pakeiskite laikmeną.                                                                                                    |
|                                                                      | Filmo vertinimo komanda<br>užrakinta "Tėvų kontrolės<br>užrakto".                                      | Norėdami pašalinti "Tėvų kontrolės<br>užraktą", naudokite DVD programinę<br>įrangą.                                                                                                    |
|                                                                      | Laikmena įdėta apversta.                                                                               | lš naujo įdiekite įrangą.                                                                                                    |
| Negalima išstumti<br>kompaktinio disko<br>(dėklas-įkelti įrenginį)   | Diskas į diskų įrenginį<br>įdėtas netinkamai.                                                          | lšjunkite kompiuterį, į avarinę<br>išstūmimo angą įkiškite ploną<br>metalinį strypelį ir tvirtai paspauskite.<br>Lėtai traukite dėklą iš diskinio<br>kaupiklio tol, kol dėklas visiškai<br>išsitrauks, o tada išimkite diską.                         |
| CD-ROM, CD-R/RW,<br>DVD-ROM, CD-RW diskų                             | Laikmena įdėta<br>apversta.                                                                            | lš naujo įdėkite laikmeną taip,<br>kad etiketė būtų atsukta į viršų.                                                                                                    |
| įrenginiai negali nuskaityti<br>duomenų arba per ilgai<br>startuoja. | DVD-ROM diskas per<br>ilgai startuoja, nes turi<br>nustatyti garso ar<br>vaizdo failų grotuvo<br>tipą. | Palaukite bent 30 sekundžių ir leiskite<br>DVD-ROM diskiniam kaupikliui<br>nustatyti dabar paleisto daugialypės<br>terpės failo tipą. Jei vis tiek diskas<br>nestartuoja, perskaitykite kitas šiai<br>temai skirtas rekomendacijas.                   |
|                                                                      | Kompaktinis diskas<br>arba DVD diskas yra<br>nešvarus.                                                 | Kompaktinį arba DVD diską<br>nuvalykite su priemonėmis iš<br>kompaktinių diskų valymo rinkinio,<br>kurį galima įsigyti daugelyje<br>kompiuterių dalių parduotuvių.                                                                                    |
|                                                                      | Windows neaptinka<br>kompaktinių diskų<br>įrenginio arba DVD<br>diskų įrenginio.                       | <ol> <li>Norėdami pašalinti arba išdiegti<br/>įrenginį naudokite Device<br/>Manager (prietaiso valdymas).</li> <li>Perkraukite kompiuterį ir leiskite<br/>Windows sistemai aptikti<br/>kompaktinių diskų arba DVD<br/>įrenginių tvarkyklę.</li> </ol> |

# Kompaktinių ir DVD diskų įrenginių problemų sprendimas (Tęsinys)

| • •                                                         |                                                       |                                                                                                    |
|-------------------------------------------------------------|-------------------------------------------------------|----------------------------------------------------------------------------------------------------|
| Problema                                                    | Priežastis                                            | Sprendimas                                                                                                 |
| Sunku arba neįmanoma<br>įrašyti garso kompaktinių<br>diskų. | Neteisingas arba<br>blogos kokybės<br>laikmenų tipas. | <ol> <li>Pabandykite rašyti lėtesniu<br/>greičiu.</li> </ol>                                               |
|                                                             |                                                       | <ol> <li>Patikrinkite, ar naudojate šiam<br/>įrenginiui tinkamą laikmeną.</li> </ol>                       |
|                                                             |                                                       | <ol> <li>Naudokite kitokią laikmenos rūšį.<br/>Skirtingų gamintojų gaminių<br/>kokybė skiriasi.</li> </ol> |

## Kompaktinių ir DVD diskų įrenginių problemų sprendimas (Tęsinys)

# Disko rakto problemų sprendimas

Jei susiduriate su disko rakto problemomis, peržvelkite toliau esančioje lentelėje išvardintas tinklo problemas ir jų sprendimo būdus.

| Problema                                                            | Priežastis                                                        | Sprendimas                                                                            |
|---------------------------------------------------------------------|-------------------------------------------------------------------|---------------------------------------------------------------------------------------|
| Disko raktui operacinė<br>sistema Windows XP<br>nepriskiria raidės. | Negalima pasiekti<br>disko raidės po<br>paskutinio fizinio disko. | Operacinėje sistemoje Windows XP<br>pakeiskite disko rakto numatytąją<br>disko raidę. |
| Sukūręs įkrovimo disko<br>raktą kompiuteris įkelia<br>DOS sistemą.  | Disko raktas yra<br>įkraunamas.                                   | Tik perkrovę operacinę sistemą<br>įdiekite disko raktą.                               |

### Disko rakto problemų sprendimas

# Priekinio skydelio komponentų problemų sprendimas

Jei kils problemų su į priekinį skydelį įjungtais įrenginiais, kreipkitės į interneto paslaugų teikėją arba perskaitykite. lentelėje pateiktas problemų įprastines priežastis ir sprendimus.

| Problema                                | Priežastis                                         | Sprendimas                                                                                                    |
|-----------------------------------------|----------------------------------------------------|----------------------------------------------------------------------------------------------------|
| Kompiuteris neatpažįsta                 | Įrenginys netinkamai<br>prijungtas.                | 1. Išjunkite kompiuterį.                                                                                                    |
| USB įrenginio, ausinių ar<br>mikrofono. |                                                    | <ol> <li>Vėl prijunkite įrenginį prie<br/>kompiuterio priekio ir<br/>perkraukite kompiuterį.</li> </ol>                                                        |
|                                         | Įrenginys neprijungtas<br>prie maitinimo.          | USB įrenginiui reikia kintamosios<br>srovės, patikrinkite, ar vienas jo<br>galas prijungtas prie įrenginio,<br>o kitas – į veikiantį elektros tinklo<br>lizdą. |
|                                         | Tinkama įrenginio<br>tvarkyklė neįdiegta.          | <ol> <li>Įdiekite įrenginiui tinkančią<br/>tvarkyklę.</li> </ol>                                                                                               |
|                                         |                                                    | <ol> <li>Jums gali tekti perkrauti<br/>kompiuterį.</li> </ol>                                                                                                  |
|                                         | Kabelis tarp įrenginio ir<br>kompiuterio neveikia. | 1. Jei įmanoma, pakeiskite kabelį.                                                                                                    |
|                                         |                                                    | <ol> <li>Pakartotinai paleiskite<br/>kompiuterį.</li> </ol>                                                                                                    |
|                                         | Įrenginys neveikia.                                | 1. Pakeiskite įrenginį.                                                                                                    |
|                                         |                                                    | <ol> <li>Pakartotinai paleiskite<br/>kompiuterį.</li> </ol>                                                                                                    |

### Priekinio skydelio komponentų problemų sprendimas

# Interneto prieigos problemų sprendimas

Jei kils interneto prieigos problemų, kreipkitės į interneto paslaugų teikėją arba perskaitykite lentelėje pateiktas problemų įprastines priežastis ir sprendimus.

| Problema                                | Priežastis                                                                           | Sprendimas                                                                                                    |
|-----------------------------------------|--------------------------------------------------------------------------------------|----------------------------------------------------------------------------------------------------|
| Negalima prisijungti prie<br>interneto. | Interneto paslaugų<br>teikėjo abonentas<br>nustatytas netinkamai.                    | Patikrinkite interneto nustatymus<br>arba pagalbos kreipkitės į savo<br>interneto paslaugų teikėją.                                                                                                    |
|                                         | Modemas nustatytas<br>netinkamai.                                                    | lš naujo prijunkite modemą.<br>Naudodami greitos sąrankos<br>dokumentaciją, patikrinkite,<br>ar tinkamai sujungta.                                                                                                    |
|                                         | Interneto naršyklė<br>nustatyta netinkamai.                                          | Patikrinkite, ar interneto naršyklė<br>įdiegta ir nustatyta dirbti su jūsų<br>interneto paslaugų teikėju.                                                                                                    |
|                                         | Kabelinis/DSL<br>modemas neįjungtas.                                                 | Įjunkite kabelinį/DSL modemą.<br>Kabelinio/DSL modemo priekyje<br>turėtų užsidegti maitinimo<br>indikatorius.                                                                                                    |
|                                         | Kabelinio tinklo/DSL<br>paslauga neteikiama<br>arba buvo nutraukta dėl<br>blogo oro. | Bandykite jungtis prie interneto vėliau<br>arba kreipkitės į savo interneto<br>paslaugų teikėją. (Jei kabelinio<br>tinklo/DSL paslauga yra įjungta,<br>kabelinio/DSL modemo priekyje<br>užsidegs kabelio indikatorius). |
|                                         | CAT5 UTP kabelis<br>atjungtas.                                                       | CAT5 UTP kabelį prijunkite prie<br>kabelinio modemo ir kompiuterio<br>RJ-45 jungties. (Jei sujungta<br>tinkamai, kabelinio/DSL modemo<br>priekyje užsidegs kompiuterio<br>indikatorius.                                 |
|                                         | IP adresas netinkamai<br>sukonfigūruotas.                                            | Norėdami gauti teisingą IP adresą,<br>kreipkitės į savo interneto paslaugų<br>teikėją.                                                                                                    |

#### ..... . ..... LL 1:

| Problema                                                 | Priežastis                                                                                                    | Sprendimas                                                                                                    |
|----------------------------------------------------------|----------------------------------------------------------------------------------------------------|----------------------------------------------------------------------------------------------------|
| Negalima prisijungti prie<br>interneto. <i>(tęsinys)</i> | Sugadinti slapukai.<br>("slapukas" yra<br>informacijos, kurią<br>interneto serveris gali<br>laikinai saugoti interneto<br>naršyklėje, dalis. Tai<br>naudinga, jei norite, kad<br>jūsų naršyklė atsimintų<br>tam tikrą informaciją,<br>kurią interneto serveris<br>galėtų vėliau atkurti.) | <ul> <li>Windows XP:</li> <li>1. Pasirinkite Start (pradėti) &gt;<br/>Control Panel (valdymo<br/>skydas).</li> <li>2. Dukart spustelėkite Internet<br/>Options (interneto pasirinktys).</li> <li>3. Lape General (bendra)<br/>spustelėkite mygtuką Delete<br/>Cookies (naikinti slapukus).</li> </ul> |
| Negalima automatiškai<br>paleisti interneto programų.    | Turite turėti ryšį su savo<br>interneto paslaugų<br>teikėju, kad būtų galima<br>paleisti kai kurias<br>programas.                                                                                                    | Užsiregistruokite pas savo interneto<br>paslaugų teikėją ir paleiskite norimą<br>programą.                                                                                                    |

## Interneto prieigos problemų sprendimas (Tęsinys)

| Problema                                                       | Priežastis                        | Sprendimas                                                                                                    |
|----------------------------------------------------------------|-----------------------------------|----------------------------------------------------------------------------------------------------|
| Svetainėms atsisiųsti<br>internetu reikia labai<br>daug laiko. | Modemas nustatytas<br>netinkamai. | Patikrinkite, ar pasirinkote tinkamą<br>modemo greitį ir COM prievadą.<br>Windows XP:                                                                                       |
|                                                                |                                   | <ol> <li>Pasirinkite Start (pradėti) &gt;<br/>Control Panel (valdymo<br/>skydas).</li> </ol>                                                                                |
|                                                                |                                   | <ol> <li>Dukart spustelėkite System<br/>(sistema).</li> </ol>                                                                                                    |
|                                                                |                                   | <ol> <li>Spustelėkite skirtuką Hardware<br/>(techninė įranga).</li> </ol>                                                                                                   |
|                                                                |                                   | <ol> <li>Srityje Device Manager (prietaiso<br/>valdymas) spustelėkite mygtuką<br/>Device Manager (prietaiso<br/>valdymas).</li> </ol>                                       |
|                                                                |                                   | <ol> <li>Dukart spustelėkite Ports (COM<br/>ir LPT) (prievadai).</li> </ol>                                                                                                 |
|                                                                |                                   | <ol> <li>Dešiniuoju pelės mygtuku<br/>spustelėkite modemo naudojamą<br/>COM prievadą, tada spustelėkite<br/><b>Properties</b> (ypatybės).</li> </ol>                        |
|                                                                |                                   | <ol> <li>Zange Device status (įrenginio<br/>būsena) patikrinkite, ar modemas<br/>tinkamai veikia.</li> </ol>                                                                |
|                                                                |                                   | <ol> <li>Lange Device usage (įrenginic<br/>naudojimas) patikrinkite, ar<br/>modemas įjungtas.</li> </ol>                                                                    |
|                                                                |                                   | <ol> <li>9. Jei kyla daugiau problemų,<br/>spustelėkite mygtuką</li> <li>Troubleshoot (diagnostika) ir<br/>vadovaukitės ekrane<br/>pateikiamomis instrukcijomis.</li> </ol> |

# Interneto prieigos problemų sprendimas (Tęsinys)

# Programinės įrangos problemų sprendimas

Daugelis programinės įrangos problemų kyla dėl šių priežasčių:

- Ši programinė įranga netinkamai įdiegta arba nesukonfigūruota.
- Programai paleisti neužtenka atminties.
- Konfliktuoja programos.
- Įsitikinkite, kad įdiegtos visos reikiamos įrenginių tvarkyklės.
- Jei jūsų įdiegta operacinė sistema skiriasi nuo gamyklos įdiegtosios operacinės sistemos, įsitikinkite, jog sistema ją palaiko.

Jei susiduriate su programinės įrangos problemomis, peržvelkite toliau esančioje lentelėje išvardytas programų problemas ir jų sprendimo būdus.

| Problema                                                                                               | Priežastis                                                                                                    | Sprendimas                                                                                                    |
|----------------------------------------------------------------------------------------------------|----------------------------------------------------------------------------------------------------|----------------------------------------------------------------------------------------------------|
| Kompiuteris atsisako tęsti ir<br>nerodomas HP kompiuterio<br>logotipas.                                | Įvyko POST testo klaida.                                                                                        | Atkreipkite dėmesį į pypsėjimus ir<br>indikatoriaus šviesas priekinėje<br>kompiuterio dalyje.<br>Žr. Priedas A, "POST klaidų<br>pranešimai" galimoms priežastims<br>nustatyti. |
|                                                                                                    |                                                                                                    | Zr. atkūrimo rinkinį arba pasaulinės<br>ribotos garantijos terminus ir sąlygas.                                                                                                |
| Kompiuteris atsisako tęsti, ir<br>nerodomas HP logotipo<br>ekranas.                                    | Gali būti pažeisti<br>sisteminiai failai.                                                                       | Norėdami skenuoti kietąjį diską ir<br>nustatyti jo klaidas, naudokite<br>atkūrimo diskelį.                                                                                     |
| Rodomas klaidos<br>pranešimas Illegal<br>Operation has Occurred<br>(atliktas neleistinas<br>veiksmas). | Naudojama programinė<br>įranga šiai operacinei<br>sistemai Windows nėra<br>sertifikuota bendrovės<br>Microsoft. | Įsitikinkite, kad programinė įranga<br>yra bendrovės Microsoft sertifikuota<br>jūsų naudojamai sistemai Windows.                                                               |
|                                                                                                    | Sugadinti konfigūracijos<br>failai.                                                                             | Jei galima, įrašykite visus duomenis,<br>uždarykite visas programas ir<br>perkraukite kompiuterį.                                                                              |

## Programinės įrangos problemų sprendimas

# Kreipkitės į klientų palaikymo tarnybą

Pagalbos ar palaikymo kreipkitės į įgaliotąjį platintoją arba paslaugų teikėją. Norėdami rasti artimiausią platintoją arba atstovą, aplankykite svetainę www.hp.com.

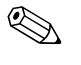

Jei norite kompiuterį nuvežti remontuoti įgaliotam teikėjui arba paslaugų teikėjui, neužmirškite kartu pateikti Computer Setup (kompiuterio sąrankos) ir kompiuterio įjungimo slaptažodžių (jei jie nustatyti).

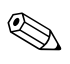

Paskambinkite atitinkamu garantijoje arba *Palaikymo tarnybų telefonų numerių* vadove, esančiame *Dokumentacijos ir diagnostikos* kompaktiniame diske, nurodytu numeriu.

A

# POST klaidų pranešimai

Šis priedas pateikia klaidų kodų, klaidų pranešimų, įvairių indikatorių ir garso signalų, kurie gali atsirasti automatinio testavimo įjungus (POST – Power-On Self-Test) ar kompiuterio perkrovimo metu, sąrašą, galimą problemos priežastį ir žingsnius, kurių galite imtis klaidos priežasčiai pašalinti.

Pasirinktis POST pranešimai išjungti (Post Messages Disabled) sulaiko daugelį POST pranešimų, pavyzdžiui, atminties skaičiavimą ir kitus ne klaidų tekstinius pranešimus. Jei įvyksta POST klaida, ekrane rodomas klaidos pranešimas. Norėdami rankiniu būdu perjungti į režimą POST pranešimai įjungti (POST Messages Enabled) POST metu, paspauskite bet kurį klavišą (išskyrus **F10** ir **F12**). Numatytasis režimas yra POST pranešimai išjungti (POST Message Disabled).

Kompiuterio operacinės sistemos įkrovimo greitis ir testų apimtis priklauso nuo POST režimo pasirinkimo.

Spartusis įkrovis (Quick Boot) yra greitas įjungimo procesas, kurio metu atliekami ne visi sistemos lygio testai, pavyzdžiui, atminties testas. Visas įkrovis (Full Boot) vykdo visus ROM pagrįstus sistemos testus ir trunka ilgiau.

Visas įkrovis (Full Boot) gali būti nustatytas reguliariam vykdymui kas 1–30 dienų. Norėdami nustatyti tokį grafiką, sukonfigūruokite kompiuterį Viso įkrovio (Full Boot Every x Days) kas x dienų režimu naudodami Kompiuterio nustatymus.

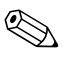

Daugiau informacijos apie Kompiuterio nustatymus rasite Kompiuterio nustatymų (F10) programos vadove, esančiame Dokumentacijos ir diagnostikos kompaktiniame diske.

# POST skaitiniai kodai ir tekstiniai pranešimai

Ši dalis nagrinėja POST klaidas, turinčias su jomis susietus skaitinius kodus. Šioje dalyje taip pat yra keli tekstiniai pranešimai, kuriuos galite pamatyti POST metu.

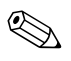

Kompiuteris vieną kartą pyptelės POST tekstiniam pranešimui pasirodžius ekrane.

| Kodas/Pranešimas                                                    | Galima priežastis                                                     | Rekomenduojamas veiksmas                                                                                                |
|---------------------------------------------------------------------|-----------------------------------------------------------------------|----------------------------------------------------------------------------------------------------|
| 101-Pasirinkčių ROM                                                 | 101-Pasirinkčių ROM Sistemos ROM arba                                 | 1. Patikrinkite, ar ROM teisinga.                                                                                       |
| kontrolinės sumos                                                   | išplėtimo plokštės                                                    | 2. Jei reikia perrašykite ROM.                                                                                          |
| ROM Checksum Error)                                                 | ida (101-Option pasirinkcių KOM<br>M Checksum Error) kontrolinė suma. | <ol> <li>Jei neseniai įdėjote išplėtimo plokštę,<br/>išimkite ją, kad sužinotumėte, ar<br/>problema išlieka.</li> </ol> |
|                                                                     |                                                                       | <ol> <li>Išvalykite CMOS. (Žr. Priedas B,<br/>"Apsauga slaptažodžiu ir CMOS<br/>nustatymas iš naujo".)</li> </ol>       |
|                                                                     |                                                                       | 5. Jei pranešimas nebepasirodo, tai gali<br>būti išplėtimo kortos problema.                                             |
|                                                                     |                                                                       | 6. Pakeiskite pagrindinę plokštę.                                                                                       |
| 103-Pagrindinės<br>plokštės klaida<br>(103-System Board<br>Failure) | DMA arba laikmačiai.                                                  | <ol> <li>Išvalykite CMOS. (Žr. Priedas B,<br/>"Apsauga slaptažodžiu ir CMOS<br/>nustatymas iš naujo".)</li> </ol>       |
|                                                                     |                                                                       | 2. Išimkite išplėtimo plokštes.                                                                                         |
|                                                                     |                                                                       | 3. Pakeiskite pagrindinę plokštę.                                                                                       |

## Skaitiniai kodai ir tekstiniai pranešimai

| Kodas/Pranešimas                                                               | Galima priežastis                                                                              | Rekomenduojamas veiksmas                                                                                                    |
|--------------------------------------------------------------------------------|------------------------------------------------------------------------------------------------|----------------------------------------------------------------------------------------------------|
| 110-Baigėsi atmintis, N<br>skirta pasirinkčių iš<br>ROM (110-Out of di         | Nesenai įdėta PCI<br>išplėtimo korta turi per<br>didelę pasirinkčių                            | <ol> <li>Jei neseniai įdėjote PCI išplėtimo<br/>kortą, išimkite ją, kad sužinotumėte,<br/>ar problema išlieka.</li> </ol>                                                                                                    |
| Memory Space for<br>Option ROMs)                                               | ROM perkėlimui POST<br>metu.                                                                   | 2. Kompiuterio nustatymuose nustatykite<br>Papildomi (Advanced) ><br>Įrenginių pasirinktys (Device<br>Options) > NIC PXE pasirinkčių<br>ROM perkėlimas (NIC PXE<br>Option ROM Download)<br>į IŠJUNGTA (DISABLE), kad<br>neleistumėte perkelti vidinės NIC PXE<br>pasirinkčių ROM POST metu ir taip<br>atlaisvintumėte atminties išplėtimo<br>kortos pasirinkčių ROM. Vidinė PXE<br>pasirinkčių ROM naudojama<br>įkrovimui per NIC iš PXE serverio.                                                                                                    |
|                                                                                |                                                                                                | <ol> <li>Patikrinkite, ar nustatymas ACPI/USB<br/>buferiai atminties pradžioje<br/>(ACPI/USB Buffers @ Top of Memory)<br/>Kompiuterio nustatymuose yra<br/>įjungtas.</li> </ol>                                                                                                    |
| 162-Sistemos<br>pasirinktys<br>nenustatytos<br>(162-System Options<br>Not Set) | Klaidinga<br>konfigūracija.<br>Reikia pakeisti RTC<br>(realiojo laiko<br>laikrodžio) bateriją. | Paleiskite Kompiuterio nustatymus ir<br>patikrinkite konfigūraciją, kurią rasite<br><b>Papildomi (Advanced)</b> > <b>Integruoti</b><br><b>įrenginiai (Onboard Devices)</b> .<br>Nustatykite iš naujo datą ir laiką<br><b>Valdymo skyde (Control Panel)</b> . Jei<br>problema išlieka, pakeiskite RTC bateriją.<br>Daugiau instrukcijų, kaip įdėti naują<br>bateriją, rasite <i>Techninės įrangos</i><br><i>naudojimo vadove</i> , esančiame<br><i>Dokumentacijos ir diagnostikos</i><br>kompaktiniame diske, arba kreipkitės<br>į įgaliotąjį prekybos atstovą ar platintoją. |

# Skaitiniai kodai ir tekstiniai pranešimai (Tęsinys)

| Kodas/Pranešimas                                               | Galima priežastis                                                                                                    | Rekomenduojamas veiksmas                                                                                                    |
|----------------------------------------------------------------|----------------------------------------------------------------------------------------------------|----------------------------------------------------------------------------------------------------|
| 163-Laikas ir data<br>nenustatyti (163-Time<br>& Date Not Set) | Klaidingas laikas arba<br>data konfigūracijos<br>atmintyje.<br>Reikia pakeisti RTC<br>(realiojo laiko<br>laikrodžio) bateriją. | Nustatykite iš naujo datą ir laiką<br>Valdymo skyde (Control Panel)<br>(taip pat galima naudoti Kompiuterio<br>nustatymus). Jei problema išlieka,<br>pakeiskite RTC bateriją. Daugiau<br>instrukcijų, kaip įdėti naują bateriją, rasite<br>Techninės įrangos naudojimo vadove,<br>esančiame Dokumentacijos ir diagnostikos<br>kompaktiniame diske, arba kreipkitės<br>į įgaliotąjį prekybos atstovą ar platintoją. |
| 163-Laikas ir data<br>nenustatyti <i>(žr. toliau)</i>          | Gali būti blogai<br>uždėtas CMOS<br>trumpiklis.                                                                                | Jei taikoma, patikrinkite, ar CMOS<br>trumpiklis uždėtas teisingai.                                                                                                    |
| 164-Atminties dydžio<br>klaida (164-Memory<br>Size Error)      | Po paskutinio įkrovio<br>pasikeitė atminties<br>kiekis (atminties<br>padaugėjo arba<br>sumažėjo).                              | Paspauskite klavišą <b>F1</b> , kad<br>išsaugotumėte atminties pasikeitimus.                                                                                                    |
|                                                                | Klaidinga atminties<br>konfigūracija.                                                                                          | <ol> <li>Paleiskite Kompiuterio nustatymus<br/>arba Windows paslaugų programas.</li> </ol>                                                                                                    |
|                                                                |                                                                                                    | <ol> <li>Įsitikinkite, kad atminties modulis(-iai)<br/>tinkamai įdėtas(-i).</li> </ol>                                                                                                    |
|                                                                |                                                                                                    | <ol> <li>Jei naudojama trečiosios šalies<br/>atmintis, testuokite naudodami tik<br/>HP atmintį.</li> </ol>                                                                                                    |
|                                                                |                                                                                                    | <ol> <li>Patikrinkite, ar atminties modulio tipas<br/>tinkamas.</li> </ol>                                                                                                    |

# Skaitiniai kodai ir tekstiniai pranešimai (Tęsinys)

| Kodas/Pranešimas                                                                                                    | Galima priežastis                                                                                                    | Rekomenduojamas veiksmas                                                                                                |
|----------------------------------------------------------------------------------------------------|----------------------------------------------------------------------------------------------------|----------------------------------------------------------------------------------------------------|
| 201-Atminties klaida<br>(201-Memory Error)                                                                                                    | RAM gedimas.                                                                                                    | <ol> <li>Paleiskite Kompiuterio nustatymus<br/>arba Windows paslaugų programas.</li> </ol>                              |
|                                                                                                    |                                                                                                    | <ol> <li>Įsitikinkite, kad atminties moduliai<br/>tinkamai įdėti.</li> </ol>                                            |
|                                                                                                    |                                                                                                    | <ol> <li>Patikrinkite, ar atminties modulio tipas<br/>tinkamas.</li> </ol>                                              |
|                                                                                                    |                                                                                                    | <ol> <li>Pašalinkite arba pakeiskite nustatytą<br/>netinkamą atminties modulį(-ius).</li> </ol>                         |
|                                                                                                    |                                                                                                    | 5. Jei pakeitus atminties modulius<br>problema išlieka, pakeiskite<br>pagrindinę plokštę.                               |
| 213-Nesuderinamas<br>atminties modulis<br>atminties lizde(-uose)<br>X, X,<br>(213-Incompatible<br>Memory Module in<br>Memory Socket(s)<br>X, X,)                                | Atminties modulis,<br>esantis klaidos<br>pranešime nurodytame<br>atminties lizde, neturi<br>svarbios SPD<br>informacijos arba yra<br>nesuderinamas su lustų<br>rinkiniu. | <ol> <li>Patikrinkite, ar atminties modulio tipas<br/>tinkamas.</li> </ol>                                              |
|                                                                                                    |                                                                                                    | 2. Išbandykite kitą atminties lizdą.                                                                                    |
|                                                                                                    |                                                                                                    | 3. Po vieną pakeiskite DIMM moduliais,<br>atitinkančiais SPD standartą.                                                 |
| 214-DIMM<br>konfigūracijos<br>įspėjimas (214-DIMM<br>Configuration<br>Warning)                                                                                                  | DIMM konfigūracija<br>neoptimizuota.                                                                                                    | Pertvarkykite DIMM taip, kad kiekviename<br>kanale būtų toks pat atminties kiekis.                                      |
| 219-Aptiktas ECC<br>atminties modulis ECC<br>moduliai nepalaikomi<br>šioje sistemoje<br>(219-ECC Memory<br>Module Detected ECC<br>Modules not<br>supported on this<br>Platform) | Neseniai įdėtas<br>atminties modulis(-iai)<br>palaiko ECC atminties<br>klaidų taisymą.                                                                                   | <ol> <li>Jei neseniai įdėjote papildomą<br/>atmintį, išimkite ją, kad sužinotumėte,<br/>ar problema išlieka.</li> </ol> |
|                                                                                                    |                                                                                                    | 2. Žr. produkto dokumentaciją dėl<br>atminties palaikymo.                                                               |

# Skaitiniai kodai ir tekstiniai pranešimai (Tęsinys)
| Kodas/Pranešimas                                                                 | Galima priežastis                                   | Rekomenduojamas veiksmas                                                                                                    |
|----------------------------------------------------------------------------------|-----------------------------------------------------|----------------------------------------------------------------------------------------------------|
| 301-Klaviatūros klaida<br>(301-Keyboard Error)                                   | Klaviatūros gedimas.                                | <ol> <li>Pakartotinai prijunkite klaviatūrą<br/>išjungę kompiuterį.</li> </ol>                                                                                     |
|                                                                                  |                                                     | <ol> <li>Patikrinkite, ar jungtyje nėra<br/>sulankstytų ar trūkstamų kojelių.</li> </ol>                                                                           |
|                                                                                  |                                                     | <ol> <li>Įsitikinkite, ar nė vienas klavišas<br/>nenuspaustas.</li> </ol>                                                                                          |
|                                                                                  |                                                     | 4. Pakeiskite klaviatūrą.                                                                                                    |
| 303-Klaviatūros<br>valdiklio klaida                                              | Įvesties/išvesties<br>plokštės klaviatūros          | <ol> <li>Pakartotinai prijunkite klaviatūrą<br/>išjungę kompiuterį.</li> </ol>                                                                                     |
| (301-Keyboard<br>Controller Error)                                               | valdiklis.                                          | 2. Pakeiskite pagrindinę plokštę.                                                                                                    |
| 304-Klaviatūros arba<br>sisteminio bloko                                         | Klaviatūros gedimas.                                | <ol> <li>Pakartotinai prijunkite klaviatūrą<br/>išjungę kompiuterį.</li> </ol>                                                                                     |
| klaida (304-Keyboard<br>or System Unit Error)                                    |                                                     | <ol> <li>Įsitikinkite, ar nė vienas klavišas<br/>nenuspaustas.</li> </ol>                                                                                          |
|                                                                                  |                                                     | 3. Pakeiskite klaviatūrą.                                                                                                    |
|                                                                                  |                                                     | 4. Pakeiskite pagrindinę plokštę.                                                                                                    |
| 404-Aptiktas<br>lygiagretaus                                                     | lr vidinis, ir išorinis<br>prievadai priskirti      | <ol> <li>Išimkite visas lygiagrečių prievadų<br/>išplėtimo plokštes.</li> </ol>                                                                                    |
| prievado adreso<br>nesuderinamumas<br>(404-Parallel Port                         | lygiagrečiam<br>prievadui X.                        | <ol> <li>Išvalykite CMOS. (Žr. Priedas B,<br/>"Apsauga slaptažodžiu ir CMOS<br/>nustatymas iš naujo".)</li> </ol>                                                  |
| Detected)                                                                        |                                                     | <ol> <li>Iš naujo sukonfigūruokite<br/>plokštės išteklius ir/arba paleiskite<br/>Kompiuterio nustatymus.</li> </ol>                                                |
| 410-Garso<br>pertraukčių<br>nesuderinamumas<br>(410-Audio Interrupt<br>Conflict) | IRQ adreso<br>nesuderinamumas<br>su kitu įrenginiu. | Paleiskite Kompiuterio nustatymus ir iš<br>naujo nustatykite IRQ, esančius<br><b>Papildomi (Advanced) &gt; Integruoti</b><br><b>įrenginiai (Onboard Devices)</b> . |

|                                                                                                    | •                                                                                               |                                                                                                    |
|----------------------------------------------------------------------------------------------------|-------------------------------------------------------------------------------------------------|----------------------------------------------------------------------------------------------------|
| Kodas/Pranešimas                                                                                                    | Galima priežastis                                                                               | Rekomenduojamas veiksmas                                                                                                    |
| 411-Tinklo plokštės<br>pertraukčių<br>nesuderinamumas<br>(410- Network<br>Interface Card<br>Interrupt Conflict)                                         | IRQ adreso<br>nesuderinamumas su<br>kitu įrenginiu.                                             | Paleiskite Kompiuterio nustatymus ir iš<br>naujo nustatykite IRQ, esančius<br><b>Papildomi (Advanced) &gt; Integruoti</b><br><b>įrenginiai (Onboard Devices)</b> .                                                                                                    |
| 501-Vaizdo plokštės<br>gedimas (501-Display<br>Adapter Failure)                                                                                         | Vaizdo plokštės<br>valdiklis.                                                                   | <ol> <li>Iš naujo įstatykite vaizdo plokštę<br/>(jei taikoma).</li> <li>Išvalykite CMOS. (Žr. Priedas B,<br/>"Apsauga slaptažodžiu ir CMOS<br/>nustatymas iš naujo".)</li> <li>Patikrinkite, ar monitorius prijungtas ir<br/>įjungtas.</li> <li>Pakeiskite grafinę plokštę<br/>(jei įmanoma).</li> </ol> |
| 510-Ekrano užsklandos<br>paveikslėlis sugadintas<br>(510-Flash Screen<br>Image Corrupted)                                                               | Ekrano užsklandos<br>paveikslėlis turi klaidų.                                                  | Pakeiskite sistemos ROM su naujausiu<br>BIOS vaizdu                                                                                                    |
| 511-CPU, CPUA arba<br>CPUB ventiliatorius<br>nerastas (511-CPU,<br>CPUA, or CPUB Fan<br>not Detected)                                                   | Procesoriaus<br>ventiliatorius<br>neprijungtas arba<br>sugedo.                                  | <ol> <li>Iš naujo įstatykite procesoriaus<br/>ventiliatorių.</li> <li>Iš naujo prijunkite ventiliatoriaus kabelį.</li> <li>Pakeiskite procesoriaus ventiliatorių.</li> </ol>                                                                                                    |
| 512-Korpuso, korpuso<br>galo arba korpuso<br>priekio ventiliatorius<br>nerastas (512-Chassis,<br>Rear Chassis, or Front<br>Chassis Fan not<br>Detected) | Korpuso, korpuso galo<br>arba korpuso priekio<br>ventiliatorius<br>neprijungtas arba<br>sugedo. | <ol> <li>Iš naujo įdėkite korpuso, korpuso galo<br/>arba korpuso priekio ventiliatorių.</li> <li>Iš naujo prijunkite ventiliatoriaus<br/>kabelį.</li> <li>Pakeiskite korpuso, korpuso galo arba<br/>korpuso priekio ventiliatorių.</li> </ol>                                                            |

| Kodas/Pranešimas                                                                                                    | Galima priežastis                              | Rekomenduojamas veiksmas                                                                                                    |  |
|----------------------------------------------------------------------------------------------------|------------------------------------------------|----------------------------------------------------------------------------------------------------|--|
| 514-CPU arba<br>korpuso ventiliatorius                                                                                                    | Procesoriaus arba<br>korpuso ventiliatorius    | <ol> <li>Iš naujo įstatykite procesoriaus arba<br/>korpuso ventiliatorių.</li> </ol>                                                                                     |  |
| nerastas (514-CPU or<br>Chassis Fan not<br>Detected)                                                                                        | neprijungtas arba<br>sugedo.                   | <ol> <li>Iš naujo prijunkite ventiliatoriaus<br/>kabelį.</li> </ol>                                                                                                    |  |
| Delected                                                                                                    |                                                | <ol> <li>Pakeiskite procesoriaus arba korpuso<br/>ventiliatorių.</li> </ol>                                                                                              |  |
| 601-Diskelių valdiklio                                                                                                    | Diskelių valdiklio                             | 1. Paleiskite Kompiuterio nustatymus.                                                                                                    |  |
| klaida (601-Diskette<br>Controller Error)                                                                                                   | grandinių arba diskelių<br>įrenginio grandinių | <ol> <li>Patikrinkite ir/arba pakeiskite<br/>kabelius:</li> </ol>                                                                                                    |  |
|                                                                                                    | geaimas.                                       | <ol> <li>Išvalykite CMOS. (Žr. Priedas B,<br/>"Apsauga slaptažodžiu ir CMOS<br/>nustatymas iš naujo")</li> </ol>                                                         |  |
|                                                                                                    |                                                | 4. Pakeiskite diskelių įrenginį.                                                                                                    |  |
|                                                                                                    |                                                | 5. Pakeiskite pagrindinę plokštę.                                                                                                    |  |
| 605-Diskelių įrenginio                                                                                                    | Įrenginio tipo                                 | 1. Paleiskite Kompiuterio nustatymus.                                                                                                    |  |
| tipo klaida<br>(605-Diskette                                                                                                    | nesutapimas.                                   | <ol> <li>Atjunkite visus kitus diskelių valdiklio<br/>įrenginius (juostų įrenginius).</li> </ol>                                                                         |  |
| Controller Type Error)                                                                                                    |                                                | <ol> <li>Išvalykite CMOS. (Žr. Priedas B,<br/>"Apsauga slaptažodžiu ir CMOS<br/>nustatymas iš naujo")</li> </ol>                                                         |  |
| 610-Išorinio saugyklos<br>įrenginio gedimas<br>(610-External Storage<br>Device Failure)                                                     | lšorinis juostų įrenginys<br>neprijungtas.     | lš naujo įdiekite juostų įrenginį arba<br>paspauskite klavišą <b>F1</b> ir leiskite sistemai<br>susikonfigūruoti be juostų įrenginio.                                    |  |
| 611-Pagrindinio<br>diskelių prievado<br>adreso priskyrimo<br>nesuderinamumas<br>(611-Primary Floppy<br>Port Address<br>Assignment Conflict) | Konfigūracijos klaida.                         | Paleiskite Kompiuterio nustatymus ir<br>patikrinkite konfigūraciją, kurią rasite<br><b>Papildomi (Advanced) &gt; Integruoti</b><br><b>įrenginiai (Onboard Devices)</b> . |  |

| Kodas/Pranešimas                                                                                                    | Galima priežastis                                                                                                    | Rekomenduojamas veiksmas                                                                                |  |
|----------------------------------------------------------------------------------------------------|----------------------------------------------------------------------------------------------------|----------------------------------------------------------------------------------------------------|--|
| 660-Vaizdo<br>spartinančioji atmintis<br>dirba nepatikimai<br>(660-Display cache is<br>detected unreliable)                                      | Integruoto vaizdo<br>valdiklio vaizdo<br>spartinančioji atmintis<br>klaidingai dirba ir bus<br>išjungta.                   | Pakeiskite pagrindinę plokštę, jei<br>minimalus vaizdo pablogėjimas yra<br>problema.                    |  |
| 912-Kompiuterio<br>dangtis buvo nuimtas<br>po paskutinio<br>įjungimo<br>(912-Computer Cover<br>Has Been Removed<br>Since Last System<br>Startup) | Po paskutinio įjungimo<br>buvo nuimtas<br>kompiuterio dangtis.                                                             | Nereikia atlikti jokių veiksmų.                                                                         |  |
| 917-Priekinės garso<br>jungtys neprijungtos<br>(917-Front Audio Not<br>Connected)                                                                | Priekinės garso jungtys<br>išimtos arba atjungtos<br>nuo pagrindinės<br>plokštės.                                          | lš naujo prijunkite arba pakeiskite<br>priekines garso jungtis.                                         |  |
| 918-Priekiniai USB<br>prievadai neprijungti<br>(918-Front USB Not<br>Connected)                                                                  | Priekiniai USB<br>prievadai išimti arba<br>atjungti nuo<br>pagrindinės plokštės.                                           | lš naujo prijunkite arba pakeiskite<br>priekinius USB prievadus.                                        |  |
| 919-Multi-Bay nišos<br>plėtinys neprijungtas<br>(919-Multi-Bay Riser<br>not Connected)                                                           | Plėtinio plokštė išimta<br>arba blogai įdiegta<br>į sistemą.                                                               | lš naujo įdėkite plėtinio plokštę.                                                                      |  |
| 921-Prietaiso<br>PCI Express lizde<br>nepavyko aptikti                                                                                           | Šis prietaisas<br>nesuderinamas (kilo<br>problema) su sistema<br>arba PCI Express Link<br>negalėjo būti<br>pritaikytas x1. | Pamėginkite perkrauti sistemą. Jei klaida<br>pasikartos, reiškia prietaisas neveikia su<br>šia sistema. |  |

| Kodas/Pranešimas                                                                                                    | Galima priežastis                                                              | Rekomenduojamas veiksmas                                                                                                    |
|----------------------------------------------------------------------------------------------------|--------------------------------------------------------------------------------|----------------------------------------------------------------------------------------------------|
| 1151-Aptiktas<br>nuoseklaus A                                                                                                  | lr vidinis, ir išorinis<br>prievadas priskirti                                 | <ol> <li>Išimkite visas nuoseklių prievadų<br/>išplėtimo kortas.</li> </ol>                                                                                        |
| prievado adreso<br>nesuderinamumas<br>(1151-Serial Port A                                                                      | COM1.                                                                          | <ol> <li>Išvalykite CMOS. (Žr. Priedas B,<br/>"Apsauga slaptažodžiu ir CMOS<br/>nustatymas iš naujo".)</li> </ol>                                                  |
| Detected)                                                                                                    |                                                                                | <ol> <li>Iš naujo sukonfigūruokite kortos<br/>išteklius ir/arba paleiskite<br/>Kompiuterio nustatymus ar Windows<br/>paslaugų programas.</li> </ol>                |
| 1152-Aptiktas nuosekl<br>aus B prievado adreso                                                                                 | lr vidinis, ir išorinis<br>prievadas priskirti                                 | <ol> <li>Išimkite visas nuoseklių prievadų<br/>išplėtimo kortas.</li> </ol>                                                                                        |
| nesuderinamumas<br>(1152-Serial Port B<br>Address Conflict<br>Detected)                                                        | COM2.                                                                          | <ol> <li>Išvalykite CMOS. (Žr. Priedas B,<br/>"Apsauga slaptažodžiu ir CMOS<br/>nustatymas iš naujo".)</li> </ol>                                                  |
|                                                                                                    |                                                                                | <ol> <li>Iš naujo sukonfigūruokite kortos<br/>išteklius ir/arba paleiskite<br/>Kompiuterio nustatymus ar Windows<br/>paslaugų programas.</li> </ol>                |
| 1155-Aptiktas<br>nuoseklaus prievado<br>adreso<br>nesuderinamumas<br>(1155-Serial Port<br>Address Conflict<br>Detected)        | Ir vidinis, ir išorinis<br>nuoseklūs prievadai<br>priskirti tam pačiam<br>IRQ. | <ol> <li>Išimkite visas nuoseklių prievadų<br/>išplėtimo kortas.</li> </ol>                                                                                        |
|                                                                                                    |                                                                                | <ol> <li>Išvalykite CMOS. (Žr. Priedas B,<br/>"Apsauga slaptažodžiu ir CMOS<br/>nustatymas iš naujo".)</li> </ol>                                                  |
|                                                                                                    |                                                                                | <ol> <li>Iš naujo sukonfigūruokite kortos<br/>išteklius ir/arba paleiskite<br/>Kompiuterio nustatymus ar Windows<br/>paslaugų programas.</li> </ol>                |
| 1201-Aptiktas<br>sistemos garso<br>posistemės adreso<br>nesuderinamumas<br>(1201-System Audio<br>Address Conflict<br>Detected) | Įrenginio IRQ adresas<br>nesuderinamas su kitu<br>įrenginiu.                   | Paleiskite Kompiuterio nustatymus ir iš<br>naujo nustatykite IRQ, esančius<br><b>Papildomi (Advanced) &gt; Integruoti</b><br><b>įrenginiai (Onboard Devices)</b> . |

| Kodas/Pranešimas                                                                                                   | Galima priežastis                                                                                                    | Rekomenduojamas veiksmas                                                                                                    |
|----------------------------------------------------------------------------------------------------|----------------------------------------------------------------------------------------------------|----------------------------------------------------------------------------------------------------|
| 1202-Aptiktas MIDI<br>prievado adreso<br>nesuderinamumas<br>(1202-MIDI Port<br>Address Conflict<br>Detected)       | Įrenginio IRQ adresas<br>nesuderinamas su kitu<br>įrenginiu.                                                                                                    | Paleiskite Kompiuterio nustatymus ir iš<br>naujo nustatykite IRQ, esančius<br><b>Papildomi (Advanced) &gt; Integruoti</b><br><b>įrenginiai (Onboard Devices)</b> .                                                                                                    |
| 1203-Aptiktas<br>žaidimų prievado<br>adreso<br>nesuderinamumas<br>(1203-Game Port<br>Address Conflict<br>Detected) | Įrenginio IRQ adresas<br>nesuderinamas su kitu<br>įrenginiu.                                                                                                    | Paleiskite Kompiuterio nustatymus ir iš<br>naujo nustatykite IRQ, esančius<br>Papildomi (Advanced) > Integruoti<br>įrenginiai (Onboard Devices).                                                                                                    |
| 1720-SMART kietojo<br>disko gedimas<br>neišvengiamas<br>(1720-SMART Hard<br>Drive Detects Imminent<br>Failure)     | Kietasis diskas greit<br>suges. (Kai kuriems<br>kietiesiems diskams yra<br>programinės aparatinė<br>s įrangos atnaujinimas<br>pataisantis klaidingą<br>klaidos pranešimą.) | <ol> <li>Nustatykite, ar kietojo disko klaidos<br/>pranešimas teisingas. Įeikite į<br/>Kompiuterio nustatymus ir paleiskite<br/>disko apsaugos sistemos (Drive<br/>Protection System – DPS) testą, esantį<br/>Saugyklos (Storage) &gt; DPS<br/>testas (DPS Self-test).</li> </ol> |
|                                                                                                    |                                                                                                    | <ol> <li>Jei įmanoma, panaudokite<br/>kietojo disko programinės įrangos<br/>atnaujinimą. (Galima rasti adresu<br/>www.hp.com/support.)</li> </ol>                                                                                                    |
|                                                                                                    |                                                                                                    | <ol> <li>Padarykite atsarginę duomenų kopiją<br/>ir pakeiskite kietąjį diską.</li> </ol>                                                                                                    |
| 1785-MultiBay<br>klaidingai                                                                                        | (integruotam MultiBay/<br>USDT sistemoms)                                                                                                    | <ol> <li>Patikrinkite, ar MultiBay įrenginys<br/>įkištas iki galo.</li> </ol>                                                                                                    |
| įdiegtas(1785-Multiba<br>y incorrectly installed)                                                                  | <ol> <li>MultiBay įrenginys<br/>neteisingai įdėtas.</li> </ol>                                                                                                    | <ol> <li>Įsitikinkite, kad MultiBay plėtinys<br/>teisingai įdėtas.</li> </ol>                                                                                                    |
|                                                                                                    | <ol> <li>MultiBay plėtinys<br/>neteisingai įdėtas.</li> </ol>                                                                                                    |                                                                                                    |

| Kodas/Pranešimas                                                                                                    | Galima priežastis                                                                                                    | Rekomenduojamas veiksmas                                                                                                    |  |
|----------------------------------------------------------------------------------------------------|----------------------------------------------------------------------------------------------------|----------------------------------------------------------------------------------------------------|--|
| 1794-Nepasiekiami<br>įrenginiai prijungti<br>prie SATA 1 ir/arba<br>SATA 3<br>(1794-Inaccessible<br>devices attached to<br>SATA 1 and/or<br>SATA 3) | Prie SATA 1 ir/arba<br>SATA 3 prijungtas<br>įrenginys. Prie šių<br>jungčių prijungti<br>įrenginiai bus<br>nepasiekiami,<br>kol Kompiuterio<br>nustatymuose<br>"SATA emuliavimas"<br>(SATA Emulation) bus<br>nustatytas "Apjungtas<br>IDE valdiklis" (Combined<br>IDE Controller). | <ol> <li>Jei naudojate Windows 2000 arba<br/>Windows XP, Kompiuterio<br/>nustatymuose pakeiskite "SATA<br/>emuliavimas" (SATA Emulation)<br/>į "Atskiras IDE valdiklis" (Separate<br/>IDE Controller).</li> <li>Jei nenaudojate Windows 2000 arba<br/>Windows XP, perjunkite paveiktus<br/>įrenginius į SATA 0 arba SATA 2<br/>(jei laisva).</li> <li>Atjunkite paveiktus įrenginius nuo<br/>SATA 1 ir SATA 3.</li> </ol> |  |
| 1796-SATA sujungimų<br>klaida (1796-SATA<br>Cabling Error)                                                                                          | Vienas arba daugiau<br>SATA įrenginių blogai<br>prijungtas. Optimaliam<br>našumui pasiekti,<br>SATA 0 ir SATA 1 jungtis<br>reikia naudoti prieš<br>SATA 2 ir SATA 3.                                                                                                    | Įsitikinkite, kad SATA jungtys naudojamos<br>didėjančia tvarka. Vienam įrenginiui<br>naudokite SATA 0. Dviem įrenginiams<br>naudokite SATA 0 ir SATA 1. Trims<br>įrenginiams naudokite SATA 0, SATA 1<br>ir SATA 2.                                                                                                    |  |
| 1801-Mikrokodo<br>atnaujinimo klaida<br>(1801-Microcode<br>Patch Error)                                                                             | Procesorius<br>nepalaikomas<br>ROM BIOS.                                                                                                    | 1. Atnaujinkite BIOS versiją.<br>2. Pakeiskite procesorių.                                                                                                    |  |
| Klaidingas elektroninis<br>serijos numeris (Invalid<br>Electronic Serial<br>Number)                                                                 | Elektroninis serijos<br>numeris klaidingas.                                                                                                    | <ol> <li>Paleiskite Kompiuterio nustatymus.<br/>Jei nustatymuose duomenys jau<br/>yra lauke arba neleidžiama įvesti<br/>serijos numerio, iš www.hp.com<br/>atsisiųskite ir paleiskite<br/>SP5572.EXE (SNZERO.EXE).</li> </ol>                                                                                                    |  |
|                                                                                                    |                                                                                                    | <ol> <li>Paleiskite Kompiuterio nustatymus ir<br/>pabandykite įvesti serijos numerį<br/>meniu Sauga (Security), Sistemos ID<br/>(System ID) ir išsaugokite pakeitimus.</li> </ol>                                                                                                    |  |

| Kodas/Pranešimas                                                                                                    | das/Pranešimas Galima priežastis Rekomenduojamas veiksmas                  |                                                                                                    |
|----------------------------------------------------------------------------------------------------|----------------------------------------------------------------------------|----------------------------------------------------------------------------------------------------|
| Tinklo serverio<br>režimas įjungtas ir<br>neprijungta klaviatūra<br>(Network Server<br>Mode Active and No<br>Keyboard Attached) | Klaviatūros klaida<br>esant įjungtam tinklo<br>serverio režimui.           | <ol> <li>Pakartotinai prijunkite klaviatūrą<br/>išjungę kompiuterį.</li> </ol>                                                                                                    |
|                                                                                                    |                                                                            | <ol> <li>Patikrinkite, ar jungtyje nėra<br/>sulankstytų ar trūkstamų kojelių.</li> </ol>                                                                                                    |
|                                                                                                    |                                                                            | <ol> <li>Įsitikinkite, ar nė vienas klavišas<br/>nenuspaustas.</li> </ol>                                                                                                    |
|                                                                                                    |                                                                            | 4. Pakeiskite klaviatūrą.                                                                                                    |
| Lyginumo patikrinimas<br>2 (Parity Check 2)                                                                                     | Lyginumo tikrinimą<br>turinčios RAM<br>gedimas.                            | Paleiskite Kompiuterio nustatymus ir<br>diagnostikos paslaugų programas.                                                                                                    |
| Sistema neįsikraus be<br>ventiliatoriaus (System<br>will not boot without<br>fan)                                               | Procesoriaus<br>ventiliatorius neįdėtas<br>arba atjungtas VSFF<br>korpuse. | <ol> <li>Atidarykite dangtį, paspauskite<br/>įjungimo mygtuką ir pažiūrėkite, ar<br/>sukasi procesoriaus ventiliatorius. Jei<br/>procesoriaus ventiliatorius nesisuka,<br/>įsitikinkite, ar ventiliatoriaus kabelis<br/>įkištas į sistemos plokštės viršutinę<br/>dalį. Įsitikinkite, ar aušintuvas yra<br/>tinkamai įtaisytas ir įrengtas.</li> <li>Jei ventiliatorius prijungtas ir<br/>aušintuvas tinkamai įtaisytas, bet</li> </ol> |
|                                                                                                    |                                                                            | ventiliatorius nesisuka, pakeiskite<br>ventiliatoriaus – aušintuvo komplektą.                                                                                                    |

### POST diagnostiniai priekinio pulto indikatorių ir garsiniai kodai

Šiame skyriuje aptariami priekinio pulto indikatoriaus bei garsiniai kodai, kurie gali pasigirsti prieš POST ar jo metu ir kurie nebūtinai susiję su klaidos kodu ar tekstiniu pranešimu.

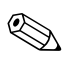

Jei matote mirksinčius indikatorius ant PS/2 klaviatūros, pažiūrėkite į mirksinčius indikatorius ant priekinio pulto ir ieškokite priekinio pulto indikatorių kodų šioje lentelėje.

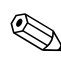

Šioje lentelėje rekomenduojami veiksmai išvardyti tokia tvarka, kuria jie turėtų būti atliekami.

| 5 1                                                          | •          |                                                                                                    |                                                                                                    |
|--------------------------------------------------------------|------------|----------------------------------------------------------------------------------------------------|----------------------------------------------------------------------------------------------------|
| Veiksmas                                                     | Pypsėjimai | Galima<br>priežastis                                                                                                    | Rekomenduojamas<br>veiksmas                                                                                  |
| Šviečia žalias<br>maitinimo<br>indikatorius.                 | Nėra       | Kompiuteris<br>įjungtas.                                                                                                    | Nėra                                                                                                    |
| Žalias maitinimo<br>indikatorius mirksi<br>kas dvi sekundes. | Nėra       | Kompiuteris veikia<br>Suspend to RAM<br>(Laikino išjungimo<br>į RAM) režimu<br>(tik kai kuriuose<br>moduliuose) arba<br>įprastu Suspend<br>mode (laikino<br>išjungimo režimu). | Nereikia jokių. Paspauskite bet<br>kurį klavišą arba pajudinkite<br>pelę, kad suaktyvintumėte<br>kompiuterį. |

| <b>U</b> 1                                                                                                    | •          |                                                                                                    |                                                                                                    |
|----------------------------------------------------------------------------------------------------|------------|----------------------------------------------------------------------------------------------------|----------------------------------------------------------------------------------------------------|
| Veiksmas                                                                                                    | Pypsėjimai | Galima<br>priežastis                                                                                                    | Rekomenduojamas<br>veiksmas                                                                                                    |
| Raudonas<br>maitinimo<br>indikatorius<br>sumirksi du kartus<br>(kartą per sekundę<br>su dviejų sekundžių<br>pauze). Garsinis<br>signalas išsijungs<br>po penkių<br>pyptelėjimų, tačiau<br>indikatorius švies,<br>kol problema bus<br>išspręsta. | 2          | Procesoriaus<br>apsauga nuo<br>perkaitimo įjungta:<br>Ventiliatorius gali<br>nesisukti arba būti<br>užblokuotas.<br>ARBA<br>Aušintuvo/ventiliato<br>riaus blokas<br>neteisingai<br>prijungtas prie<br>kompiuterio. | <ol> <li>Įsitikinkite, jog kompiuterio<br/>ventiliacijos angos<br/>neužblokuotos ir<br/>procesoriaus aušinimo<br/>ventiliatorius veikia.</li> <li>Atidarykite dangtį,<br/>paspauskite įjungimo<br/>mygtuką ir pažiūrėkite,<br/>ar sukasi procesoriaus<br/>ventiliatorius. Jei<br/>procesoriaus ventiliatorius<br/>nesisuka, įsitikinkite, ar<br/>ventiliatoriaus kabelis įkištas<br/>į sistemos plokštės viršutinę<br/>dalį. Įsitikinkite,<br/>kad ventiliatorius<br/>visiškai/teisingai įdėtas.</li> <li>Jei ventiliatorius prijungtas<br/>ir įdėtas teisingai, tačiau<br/>nesisuka, pakeiskite<br/>procesoriaus ventiliatoriu.</li> </ol> |
|                                                                                                    |            |                                                                                                    | <ul> <li>4. Įdėkite procesoriaus<br/>aušintuvą iš naujo ir<br/>įsitikinkite, kad ventiliatoriaus<br/>blokas teisingai prijungtas.</li> <li>5. Kreipkitės į įgaliotąjį<br/>platintoją arba paslaugų<br/>teikėją.</li> </ul>                                                                                                    |

| Veiksmas                                                                                                    | Pypsėjimai | Galima<br>priežastis                                                      | Rekomenduojamas<br>veiksmas                                                                               |
|----------------------------------------------------------------------------------------------------|------------|---------------------------------------------------------------------------|----------------------------------------------------------------------------------------------------|
| Raudonas maitinimo<br>indikatorius sumirksi<br>tris kartus (kartą per<br>sekundę su dviejų<br>sekundžių pauze).<br>Garsinis signalas<br>išsijungs po penkių<br>pyptelėjimų, tačiau<br>indikatorius švies, kol<br>problema bus<br>išspręsta. | 3          | Procesorius neįdėtas<br>(tai nėra blogo<br>procesoriaus<br>indikatorius). | <ol> <li>Patikrinkite, ar procesorius<br/>įdėtas.</li> <li>Iš naujo įstatykite<br/>procesorių.</li> </ol> |

| <b>J</b> 1                                                                                                    | •          |                                                                |                                                                                                    |
|----------------------------------------------------------------------------------------------------|------------|----------------------------------------------------------------|----------------------------------------------------------------------------------------------------|
| Veiksmas                                                                                                    | Pypsėjimai | Galima<br>priežastis                                           | Rekomenduojamas<br>veiksmas                                                                                                    |
| Raudonas<br>maitinimo<br>indikatorius<br>sumirksi keturis<br>kartus (kartą per                                                                                     | 4          | Maitinimo<br>sutrikimas<br>(maitinimo šaltinis<br>perkrautas). | <ol> <li>Atidarykite dangtį ir<br/>patikrinkite, ar 4 arba 6<br/>laidų maitinimo šaltinio<br/>kabelis įstatytas į jungtį<br/>sistemos plokštėje.</li> </ol>                                                                                                    |
| sekundę su dviejų<br>sekundžių pauze).<br>Garsinis signalas<br>išsijungs po penkių<br>pyptelėjimų, tačiau<br>indikatorius švies,<br>kol problema bus<br>išspręsta. |            |                                                                | <ol> <li>Įsitikinkite, ar įrenginys yra<br/>problemos priežastis<br/>išimdami VISUS prijungtus<br/>įrenginius (pavyzdžiui,<br/>kietuosius diskus, diskelių ir<br/>optinių diskų įrenginius bei<br/>išplėtimo kortas). Įjunkite<br/>sistemą. Jei sistema patenka<br/>į POST, išjunkite maitinimą,<br/>pakeiskite įrenginius po<br/>vieną ir kartokite šią<br/>procedūra, kol aptiksite<br/>gedimą. Pakeiskite įrenginį,<br/>dėl kurio įvyko gedimas.<br/>Tęskite pridėdami po vieną<br/>įrenginį vienu metu, kad<br/>užtikrintumėte, jog visi<br/>įrenginiai tinkamai<br/>funkcionuoja.</li> </ol> |
|                                                                                                    |            |                                                                | <ol> <li>3. Pakeiskite maitinimo šaltinį.</li> <li>4. Pakeiskite pagrindine.</li> </ol>                                                                                                    |
|                                                                                                    |            |                                                                | plokštę.                                                                                                    |

|                                                                                                    | <b>.</b>      | Galima                                                                              | Rekomenduojamas                                                                                  |
|----------------------------------------------------------------------------------------------------|---------------|-------------------------------------------------------------------------------------|--------------------------------------------------------------------------------------------------|
| Veiksmas                                                                                                    | Pypséjimai    | priežastis                                                                          | veiksmas                                                                                         |
| Raudonas maitinimo<br>indikatorius sumirksi                                                                                                    | 5             | 5 Išankstinės vaizdo<br>atminties klaida.                                           | <ol> <li>Iš naujo įdėkite DIMM<br/>kortas. Įjunkite sistemą.</li> </ol>                          |
| penkis kartus (kartą<br>per sekundę su<br>dviejų sekundžių<br>pauzo), Garrinis                                                                                                    | ą<br>00<br>1, |                                                                                     | <ol> <li>Po vieną pakeiskite DIMM<br/>modulius, kad atskirtumėte<br/>sugedusį modulį.</li> </ol> |
| signalas išsijungs po<br>penkiu pyptelėjimu.                                                                                                    |               |                                                                                     | <ol> <li>Pakeiskite trečiosios šalies<br/>atmintį HP atmintimi.</li> </ol>                       |
| tačiau indikatorius<br>švies, kol problema<br>bus išspręsta.                                                                                                    |               |                                                                                     | <ol> <li>Pakeiskite pagrindinę<br/>plokštę.</li> </ol>                                           |
| Raudonas maitinimo                                                                                                    | 6             | lšankstinės vaizdo<br>grafikos klaida.                                              | Sistemoms su vaizdo plokšte:                                                                     |
| indikatorius sumirksi<br>šešis kartus (kartą                                                                                                    |               |                                                                                     | <ol> <li>Pakeiskite vaizdo plokštę.<br/>Įjunkite sistemą.</li> </ol>                             |
| per sekundę su<br>dvieiu sekundžiu                                                                                                    |               |                                                                                     | 2. Pakeiskite vaizdo plokštę.                                                                    |
| pauze). Garsinis<br>signalas išsijungs po                                                                                                    |               |                                                                                     | <ol> <li>Pakeiskite pagrindinę<br/>plokštę.</li> </ol>                                           |
| penkių pyptelėjimų,<br>tačiau indikatorius<br>švies, kol problema<br>bus išspręsta.                                                                                                    |               |                                                                                     | Sistemose su integruota grafika<br>pakeiskite sistemos plokštę.                                  |
| Raudonas maitinimo<br>indikatorius sumirksi<br>septynis kartus (kartą<br>per sekundę su<br>dviejų sekundžių<br>pauze). Garsinis<br>signalas išsijungs po<br>penkių pyptelėjimų,<br>tačiau indikatorius<br>švies, kol problema<br>bus išspresta | 7             | Sistemos<br>plokštės klaida<br>(ROM aptiko klaidą<br>prieš atsirandant<br>vaizdui). | Pakeiskite pagrindinę plokštę.                                                                   |

| Veiksmas                                                                                                    | Pypsėjimai | Galima<br>priežastis                                   | Rekomenduojamas<br>veiksmas                                                                                                    |
|----------------------------------------------------------------------------------------------------|------------|--------------------------------------------------------|----------------------------------------------------------------------------------------------------|
| Raudonas maitinimo<br>indikatorius sumirksi<br>aštuonis kartus (kartą<br>per sekundę su<br>dviejų sekundžių<br>pauze). Garsinis<br>signalas išsijungs po<br>penkių pyptelėjimų,<br>tačiau indikatorius                       | 8          | Neleistinas ROM<br>pagal klaidingą<br>kontrolinę sumą. | <ol> <li>Pakeiskite sistemos ROM su<br/>naujausiu BIOS vaizdu<br/>Žr. skyrių "Įkrovio bloko<br/>atsarginio atstatymo<br/>režimas", esantį Darbastalio<br/>valdymo vadove, esančiame<br/>Dokumentacijos ir<br/>diagnostikos kompaktiniame<br/>diske.</li> </ol>              |
| svies, kol problema<br>bus išspręsta.                                                                                                    |            |                                                        | <ol> <li>Pakeiskite pagrindinę<br/>plokštę.</li> </ol>                                                                                                    |
| Raudonas maitinimo<br>indikatorius sumirksi<br>devynis kartus (kartą<br>per sekundę su<br>dviejų sekundžių<br>pauze). Garsinis<br>signalas išsijungs po<br>penkių pyptelėjimų,<br>tačiau indikatorius<br>švies, kol problema | 9          | Sistema įsijungia,<br>tačiau jos<br>neįmanoma įkrauti. | <ol> <li>Patikrinkite, ar įtampos<br/>atrinkiklis, esantis ant kai<br/>kurių modelių maitinimo<br/>šaltinio galinės dalies,<br/>nustatytas tinkamai įtampai.<br/>Teisingos įtampos<br/>nustatymas priklauso nuo<br/>to, kokia įtampa<br/>naudojama jūsų regione.</li> </ol> |
| bus išspręsta.                                                                                                    |            |                                                        | 2. Pakeiskite pagrindinę<br>plokštę.                                                                                                    |
|                                                                                                    |            |                                                        | 3. Pakeiskite procesorių.                                                                                                    |
| Raudonas maitinimo<br>indikatorius sumirksi<br>dešimt kartų (kartą<br>per sekundę su<br>dviejų sekundžių<br>pauze). Garsinis<br>sianalas išsijunas po                                                                        | 10         | Bloga papildoma<br>korta.                              | <ol> <li>Patikrinkite kiekvieną<br/>papildomą kortą<br/>pašalindami po vieną (jei<br/>jos yra kelios), tada įjunkite<br/>sistemą ir patikrinkite, ar<br/>gedimas dingo.</li> </ol>                                                                                          |
| penkių pyptelėjimų,<br>tačiau indikatorius                                                                                                    |            |                                                        | <ol> <li>isimkite ją ir pakeiskite.</li> </ol>                                                                                                    |
| švies, kol problema<br>bus išspręsta.                                                                                                    |            |                                                        | <ol> <li>Pakeiskite pagrindinę<br/>plokštę.</li> </ol>                                                                                                    |

|                                                     | -          |                                |                                                                                                    |
|-----------------------------------------------------|------------|--------------------------------|----------------------------------------------------------------------------------------------------|
| Veiksmas                                            | Pypsėjimai | Galima<br>priežastis           | Rekomenduojamas<br>veiksmas                                                                                                    |
| Sistema neįsijungia<br>ir indikatoriai<br>nemirksi. | Nėra       | Sistemos<br>neįmanoma įjungti. | Paspauskite įjungimo mygtuką ir<br>laikykite nuspaudę mažiau nei<br>4 sekundes. Jei kietojo disko<br>indikatorius pradeda mirksėti<br>žaliai, tada:                                                                                                    |
|                                                     |            |                                | <ol> <li>Patikrinkite, ar įtampos<br/>atrinkiklis, esantis ant kai<br/>kurių modelių maitinimo<br/>šaltinio galinės dalies,<br/>nustatytas tinkamai įtampai.<br/>Teisingos įtampos<br/>nustatymas priklauso nuo<br/>to, kokia įtampa<br/>naudojama jūsų regione.</li> </ol> |
|                                                     |            |                                | <ol> <li>Išimkite po vieną išplėtimo<br/>kortas, kol ant pagrindinės<br/>plokštės esanti 5 V_aux<br/>lemputė įsijungs.</li> </ol>                                                                                                    |
|                                                     |            |                                | <ol> <li>Pakeiskite pagrindinę<br/>plokštę.</li> </ol>                                                                                                    |

|                                                                      | •          | Galima                         | Rekomenduoiamas                                                                                                    |
|----------------------------------------------------------------------|------------|--------------------------------|----------------------------------------------------------------------------------------------------|
| Veiksmas                                                             | Pypsėjimai | priežastis                     | veiksmas                                                                                                    |
| Sistema neįsijungia<br>ir indikatoriai<br>nemirksi. <i>(tęsinys)</i> | Nėra       | Sistemos<br>neįmanoma įjungti. | ARBA                                                                                                    |
|                                                                      |            |                                | Paspauskite įjungimo mygtuką ir<br>laikykite nuspaudę mažiau nei<br>4 sekundes. Jei kietojo disko<br>indikatorius nepradeda mirksėti<br>žaliai, tada:       |
|                                                                      |            |                                | <ol> <li>Įsitikinkite, kad įrenginys<br/>prijungtas prie veikiančio<br/>kintamosios srovės lizdo.</li> </ol>                                                |
|                                                                      |            |                                | <ol> <li>Atidarykite dangtį ir<br/>patikrinkite, ar įjungimo<br/>mygtuko įrenginys tinkamai<br/>prijungtas prie<br/>pagrindinės plokštės.</li> </ol>        |
|                                                                      |            |                                | <ol> <li>Įsitikinkite, kad abu<br/>maitinimo šaltinio kabeliai<br/>tinkamai prijungti prie<br/>sistemos plokštės.</li> </ol>                                |
|                                                                      |            |                                | <ol> <li>Patikrinkite, ar ant<br/>pagrindinės plokštės šviečia<br/>5V_aux lemputė. Jei ji<br/>šviečia, pakeiskite įjungimo<br/>mygtuko įrenginį.</li> </ol> |
|                                                                      |            |                                | <ol> <li>Jei ant sistemos plokštės<br/>esanti 5V_aux lemputė<br/>nešviečia, pakeiskite<br/>maitinimo šaltinį.</li> </ol>                                    |
|                                                                      |            |                                | 6. Pakeiskite pagrindinę<br>plokštę.                                                                                                    |

B

### Apsauga slaptažodžiu ir CMOS nustatymas iš naujo

Šiame kompiuteryje palaikomos saugos slaptažodžiu funkcijos, kurias galite nustatyti Kompiuterio nustatymų Paslaugų programų meniu.

Šiame kompiuteryje palaikomos dvi saugos slaptažodžiu funkcijos, nustatytos Kompiuterio nustatymų Paslaugų programų meniu: nustatymų slaptažodžio ir įjungimo slaptažodžio. Nustačius tik nustatymų slaptažodį, visa kompiuteryje esanti informacija, išskyrus Kompiuterio nustatymus, yra prieinama kiekvienam vartotojui. Nustačius tik įjungimo slaptažodį, šio slaptažodžio reikalaujama norint prieiti prie Kompiuterio nustatymų ir kitos kompiuteryje esančios informacijos. Nustačius abu slaptažodžius, prieigą prie Kompiuterio nustatymų leidžia tik nustatymų slaptažodis.

Kai nustatyti abu slaptažodžiai, registruojantis prie kompiuterio nustatymų slaptažodis gali būti naudojamas vietoj įjungimo slaptažodžio kaip prioritetinis. Ši funkcija naudinga tinklo administratoriui.

Jei pamiršote kompiuterio slaptažodį, pašalinti slaptažodį, kad galėtumėte prieiti prie informacijos kompiuteryje, galite dviem būdais:

- Nustatyti iš naujo slaptažodžių trumpiklį
- Naudoti mygtuką Išvalyti CMOS (Clear CMOS)

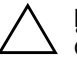

**[SPĖJIMAS:** Paspaudus CMOS mygtuką, bus atkurti gamintojo numatytieji CMOS nustatymai ir bus ištrinta visa vartotojo nustatyta informacija, įskaitant slaptažodžius, nuosavybės numerius ir specialiuosius nustatymus. Prieš nustatant kompiuterį iš naujo, svarbu padaryti atsarginę kompiuterio CMOS nustatymų kopiją, jei jų prireiks vėliau. Atsarginę kopiją paprasta padaryti Kompiuterio nustatymuose. Informacijos apie atsarginių CMOS nustatymų kopijų darymą žiūrėkite Kompiuterio nustatymų (F10) paslaugų programos vadove, esančiame Dokumentacijos ir diagnostikos kompaktiniame diske.

### Slaptažodžių trumpiklio nustatymas iš naujo

Norėdami išjungti ijungimo arba nustatymų slaptažodžio funkciją ar pašalinti ijungimo arba nustatymų slaptažodį, atlikite šiuos veiksmus:

- 1. Tinkamai išjunkite operacinę sistemą, tada išjunkite kompiuterį ir visus išorinius įrenginius ir ištraukite maitinimo laidą iš elektros tinklo lizdo.
- 2. Atjungę maitinimo laidą, vėl paspauskite įjungimo mygtuką, kad pašalintumėte iš sistemos likusią elektros energiją.

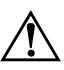

**PERSPĖJIMAS:** Siekdami sumažinti susižeidimo nuo elektros smūgio ir/arba karštų paviršių riziką, ištraukite maitinimo laidą iš elektros lizdo ir, kol vidiniai sistemos komponentai neatauš, nelieskite.

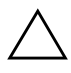

**ĮSPĖJIMAS:** Kai kompiuteris įjungtas į elektros tinklą, sisteminei plokštei nuolat tiekiama elektros srovė net ir tada, kai įrenginys išjungtas. Neatjungus maitinimo laido, sistemoje gali atsirasti gedimų.

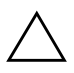

**ĮSPĖJIMAS:** Statinis elektros krūvis gali sugadinti kompiuterio ar papildomos įrangos elektroninius komponentus. Prieš atlikdami šiuos veiksmus, iškraukite statinį elektros krūvį trumpai paliesdami įžemintą metalinį objektą. Daugiau informacijos žiūrėkite Saugos ir reglamentinės informacijos vadove, esančiame Dokumentacijos ir diagnostikos kompaktiniame diske.

3. Nuimkite kompiuterio viršutinį ar šoninį dangtį.

4. Suraskite trumpiklį.

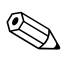

Slaptažodžių trumpiklis yra žalias, kad būtų lengva jį atskirti. Kaip rasti slaptažodžių trumpiklį ir kitus sistemos komponentus, žiūrėkite konkrečios sistemos Iliustruotoje detalių schemoje (IPM). IPM galima atsisiųsti iš www.hp.com/support.

5. Nuimkite trumpiklį nuo 1 ir 2 kaiščių. Kad nepamestumėte trumpiklio, užmaukite jį ant 1 arba 2 kaiščio, bet ne ant abiejų.

6. Uždėkite kompiuterio viršutinį ar šoninį dangtį.

7. Prijunkite išorinę įrangą.

- 8. Įkiškite maitinimo laidą į elektros lizdą ir įjunkite kompiuterį. Palaukite, kol pradės veikti operacinė sistema. Taip ištrinami esami slaptažodžiai ir išjungiamos slaptažodžių funkcijos.
- 9. Norėdami nustatyti naujus slaptažodžius, pakartokite 1-4 veiksmus, užmaukite slaptažodžių trumpiklį ant 1 ir 2 kaiščių, tada pakartokite 6-8 veiksmus. Nustatykite naujus slaptažodžius Kompiuterio nustatymuose. Kompiuterio nustatymų instrukcijų ieškokite Kompiuterio nustatymų (F10) programos vadove, esančiame Dokumentacijos ir diagnostikos kompaktiniame diske.

### CMOS išvalymas ir nustatymas iš naujo

Kompiuterio konfigūracijos atmintyje (CMOS) saugoma informacija apie slaptažodį ir kompiuterio konfigūravimą.

### Mygtuko Išvalyti CMOS naudojimas

- 1. Išjunkite kompiuterį ir visus išorinius įrenginius, tada ištraukite maitinimo laidą iš elektros tinklo lizdo.
- 2. Atjunkite klaviatūrą, monitorių ir kitus prie kompiuterio prijungtus įrenginius.

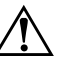

**PERSPĖJIMAS:** Siekdami sumažinti susižeidimo nuo elektros smūgio ir/arba karštų paviršių riziką, ištraukite maitinimo laidą iš elektros lizdo ir, kol vidiniai sistemos komponentai neatauš, nelieskite.

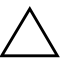

**ĮSPĖJIMAS:** Kai kompiuteris įjungtas į elektros tinklą, sisteminei plokštei nuolat tiekiama elektros srovė net ir tada, kai įrenginys išjungtas. Neatjungus maitinimo laido, sistemoje gali atsirasti gedimų.

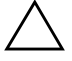

**ĮSPĖJIMAS:** Statinis elektros krūvis gali sugadinti kompiuterio ar papildomos įrangos elektroninius komponentus. Prieš atlikdami šiuos veiksmus, iškraukite statinį elektros krūvį trumpai paliesdami įžemintą metalinį objektą. Daugiau informacijos žiūrėkite Saugos ir reglamentinės informacijos vadove, esančiame Dokumentacijos ir diagnostikos kompaktiniame diske. 3. Nuimkite kompiuterio viršutinį ar šoninį dangtį.

**ĮSPĖJIMAS:** Paspaudus CMOS mygtuką, bus atkurti gamintojo numatytieji CMOS nustatymai ir bus ištrinta visa vartotojo nustatyta informacija, įskaitant slaptažodžius, nuosavybės numerius ir specialiuosius nustatymus. Prieš nustatant kompiuterį iš naujo, svarbu padaryti atsarginę kompiuterio CMOS nustatymų kopiją, jei jų prireiks vėliau. Atsarginę kopiją paprasta padaryti Kompiuterio nustatymuose. Informacijos apie atsarginių CMOS nustatymų kopijų darymą žiūrėkite Kompiuterio nustatymų (F10) paslaugų programos vadove, esančiame Dokumentacijos ir diagnostikos kompaktiniame diske.

4. Raskite CMOS mygtuką, paspauskite jį ir nuspaudę palaikykite penkias sekundes.

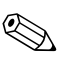

Įsitikinkite, ar ištraukėte maitinimo laidą iš elektros lizdo. CMOS mygtuku neišvalysite CMOS, jei maitinimo laidas neištrauktas.

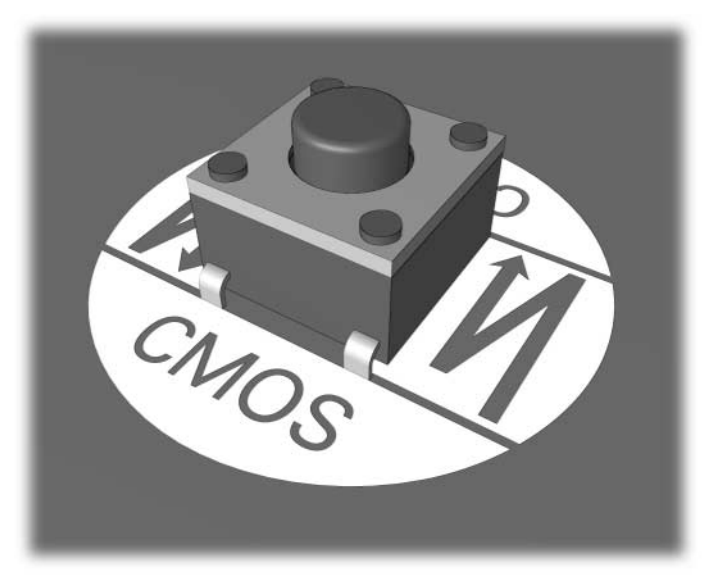

CMOS mygtukas

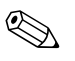

Kaip rasti CMOS mygtuką ir kitus sistemos komponentus, žiūrėkite konkrečios sistemos Iliustruotoje detalių schemoje (IPM).

5. Uždėkite kompiuterio viršutinį ar šoninį dangtį.

- 6. Prijunkite išorinius įrenginius.
- 7. Įkiškite maitinimo laidą į elektros lizdą ir įjunkite kompiuterį.

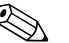

Išvalius CMOS ir perkrovus kompiuterį, jums bus siunčiami POST (automatinio testavimo įjungus) klaidos pranešimai, informuojantys apie konfigūracijos pakeitimus. Naudokite Kompiuterio nustatymus, norėdami nustatyti iš naujo slaptažodžius ir kitus specialius sistemos nustatymus, įskaitant laiko bei datos.

Išsamesnių instrukcijų apie slaptažodžių nustatymą iš naujo žiūrėkite Darbastalio valdymo vadove, esančiame Dokumentacijos ir diagnostikos kompaktiniame diske. Daugiau informacijos apie Kompiuterio nustatymus žiūrėkite Kompiuterio nustatymų (F10) paslaugų programos vadove, esančiame Dokumentacijos ir diagnostikos kompaktiniame diske.

# CMOS nustatymas iš naujo naudojant Kompiuterio nustatymus

Norėdami iš naujo nustatyti CMOS naudodami Kompiuterio nustatymus, pirmiausia turite atidaryti Kompiuterio nustatymų Paslaugų programų meniu.

Kai apatiniame dešiniajame ekrano kampe pasirodys Kompiuterio nustatymų pranešimas, paspauskite klavišą **F10**. Jei norite išeiti iš titulinio lapo, paspauskite **Enter** (įvesti).

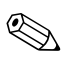

Jei nepaspausite **F10**, kol rodomas pranešimas, turėsite išjungti kompiuterį ir vėl jį įjungti, kad pasiektumėte paslaugų programą.

Kompiuterio nustatymų paslaugų programoje galite pasirinkti vieną iš penkių antraščių: **Failas** (File), **Saugykla** (Storage), **Sauga** (Security), **Maitinimas** (Power), ir **Papildytas** (Advanced).

Norėdami atkurti gamintojo numatytuosius CMOS nustatymus, pirma nustatykite laiką ir datą, tada naudodamiesi rodyklių mygtukais arba klavišu **Tab** pasirinkite **Failas (File) > Nustatyti numatytuosius ir išeiti (Set Defaults and Exit)**. Taip atkuriami programiniai nustatymai, įskaitant įkrovimo seką ir kitus gamintojo nustatymus. Tačiau tai nedaro įtakos pakartotinio techninės įrangos radimui. Išsamesnių instrukcijų apie slaptažodžių nustatymą iš naujo žiūrėkite Darbastalio valdymo vadove, esančiame Dokumentacijos ir diagnostikos kompaktiniame diske. Daugiau informacijos apie Kompiuterio nustatymus žiūrėkite Kompiuterio nustatymų (F10) paslaugų programos vadove, esančiame Dokumentacijos ir diagnostikos kompaktiniame diske.

C

### Disko apsaugos sistema (DPS)

Disko apsaugos sistema (DPS) yra diagnostikos įrankis, įdiegtas į kai kurių kompiuterių kietuosius diskus. DPS sukurta siekiant padėti aptikti problemas, dėl kurių gali tekti keisti kietuosius diskus dėl garantijoje nenumatytų priežasčių.

Surenkant šias sistemas, kiekvienas įdiegtas kietasis diskas testuojamas DPS ir nuolatinis pagrindinės informacijos įrašas įrašomas į diską. Kiekvieną kartą įvykdžius DPS testą, rezultatai įrašomi į kietąjį diską. Paslaugų teikėjas gali panaudoti šią informaciją norėdamas nustatyti sąlygas, kurios privertė paleisti DPS programinę įrangą.

DPS vykdymas nepaveiks jokių programų ar duomenų, saugomų kietajame diske. Testas saugomas programinėje aparatinėje kietojo disko įrangoje ir gali būti įvykdytas net kai kompiuteris neįkrauna operacinės sistemos. Laikas, reikalingas testui įvykdyti, priklauso nuo gamintojo ir kietojo disko dydžio; daugeliu atvejų, testas truks maždaug dvi minutes vienam gigabaitui.

Naudokite DPS kai įtariate kietojo disko gedimą. Jei kompiuteris pateikia pranešimą "SMART kietojo disko gedimas neišvengiamas", DPS testo vykdyti nereikia; vietoj to padarykite atsarginę kietajame diske esančios informacijos kopiją ir susisiekite su paslaugų teikėju dėl kietojo disko pakeitimo.

### DPS naudojimas Kompiuterio nustatymuose

Kai kompiuteris normaliai neįsijungia, turėtumėte panaudoti Kompiuterio nustatymus DPS programai pasiekti. Kad pasiektumėte DPS, atlikite šiuos veiksmus:

- 1. Įjunkite arba iš naujo paleiskite kompiuterį.
- 2. Kai apatiniame dešiniajame ekrano kampe pasirodys F10 nustatymų pranešimas, paspauskite klavišą **F10**.

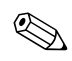

Jei nepaspausite **F10**, kol rodomas pranešimas, turėsite išjungti kompiuterį ir vėl jį įjungti, kad pasiektumėte paslaugų programą.

Kompiuterio nustatymų paslaugų programoje galite pasirinkti vieną iš penkių antraščių: Failas (File), Saugykla (Storage), Sauga (Security), Maitinimas (Power), ir Papildomi (Advanced).

3. Pasirinkite Saugykla (Storage) > DPS testas (DPS Self-Test).

Ekrane pamatysite į kompiuterį įdiegtų DPS palaikančių kietųjų diskų sąrašą.

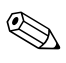

Jei DPS palaikantys kietieji diskai neįdiegti, **DPS testų (DPS Self-Test)** pasirinktis ekrane nebus rodoma.

4. Pasirinkite testuojamą kietąjį diską ir sekite ekrane rodomas instrukcijas, kad baigtumėte testavimo procesą.

Baigus testą, bus parodytas vienas iš trijų pranešimų:

- Testas sėkmingas (Test Succeeded). Baigimo kodas 0 (Completion Code 0).
- Testas atšauktas (Test Aborted). Baigimo kodas 1 arba 2 (Completion Code 0 or 2).
- Testas nepavyko (Test Failed). Rekomenduojama pakeisti diską (Drive Replacement Recommended). Baigimo kodas nuo 3 iki 14 (Completion Code 3 through 14).

Jei testas nepavyko, baigimo kodą reikėtų užsirašyti ir pateikti savo paslaugų teikėjui siekiant nustatyti kompiuterio problemą.

## Rodyklė

### A

atmintis klaidų kodai A-4, A-5 problemų sprendimas 2-44

### B

baterija, pakeitimas 2–6 bendrosios problemos 2–6

### С

CMOS atsarginė kopija B–1 išvalymas ir nustatymas iš naujo B–3 mygtukas B–1, B–3

### D

datos ir laiko ekranas 2–6 diagnostikos priemonė 1–1 diskelių problemos 2–13 Disko apsaugos sistema (DPS) C–1 disko rakto problemos 2–49

### G

garsiniai kodai A–14 garso problemos 2–28

indikatoriai mirksinti PS/2 klaviatūra A–14 mirksintis maitinimo indikatorius A–14 Insight Diagnostics 1–1 Interneto prieigos problemos 2–51

### ļ

ijungimo slaptažodis B–1 įkrovimo pasirinktys Spartusis įkrovis (Quick Boot) A–1 Visas įkrovis (Full Boot) A–1

### Κ

kietojo disko problemos 2–17 klaidų kodai A–1 klaviatūra bandymas 2–4 klaidos kodas A–6 problemų sprendimas 2–33 Klientų palaikymas 2–2, 2–55 Kompaktinių ir DVD diskų įrenginių problemos 2–47 Kompiuterio įjungimo kreipiantis iš tinklo (WOL) funkcija 2–40

### M

maitinimo problemos 2–10 mirksintys indikatoriai A–14 monitoriaus problemos 2–22 monitorius blankūs simboliai 2–25 išplaukęs vaizdas 2–25 ryšių tikrinimas 2–5 tuščias ekranas 2–22 MultiBay problemos 2–21, A–11

### Ν

naudingi patarimai 2–4 nustatymas iš naujo CMOS B–1 slaptažodžių trumpiklis B–1 nustatymų slaptažodis B–1

### 0

optinių diskų problemos 2-47

### P

pagrindinė plokštė, klaidų kodai A-2 pelės problemos 2-33 pyptelėjimų kodai A-14 POST klaidu pranešimai A–1 klaidu pranešimu ijungimas A-1 priekinės skydelio problemos 2-50 problemos atmintis 2–44 bendrosios 2–6 diskelis 2–13 disko raktas 2-49 ekranas 2–22 garso 2–28 Interneto prieiga 2-51 kietasis diskas 2–17 klaviatūra 2-33 kompaktinių diskų ir DVD diskų irenginys 2–47 maitinimas 2–10 MultiBay niša 2-21, A-11 nedidelės 2-4 optiniai diskai 2–47 pelė 2-35 priekinis skydelis 2-50

procesorius 2–46 programinė įranga 2–54 spausdintuvas 2–32 techninės įrangos įdėjimas 2–37 tinklas 2–40 procesoriaus problemos 2–46 programinė įranga apsauga 1–8 atkūrimas 1–8 problemos 2–54

### R

RTC baterija A-4

### S

saugos slaptažodis B–1 skaitiniai kodai A–2 slaptažodis ijungimas B–1 ypatybės B–1 nustatymai B–1 pašalinimas B–1 trumpiklio nustatymas iš naujo B–2 Spartusis įkrovis (Quick Boot) A–1 spausdintuvo problemos 2–32 **Š** 

šoninis dangtis, nuėmimas 2-7

### T

techninės įrangos diegimo problemos 2–37 tinklo problemos 2–40 tuščias ekranas 2–22

### V

Visas įkrovis (Full Boot) A-1